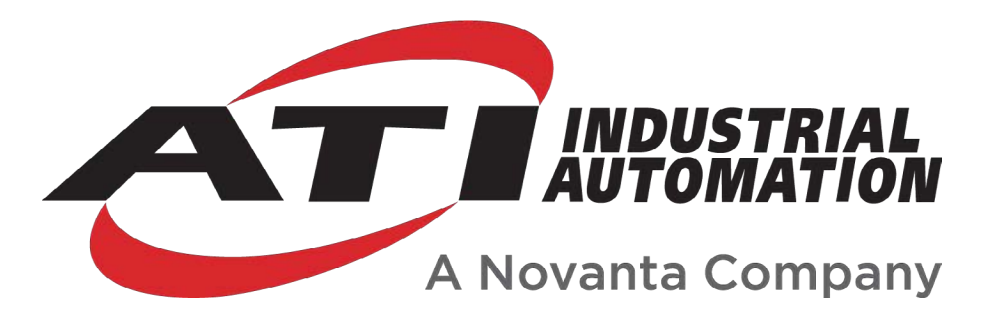

# Force/Torque (F/T) Manual

# Introduction

This manual is a compilation of several modular manual sections for an F/T sensor system. The modular manual sections are in the following order and provide the following information:

## A. Introduction

This section includes contact information to reach an ATI representative, general safety guidelines, and terms and conditions of sale. The ATI document number for this modular manual section is: 9620-05-A-Introduction. A comprehensive glossary of terms is here: *https://www.ati-ia.com/library/Glossary\_of\_Robotic\_Terminology.aspx*.

### **B. Sensor**

This section contains information about the sensor mechanical body.

Content includes a product overview, installation instructions, operation information, preventative maintenance guidance, troubleshooting guidelines, and specifications.

The ATI document number for this modular manual section is: 9620-05-B-XX (XX = sensor model name).

# **C.** Communication Interface Version

This section contains information about the electrical and software features of a specific communication interface version. Examples of communication interface versions are EtherCAT, Ethernet, and RS422. This section also includes cable information.

The ATI document number for this modular manual section is: 9620-05-C-XX (XX = communication interface version).

# **D. Custom Application**

This section contains additional information needed for the sensor system to work within a custom application.

The ATI document number for this modular manual section is: 9620-05-D-XX (XX = custom application).

# A. Introduction

Please contact ATI Industrial Automation with any questions concerning a particular model.

**WARNING:** Only use ATI products for applications approved by the manufacturer. Using ATI products in applications other than what was intended by the manufacturer could result in damage to equipment and injury to personnel.

**CAUTION:** This manual describes the function, application, and safety considerations of this product. This manual must be read and understood before any attempt is made to install or operate the product, otherwise damage to the product or unsafe conditions may occur.

Information contained in this document is the property of ATI Industrial Automation, Inc. (ATI) and shall not be reproduced in whole or in part without prior written approval of ATI. The information herein is subject to change without notice. This manual is periodically revised to reflect and incorporate changes made to the product.

The information contained herein is confidential and reserved exclusively for the customers and authorized agents of ATI Industrial Automation and may not be divulged to any third party without prior written consent from ATI. No warranty including implied warranties is made with regard to accuracy of this document or fitness of this device for a particular application. ATI Industrial Automation shall not be liable for any errors contained in this document or for any incidental or consequential damages caused thereby. ATI Industrial Automation also reserves the right to make changes to this manual at any time without prior notice.

ATI assumes no responsibility for any errors or omissions in this document.

Copyright © (2022) by ATI Industrial Automation. All rights reserved.

#### Note:

Please read the manual before calling customer service, and have the following information available:

- 1. Serial number, for example: FT01234
- 2. Model, for example: Axia130-M125
- 3. Calibration, for example: SI-800-50 or SI-2000-125
- 4. Accurate and complete description of the question or concern
- 5. Computer and software information, for example: operating system, PC type, drivers, and application software

Be near the F/T system when calling (if possible).

Please contact an ATI representative for assistance, if needed:

Sale, Service and Information about ATI products:

ATI Industrial Automation 1031 Goodworth Drive Apex, NC 27539 USA *www.ati-ia.com* Tel: +1.919.772.0115 Fax: +1.919.772.8259

Application Engineering Tel: +1.919.772.0115, Extension 511 Fax: +1.919.772.8259 E-mail: *ft.support@novanta.com* 

24/7 Support: +1 855 ATI-IA 00 (+1 855-284-4200)

# 1. Safety

The safety section describes general safety guidelines to be followed with this product, explanations of the notifications found in this manual, and safety precautions that apply to the product. Product specific notifications are imbedded within the sections of this manual (where they apply).

### **1.1 Explanation of Notifications**

These notifications are used in all of ATI manuals and are not specific to this product. The user should heed all notifications from the robot manufacturer and/or the manufacturers of other components used in the installation.

**DANGER:** Notification of information or instructions that if not followed will result in death or serious injury. The notification provides information about the nature of the hazardous situation, the consequences of not avoiding the hazard, and the method for avoiding the situation.

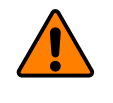

**WARNING:** Notification of information or instructions that if not followed could result in death or serious injury. The notification provides information about the nature of the hazardous situation, the consequences of not avoiding the hazard, and the method for avoiding the situation.

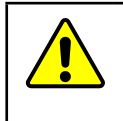

**CAUTION:** Notification of information or instructions that if not followed could result in moderate injury or will cause damage to equipment. The notification provides information about the nature of the hazardous situation, the consequences of not avoiding the hazard, and the method for avoiding the situation.

**NOTICE:** Notification of specific information or instructions about maintaining, operating, installing, or setting up the product that if not followed could result in damage to equipment. The notification can emphasize, but is not limited to: specific grease types, best operating practices, and maintenance tips.

## 1.2 General Safety Guidelines

The customer should verify that the sensor selected is rated for maximum loads and torques expected during operation. Because static forces are less than the dynamic forces from the acceleration or declaration of the robot, be aware of the dynamic loads caused by the robot.

## 2. Terms and Conditions of Sale

The following Terms and Conditions are a supplement to and include a portion of ATI's Standard Terms and Conditions, which are on file at ATI and available upon request.

ATI warrants to Purchaser that robotic Tool Changer products purchased hereunder will be free from defects in material and workmanship under normal use for a period of three (3) years from the date of shipment. The warranty period for repairs made under a Return Merchandise Authorization (RMA) shall be for the duration of the original warranty, or ninety (90) days from the date of repaired product shipment, whichever is longer. ATI will have no liability under this warranty unless: (a) ATI is given written notice of the claimed defect and a description thereof within thirty (30) days after Purchaser discovers the defect and in any event not later than the last day of the warranty period; and (b) the defective item is received by ATI not later ten (10) days after the last day of the warranty period. ATI's entire liability and Purchaser's sole remedy under this warranty is limited to repair or replacement, at ATI's election, of the defective part or item or, at ATI's election, refund of the price paid for the item. The foregoing warranty does not apply to any defect or failure resulting from improper installation, operation, maintenance or repair by anyone other than ATI.

ATI will in no event be liable for incidental, consequential or special damages of any kind, even if ATI has been advised of the possibility of such damages. ATI's aggregate liability will in no event exceed the amount paid by Purchaser for the item which is the subject of claim or dispute. ATI will have no liability of any kind for failure of any equipment or other items not supplied by ATI.

No action against ATI, regardless of form, arising out of or in any way connected with products or services supplied hereunder may be brought more than one (1) year after the cause of action accrued.

No representation or agreement varying or extending the warranty and limitation of remedy provisions contained herein is authorized by ATI, and may not be relied upon as having been authorized by ATI, unless in writing and signed by an executive officer of ATI.

Unless otherwise agreed in writing by ATI, all designs, drawings, data, inventions, software and other technology made or developed by ATI in the course of providing products and services hereunder, and all rights therein under any patent, copyright or other law protecting intellectual property, shall be and remain ATI's property. The sale of products or services hereunder does not convey any express or implied license under any patent, copyright or other intellectual property right owned or controlled by ATI, whether relating to the products sold or any other matter except for the license expressly granted below.

In the course of supplying products and services hereunder, ATI may provide or disclose to Purchaser confidential and proprietary information of ATI relating to the design, operation or other aspects of ATI's products. As between ATI and Purchaser, ownership of such information, including without limitation any computer software provided to Purchaser by ATI, shall remain in ATI and such information is licensed to Purchaser only for Purchaser's use in operating the products supplied by ATI hereunder in Purchaser's internal business operations.

Without ATI's prior written permission, Purchaser will not use such information for any other purpose or provide or otherwise make such information available to any third party. Purchaser agrees to take all reasonable precautions to prevent any unauthorized use or disclosure of such information.

Purchaser will not be liable hereunder with respect to disclosure or use of information which: (a) is in the public domain when received from ATI; (b) is thereafter published or otherwise enters the public domain through no fault of Purchaser; (c) is in Purchaser's possession prior to receipt from ATI; (d) is lawfully obtained by Purchaser from a third party entitled to disclose it; or (f) is required to be disclosed by judicial order or other governmental authority, provided that, with respect to such required disclosures, Purchaser gives ATI prior notice thereof and uses all legally available means to maintain the confidentiality of such information.

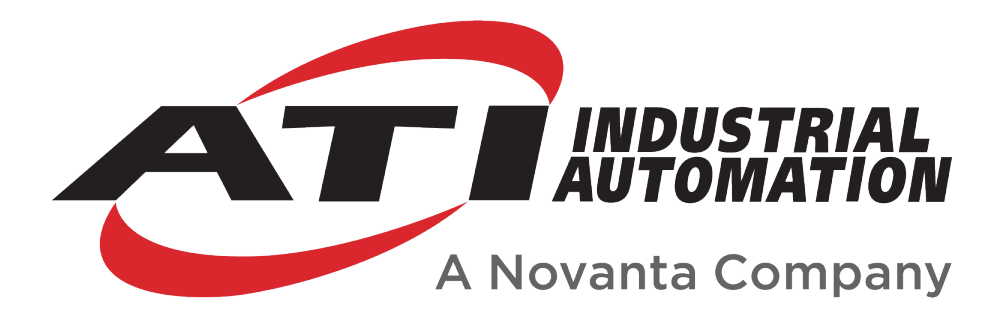

# Axia130 F/T Sensor Manual

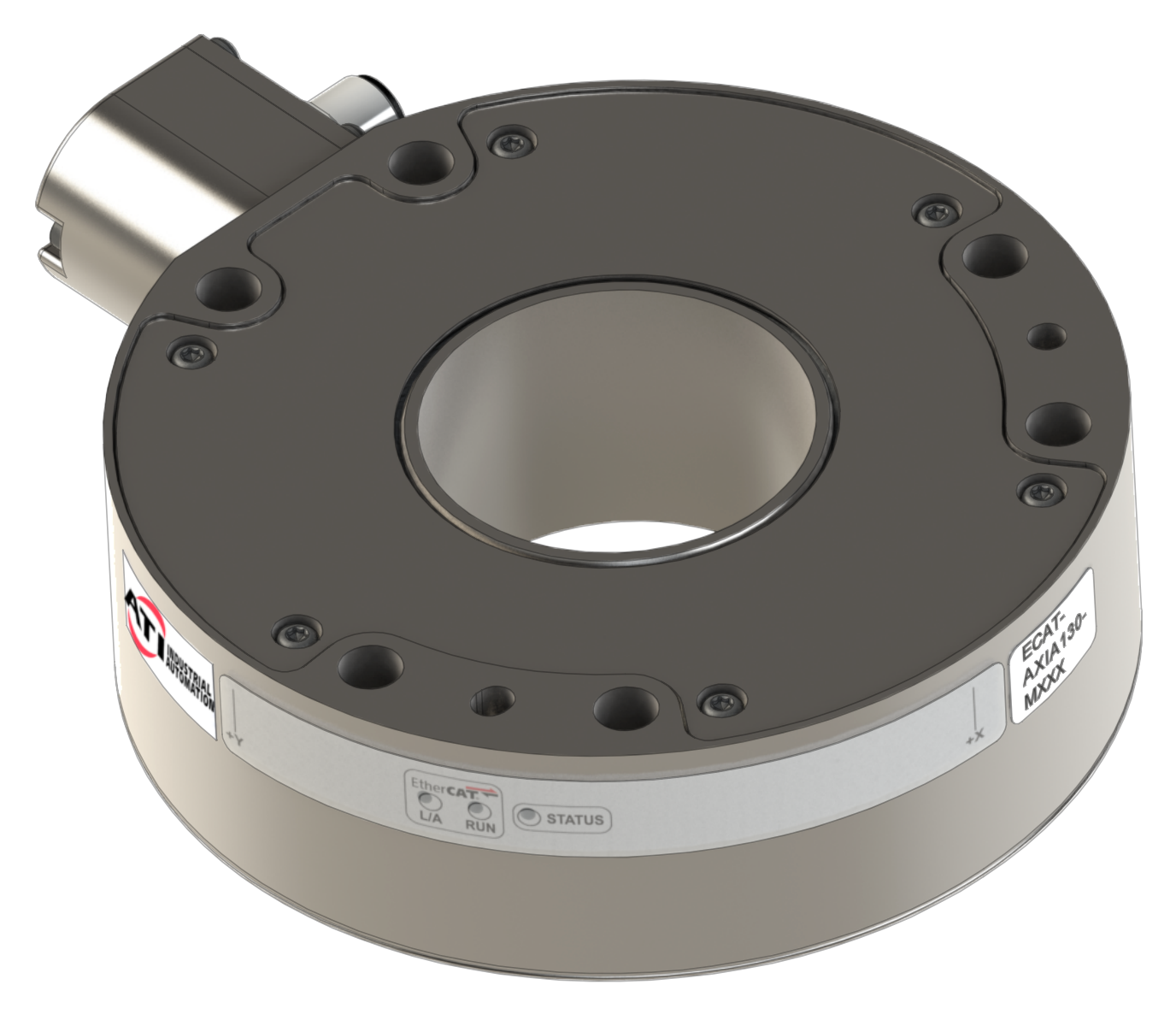

Document #: 9620-05-B-Axia130

# Foreword

Information contained in this document is the property of ATI Industrial Automation, Inc. and shall not be reproduced in whole or in part without prior written approval of ATI Industrial Automation, Inc. The information herein is subject to change without notice and should not be construed as a commitment of ATI Industrial Automation, Inc. This manual is periodically revised to reflect and incorporate changes made to the Force/Torque (F/T) system.

ATI Industrial Automation, Inc. assumes no responsibility for any errors or omissions in this document.

Copyright  $\bigcirc$  (2023) by ATI Industrial Automation, Inc., Apex, North Carolina USA. All Rights Reserved. Published in the USA.

ATI F/T Sensing Systems are considered components/ semi-finished goods intended for use in larger system/ device/ finished good.

In consideration that ATI Industrial Automation, Inc. (ATI) products are intended for use with robotic and/or automated machines, ATI does not recommend the use of its products for applications wherein failure or malfunction of an ATI component or system threatens life or makes injury probable. Anyone who uses or incorporates ATI components within any potentially life-threatening system must obtain ATI's prior consent based upon assurance to ATI that a malfunction of ATI's component does not pose direct or indirect threat of injury or death, and (even if such consent is given) shall indemnify ATI from any claim, loss, liability, and related expenses arising from any injury or death resulting from use of ATI components.

All trademarks belong to their respective owners.

#### Note:

Please read the manual before calling customer service, and have the following information available:

- 1. Serial number, for example: FT01234
- 2. Model, for example: Axia130-M125
- 3. Calibration, for example: SI-2000-125 or SI-4000-300
- 4. Accurate and complete description of the question or concern
- 5. Computer and software information, for example: operating system, PC type, drivers, and application software

Be near the F/T system when calling (if possible).

Please contact an ATI representative for assistance, if needed:

Sale, Service and Information about ATI products:

ATI Industrial Automation 1031 Goodworth Drive Apex, NC 27539 USA www.ati-ia.com Tel: +1.919.772.0115 Fax: +1.919.772.8259

Application Engineering Tel: +1.919.772.0115, Extension 511 Fax: +1.919.772.8259 E-mail: *ft.support@novanta.com* 

24/7 Support: +1 855 ATI-IA 00 (+1 855-284-4200)

# **Table of Contents**

| Glo        | ossary | /                                                             | . <b>B-4</b>       |
|------------|--------|---------------------------------------------------------------|--------------------|
| 1.         | Safe   | .ty                                                           | . <b>B-6</b>       |
|            | 1.1    | Explanation of Notifications                                  | . <mark>B-6</mark> |
|            | 1.2    | General Safety Guidelines                                     | . <mark>B-6</mark> |
|            | 1.3    | Safety Precautions                                            | . <mark>B-7</mark> |
| 2.         | Prod   | luct Overview                                                 | . <b>B-8</b>       |
|            | 2.1    | Groove Identification for Axia130 Models                      | . <mark>B-9</mark> |
| 3.         | Insta  | allationI                                                     | B-10               |
|            | 3.1    | Interface Plates                                              | B-10               |
|            |        | 3.1.1 ATI Interface Plate Kits                                | B-12               |
|            | 3.2    | Routing the Cable                                             | B-13               |
|            | 3.3    | Cable Kits                                                    | B-15               |
|            |        | 3.3.1 Adjust the Connector Block Orientation                  | B-16               |
|            | 3.4    | Install the Sensor                                            | B-17               |
|            | 3.5    | Remove the Sensor                                             | B-19               |
|            | 3.6    | Accuracy Check Procedure                                      | <b>B-20</b>        |
|            | 3.7    | Detecting Sensitivity Changes                                 | <b>B-21</b>        |
| 4.         | Оре    | rationI                                                       | B-22               |
|            | 4.1    | Sensor Environment                                            | <b>B-22</b>        |
|            | 4.2    | Tool Transformation                                           | <b>B-23</b>        |
|            |        | 4.2.1 Avoid Overloading the Sensor During Tool Transformation | B-25               |
| 5.         | Main   | ntenanceI                                                     | <b>B-25</b>        |
|            | 5.1    | Periodic Inspection                                           | <b>B-25</b>        |
|            | 5.2    | Periodic Calibrating                                          | <b>B-25</b>        |
| <b>6</b> . | Trou   | IbleshootingI                                                 | <b>B-26</b>        |
|            | 6.1    | Basic Guidance for Troubleshooting                            | <b>B-27</b>        |
| 7.         | Spec   | cificationsI                                                  | B-30               |
|            | 7.1    | Storage and Operating Conditions                              | B-30               |
|            | 7.2    | Electrical Specifications                                     | B-30               |
|            | 7.3    | Calibration Ranges                                            | B-30               |
|            | 7.4    | Default Peak Values                                           | B-31               |
| 8.         | Term   | ns and Conditions of SaleI                                    | B-32               |

# Glossary

| Term                                | Definition                                                                                                    |
|-------------------------------------|----------------------------------------------------------------------------------------------------|
| Bias                                | Bias may also be referred to as "zero out" or "tare" the sensor. Biasing<br>is useful for eliminating the effects of gravity (tool weight) or other acting<br>forces, as well as the effects of drift. When the bias function is used, the<br>software collects data for the forces and torques that are currently acting<br>on the sensor and use these readings as a reference for future readings.<br>Future readings will have this reference subtracted from them before they<br>are transmitted.                                                                                                    |
| Calibration                         | Defines a specific measurement or sensing range for a given sensor.<br>Calibration is also the process of measuring a transducer's raw response<br>to loads and creating data used in converting the response to forces and<br>torques.                                                                                                    |
| Complex Loading                     | Any load that is not purely in one axis.                                                                                                    |
| Communication Interface<br>Versions | The software standard that the customer device uses to apply features to the sensor and for the sensor to report data, for example: EtherCAT, RS422, and Ethernet.                                                                                                    |
| Coordinate Frame                    | See Point of Origin.                                                                                                    |
| Data Rate                           | How fast data can be output over a network.                                                                                                    |
| Force                               | A force is a push or pull action on an object caused by an interaction with another object. Force = mass X acceleration                                                                                                    |
| FS                                  | Full-Scale, refers to the limits of a given calibration or sensing range.                                                                                                    |
| F/T                                 | Force/Torque.                                                                                                    |
| F <sub>xy</sub>                     | The resultant force vector comprised of components $F_x$ and $F_y$ .                                                                                                    |
| Hysteresis                          | A source of measurement error caused by the residual effects of previously applied loads.                                                                                                    |
| Interface Plate                     | A separate plate that attaches the sensor to another surface. Interface<br>plates are often used if the bolt pattern on the sensor doesn't match the bolt<br>pattern on the robot arm or customer tooling. The interface plate has two<br>bolt patterns, one on either side of the plate. One side is for the sensor. The<br>other side is for the robot arm or customer tooling.                                                                                                    |
| IP67                                | Ingress protection rating "67" designates protection against dust and submersion under 1 m of fresh water.                                                                                                    |
| Master Device                       | A customer supplied device such as a personal computer, robot, or programmable logic controller (PLC) that is compatible a specific communication interface.                                                                                                    |
| Measurement Uncertainty             | Commonly referred to as "accuracy", "measurement uncertainty" is the worst-case error between the measured value and the true load. The measurement uncertainty is specified as a percentage of the full-scale measurement range for a given sensor model and calibration size. This value takes into account multiple sources of error. The sensor's calibration certificate lists the measurement uncertainty percentage. For more information, refer to <i>Section 2.2: Measurement Uncertainty</i> in the Frequently Asked Questions (FAQ) document located at: <i>https://www.ati-ia.com/library/documents/FT_FAQ.pdf</i> . |
| Mechanical Coupling                 | When an external object such as customer tooling or utilities contacts a sensor's surface between the sensor's mounting side and tool side.                                                                                                    |
| Mounting Interface Plate            | An interface plate that attaches the sensor to a fixed surface like a robot arm.                                                                                                    |

| Term                             | Definition                                                                                                    |  |  |  |  |
|----------------------------------|----------------------------------------------------------------------------------------------------|--|--|--|--|
| N/A                              | Not Applicable                                                                                                    |  |  |  |  |
| Overload                         | The condition where more load is applied to the transducer than it can measure. This will result in saturation.                                                                                   |  |  |  |  |
| P/N                              | Part Number                                                                                                    |  |  |  |  |
| Point of Origin                  | The point on the sensor from which all forces and torques are measured.                                                                                                    |  |  |  |  |
| Power Cycle                      | When a user removes and then restores power to a device.                                                                                                    |  |  |  |  |
| Resolution                       | The smallest change in load that can be measured. Resolution is usually much smaller than accuracy.                                                                                               |  |  |  |  |
| Sample Rate                      | How fast the ADCs are sampling inside the unit.                                                                                                    |  |  |  |  |
| Saturation                       | The condition where the transducer or data acquisition hardware has a load or signal outside of its sensing range.                                                                                |  |  |  |  |
| Sensor                           | The component that converts a detected load into electrical signals.                                                                                                    |  |  |  |  |
| Sensor System (or configuration) | The entire assembly consisting of a sensor body and a system interface to translate force and torque signals into a specific communication interface/protocol.                                    |  |  |  |  |
| Tool Interface Plate             | An interface plate that attaches the customer's tooling to the tooling side (sensing side) of the sensor.                                                                                         |  |  |  |  |
| Torque                           | The application of a force through a lever or moment arm that causes something to want to turn. For example, a user applies torque to a screw to make it turn. Torque = force x moment arm length |  |  |  |  |
| T <sub>xy</sub>                  | The resultant torque vector comprised of components $\rm T_x$ and $\rm T_y.$                                                                                                    |  |  |  |  |

# 1. Safety

The safety section describes general safety guidelines to be followed with this product, explanations of the notifications found in this manual, and safety precautions that apply to the product. Product specific notifications are imbedded within the sections of this manual (where they apply).

## **1.1 Explanation of Notifications**

These notifications are used in all of ATI manuals and are not specific to this product. The user should heed all notifications from the robot manufacturer and/or the manufacturers of other components used in the installation.

**DANGER:** Notification of information or instructions that if not followed will result in death or serious injury. The notification provides information about the nature of the hazardous situation, the consequences of not avoiding the hazard, and the method for avoiding the situation.

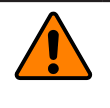

**WARNING:** Notification of information or instructions that if not followed could result in death or serious injury. The notification provides information about the nature of the hazardous situation, the consequences of not avoiding the hazard, and the method for avoiding the situation.

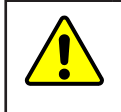

**CAUTION:** Notification of information or instructions that if not followed could result in moderate injury or will cause damage to equipment. The notification provides information about the nature of the hazardous situation, the consequences of not avoiding the hazard, and the method for avoiding the situation.

**NOTICE:** Notification of specific information or instructions about maintaining, operating, installing, or setting up the product that if not followed could result in damage to equipment. The notification can emphasize, but is not limited to: specific grease types, best operating practices, and maintenance tips.

### 1.2 General Safety Guidelines

The customer should verify that the sensor selected is rated for maximum loads and torques expected during operation. Because static forces are less than the dynamic forces from the acceleration or declaration of the robot, be aware of the dynamic loads caused by the robot.

#### 1.3 Safety Precautions

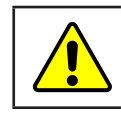

**CAUTION:** Modifying or disassembly of the sensor could cause damage and void the warranty.

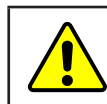

**CAUTION:** Probing openings in the sensor causes damage to the instrumentation. Avoid prying into openings of the sensor.

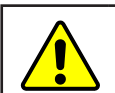

**CAUTION:** Do not overload the sensor. Exceeding the single-axis overload values of the sensor causes irreparable damage.

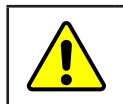

**CAUTION:** The sensor should be protected from impact and shock loads that exceed rated ranges during transport as the impacts can damage the sensor's performance. Refer to *Section 7—Specifications* for more information about rated ranges.

# 2. Product Overview

The Axia130 Force/Torque (F/T) sensor measures six components of force and torque  $(F_x \setminus F_y \setminus F_z \setminus T_x \setminus T_y \setminus T_z)$  that are applied to the tool side of the sensor. The sensor communicates this data to a device such as a personal computer, robot, or PLC). The ATI Axia-series product line differs from the other ATI F/T sensor models. Thus, the Axia sensors have different options and available features. The Axia-series force/torque sensors are available in several different payload and communication interface versions. For more information about the communication interface, refer to the applicable ATI Axia F/T sensor manual (*Table 2.1*).

The Axia130 sensor is available in different model types (Axia130-MXXX) that are identifiable by the grooves on the outer housing; refer to *Section 2.1—Groove Identification for Axia130 Models*. The MXXX suffix signifies the full-scale torque measurement range. For the calibration range of each model type, refer to *Section 7.3—Calibration Ranges*.

The sensor's mounting side attaches to a rigid fixture or robot. The tool side attaches to the customer tooling. Users may need interface plates to install the sensor; refer to *Section 3.1—Interface Plates*. The robot mounting side of the sensor has a 112 mm diameter bolt circle (BC) with (6) M8 counterbored holes and (2) slip fit dowel holes. The tooling side of the sensor has a 64 mm diameter BC with (12) M6 tapped holes and (2) slip fit dowel holes (refer to the *ATI Axia sensor customer drawing*). The sensor is IP67 rated.

An M12 8-pin male connector is for power and communication. On the side of the sensor, LEDs indicate the sensor's operation state. For the connector pin assignments on the sensor and cables, sensor cable part numbers, and more information about the LEDs, refer to the applicable ATI communication interface manual in *Table 2.1*.

The ATI Axia130 sensor customer drawing is available here: *http://www.ati-ia.com/app\_content/Documents/9630-05-0006.auto.pdf*.

The Axia130 sensor has the following additional features:

- 50 mm diameter through hole.
- Electrical connector with adjustable orientation (refer to *Section 3.3.1—Adjust the Connector Block Orientation*).

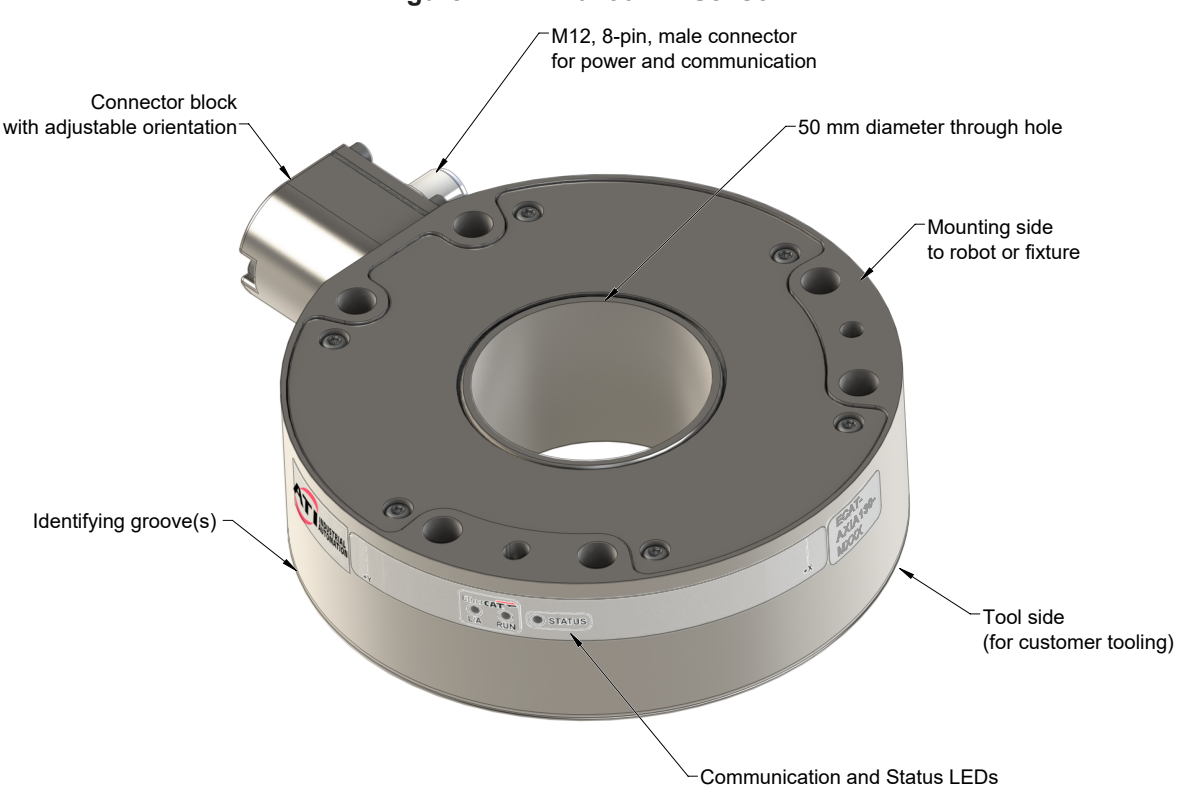

#### Figure 2.1—Axia130 F/T Sensor

For more information on the electrical and software features of a specific communication interface version and the applicable cable, refer to the ATI manual in the following table:

| Table 2.1—Communication/Software ATI Manual Reference |                       |                                                    |                                         |  |  |  |  |  |  |
|-------------------------------------------------------|-----------------------|----------------------------------------------------|-----------------------------------------|--|--|--|--|--|--|
| Sensor Model<br>ATI P/N                               | Communication<br>Type | ATI Cable P/N                                      | Refer to the ATI Manual                 |  |  |  |  |  |  |
| 9105-NET-<br>Axia130-M125                             | Ethorpot              | 9105-C-ZC28-ZC28-X <sup>1</sup> -Z2 <sup>2</sup>   | ATI F/T Ethernet Axia manual            |  |  |  |  |  |  |
| 9105-NET-<br>Axia130-M300                             | Ethemet               | 9105-C-ZC28-U-RJ45S-X <sup>1</sup>                 | (ATI document #9620-05-C-Ethernet Axia) |  |  |  |  |  |  |
| 9105-ECAT-<br>Axia130-M125                            | EthorCAT              | 9105-C-ZC28-ZC28-X <sup>1</sup> -Z2 <sup>2</sup>   | ATI F/T EtherCAT Axia manual            |  |  |  |  |  |  |
| 9105-ECAT-<br>Axia130-M300                            | LUICICAT              | 9105-C-ZC28-U-RJ45S-X <sup>1</sup>                 | (ATI document #9620-05-C-EtherCAT Axia) |  |  |  |  |  |  |
| 9105-RS422-<br>Axia130-M125                           | DS422                 | 9105-C-ZC28-ZC28-X <sup>1</sup> -Z2 <sup>2,3</sup> | ATI F/T RS422 Axia manual               |  |  |  |  |  |  |
| 9105-RS422-<br>Axia130-M300                           | N3422                 | 9105-C-ZC28-MS-ZC35-X <sup>1.3</sup>               | (ATI document #9620-05-C-RS422 Axia)    |  |  |  |  |  |  |

Note:

- 1. The X in the part number signifies the cable length. For more information, contact ATI.
- 2. Included in 9105-CKIT-ZC28-ZC28-5; refer to *Table 3.3*.
- 3. Customers must use either the 9105-C-ZC28-MS-ZC35-X DB9 serial cable or their own RS422 serial cable with a DB9 or USB connector to the ATI sensor cable.

#### 2.1 Groove Identification for Axia130 Models

The Axia130 sensor is available in different model types (Axia130-MXXX) that are identifiable by the number of grooves on the outer housing. The MXXX suffix signifies the full-scale torque measurement range. For the calibration range of each model type, refer to *Section 7.3—Calibration Ranges*.

| Table 2.2—Axia Models |                                   |                                               |                 |  |  |  |  |
|-----------------------|-----------------------------------|-----------------------------------------------|-----------------|--|--|--|--|
| Model                 | Part Number                       | Number of Identifying<br>Grooves <sup>1</sup> | Material        |  |  |  |  |
| Axia130-M125          | 9105-X <sup>2</sup> -Axia130-M125 | 1                                             | Aluminum        |  |  |  |  |
| Axia130-M300          | 9105-X <sup>2</sup> -Axia130-M300 | 2                                             | Stainless Steel |  |  |  |  |

Notes:

- 1. Identifying grooves are physical indentations in the sensor body (refer to *Figure 2.1*). These grooves provide users a quick visual method to differentiate the sensor models.
- 2. X signifies the communication interface version option.

## 3. Installation

| <b>WARNING:</b> Performing maintenance or repair on the sensor when circuits (e.g. power, water, and air) are energized could result in death or serious injury. Discharge and verify all energized circuits are de-energized in accordance with the customer's safety practices and policies.   |  |  |  |  |  |  |
|----------------------------------------------------------------------------------------------------|--|--|--|--|--|--|
| <b>CAUTION:</b> Modification or disassembly of the sensor could cause damage and void the warranty. Use the supplied mounting bolt pattern and the provided tool side mounting bolt pattern to mount the sensor to the robot and customer tooling to the sensor (refer to the customer drawing). |  |  |  |  |  |  |
| <b>CAUTION:</b> Thread locker applied to fasteners must not be used more than once. Fasteners may become loose and cause equipment damage. Always apply new thread locker when reusing fasteners.                                                                                                |  |  |  |  |  |  |
| <b>CAUTION:</b> Avoid damage to the sensor from Electro-Static Discharge. Ensure proper grounding procedures are followed when handling the sensor or cables connected to the sensor. Failure to follow proper grounding procedures could damage the sensor.                                     |  |  |  |  |  |  |
| <b>CAUTION:</b> Do not apply excessive force to the sensor and cable connector during installation, or damage will occur to the connectors. Align the keyway on the sensor and cable connector during installation to avoid applying excessive force to the connectors.                          |  |  |  |  |  |  |
| Keyway on the sensor connector                                                                                                    |  |  |  |  |  |  |

**NOTICE:** Depending on the maintenance or repair being performed, utilities to the sensor may not need to be disconnected.

### 3.1 Interface Plates

The sensor's mounting side attaches to a surface like the robot arm, and the sensor's tool side attaches to the customer tooling. ATI can supply mounting kits that include a mounting interface plate and fasteners; for more information, contact ATI (refer to page B-2). If the customer chooses to supply their own interface plates, refer to the following design guidelines and the *ATI Axia sensor customer drawing*.

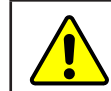

**CAUTION:** Incorrect installation of robot mounting and tool interface plates will result in the failure of the F/T sensor to function properly.

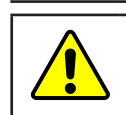

**CAUTION:** The customer tool should only touch the tool side of the sensor or a tool interface plate. If the customer tool touches any other part of the sensor, the sensor will not properly detect loads.

If the customer chooses to design and build an interface plate, consider the following points:

- The interface plate should include bolt holes for mounting fasteners as well as dowel pin and a boss for accurate positioning to the robot or customer's device.
- The thickness of the interface plate must provide sufficient thread engagement for the mounting fasteners.
- The mounting fasteners should not interfere with the internal electronics of the sensor. For thread depth, mounting patterns, and other details refer to the *ATI sensor drawing*.
- Do not use dowel pins that exceed length requirements and prevent the interface plate from mating flush with the robot and customer tooling. Fasteners that exceed length requirements create a gap between the interfacing surfaces and cause damage.
- The interface plate must be as strong or stronger than the sensor so that maximum force and torque values applied to the sensor do not distort the interface plate. For these force and torque values, refer to *Section 7—Specifications*.
- The interface plate must provide a flat and parallel mounting surface for the sensor.

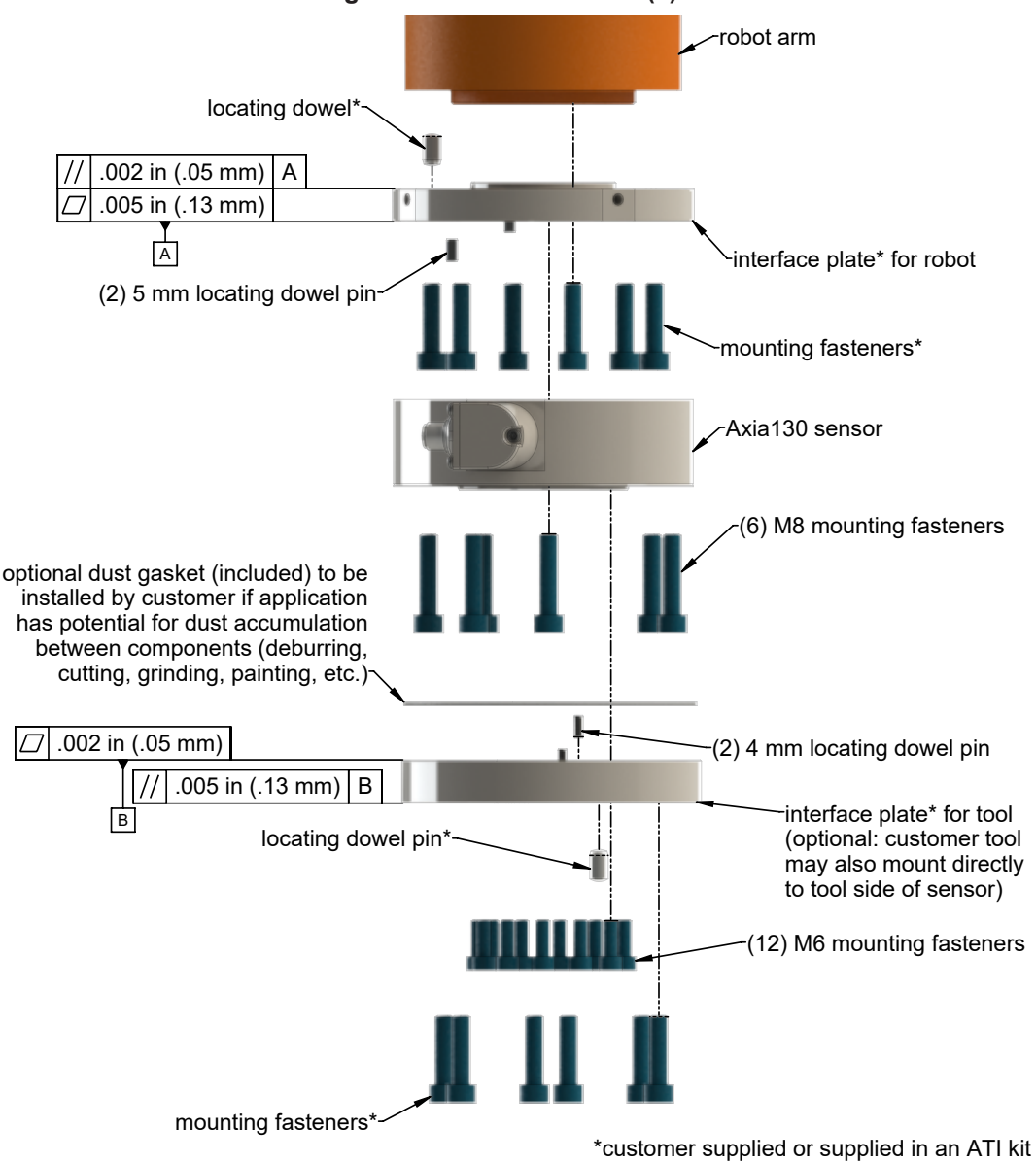

Figure 3.1—Interface Plate(s)

#### 3.1.1 ATI Interface Plate Kits

ATI offers the following ISO 9409-1 compliant interface plate kit options. These options are for mounting the sensor to common robot flange bolt patterns and replicating those common patterns on the sensor's tool side. For assistance selecting an interface plate or for more information, contact an ATI representative.

| Table 3.1—ATI ISO 9409-1 Interface Plate Kits |                            |                            |                                     |                                                                                                    |  |  |  |  |
|-----------------------------------------------|----------------------------|----------------------------|-------------------------------------|----------------------------------------------------------------------------------------------------|--|--|--|--|
| ISO Standard<br>Robot Flange<br>Pattern       | Bolt<br>Circle<br>Diameter | Interface<br>Plate ATI P/N | Side of Sensor:<br>Mounting or Tool | Description                                                                                           |  |  |  |  |
| ISO 9409-1-                                   | 100 mm                     | 9105-IP-2274               | Mounting                            | Through holes for (6) M8 socket head<br>cap screws,<br>63 mm diameter boss,<br>(1) 8 mm dowel pin     |  |  |  |  |
| 100-6-M8                                      | 100 mm                     | 9105-IP-2273               | Tool                                | Tapped holes for (6) M8 socket head<br>cap screws,<br>63 mm diameter recess,<br>(1) 8 mm dowel pin    |  |  |  |  |
| ISO 9409-1-                                   | 125 mm                     | 9105-IP-2281               | Mounting                            | Through holes for (6) M10 socket head<br>cap screws,<br>80 mm diameter boss,<br>(1) 10 mm dowel pin   |  |  |  |  |
| 125-6-M10                                     | 125 11111                  | 9105-IP-2280               | Tool                                | Tapped holes for (6) M10 socket head<br>cap screws,<br>80 mm diameter recess,<br>(1) 10 mm dowel pin  |  |  |  |  |
| ISO 9409-1-                                   | 160 mm                     | 9105-IP-2283               | Mounting                            | Through holes for (6) M10 socket head<br>cap screws,<br>100 mm diameter boss,<br>(1) 10 mm dowel pin  |  |  |  |  |
| 160-6-M10                                     |                            | 9105-IP-2282               | Tool                                | Tapped holes for (6) M10 socket head<br>cap screws,<br>100 mm diameter recess,<br>(1) 10 mm dowel pin |  |  |  |  |

#### 3.2 Routing the Cable

The routing and bending radius of the cable depends upon the customer application. Unlike motionless applications, where the cable is in a static condition, dynamic applications subject the cable to a repetitive motion. For dynamic applications, restrain the cable at a distance that does not expose and damage the sensor's cable connection from the robot's repetitive motion.

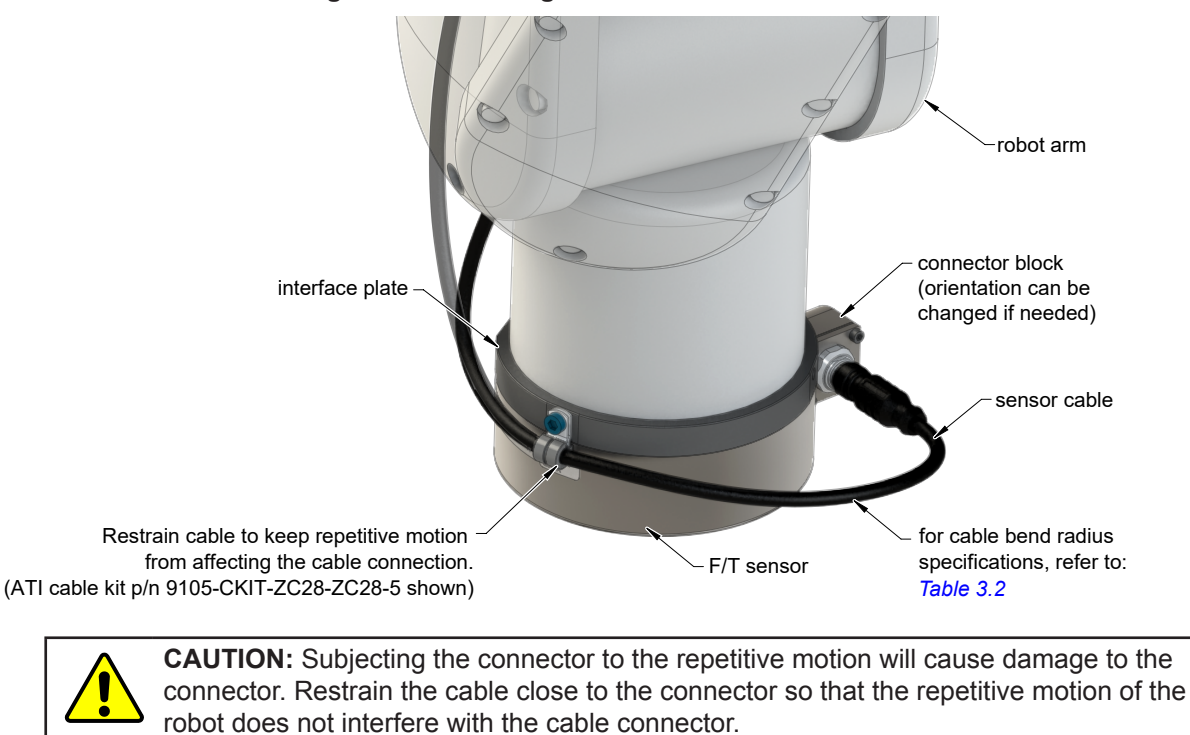

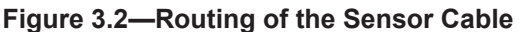

**CAUTION:** Improper cable routing may cause injury to personnel, poor functionality of critical electrical lines, or damage to the equipment. The electrical line, especially where attached to the sensor's connector, must be routed to avoid stress failure, sharp bends, or a disconnection from the equipment. Damage to the sensor or cable from improper routing will void the warranty.

Route the sensor cable so that it is not stressed, pulled, kinked, cut, or otherwise damaged throughout the full range of motion. Use a robot dresspack solution, if possible. An example of how to route the cable, if a dresspack is not available, are shown in the following figures and descriptions. Affix the cable by using hook and loop straps or Velcro<sup>®</sup> straps; do not use cable ties or zip ties.

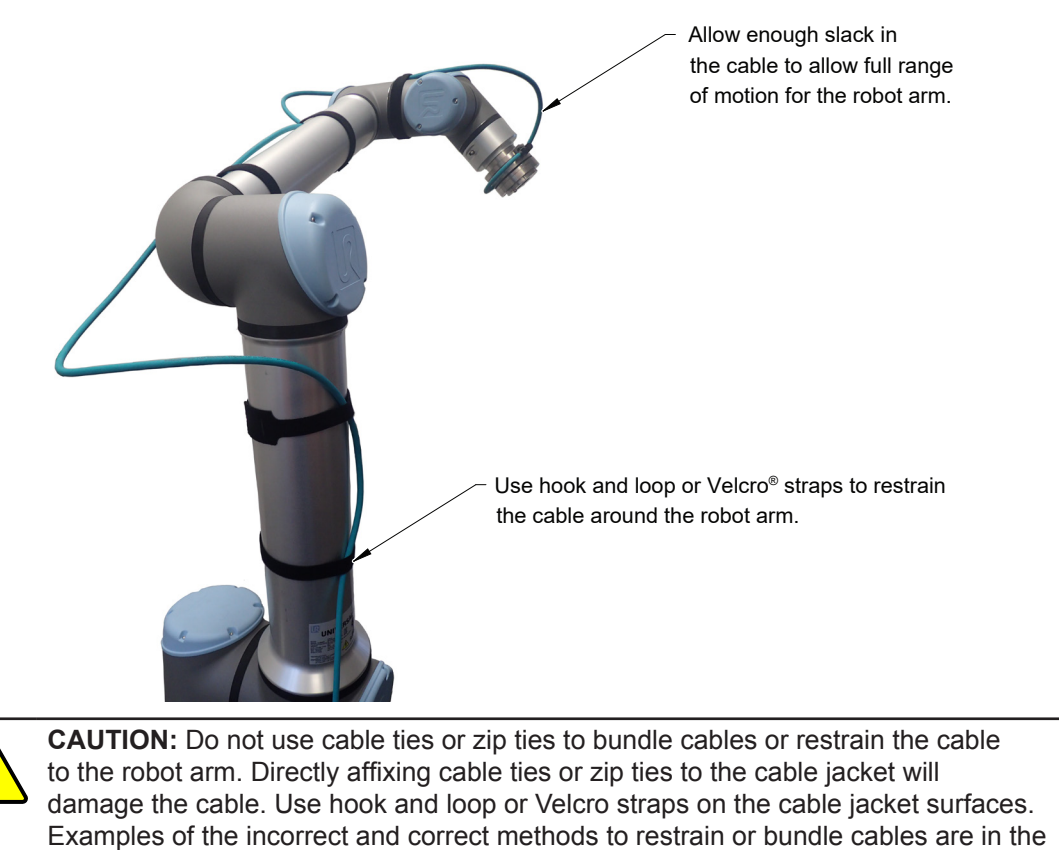

# Figure 3.3—Example of Cable Routing Without a Dresspack Solution (sensor shown for reference only)

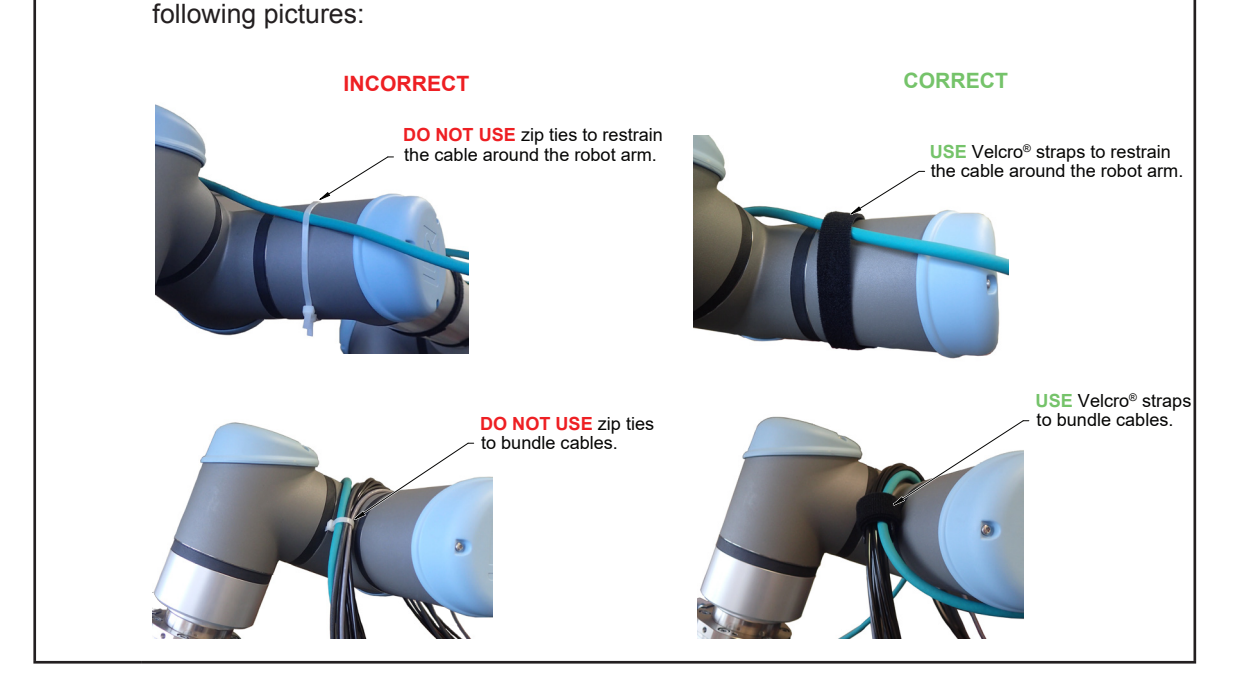

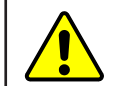

**CAUTION:** Do not damage or crush the cable by over tightening the straps on the cable.

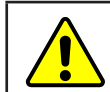

**CAUTION:** When routing cables do not bend less than the minimum bending radius specified in *Table 3.2*. A bend radius too small causes the cable to fail from fatigue of the robot's repetitive motion.

| Table 3.2—Sensor Cable Bending Radius and Dynamic Twist Angle |                           |                                        |                                      |                                    |                                           |                                                 |  |  |
|---------------------------------------------------------------|---------------------------|----------------------------------------|--------------------------------------|------------------------------------|-------------------------------------------|-------------------------------------------------|--|--|
| Cable Part Number                                             | Cable Diameter<br>mm (in) | Sta<br>Benc<br>Rad<br>(at ro<br>temper | tic<br>ling<br>ius<br>oom<br>rature) | Dyn<br>Ber<br>Ra<br>(at i<br>tempe | amic<br>iding<br>dius<br>room<br>erature) | Dynamic Cable<br>Twist Angle per<br>Unit Length |  |  |
|                                                               |                           | mm                                     | in                                   | mm                                 | in                                        |                                                 |  |  |
| 9105-C-ZC28-ZC28-X <sup>2</sup> -Z2 <sup>3</sup>              | 7.65 (0.30)               | 31                                     | 1.2                                  | 80                                 | 3.15                                      | $190^{\circ}$ m or $55^{\circ}$ /ft             |  |  |
| 9105-C-ZC28-U-RJ45S-X <sup>2</sup> 6 (0.24)                   |                           | 25                                     | 1                                    | 50                                 | 2                                         | 100 /11 01 55 /11                               |  |  |
|                                                               |                           |                                        |                                      |                                    |                                           |                                                 |  |  |

Notes:

- 1. Temperature affects cable flexibility. ATI recommends increasing the minimum dynamic bending radius for lower temperatures.
- 2. The X in the part number represents the cable length. For more information, contact ATI.
- 3. Available in an ATI kit; refer to Table 3.3.
- 4. For information specific to the cable part number, refer to the appropriate manual in Table 2.1.

#### 3.3 Cable Kits

For an image of the P-clip, refer to *Figure 3.2*.

| Table 3.3—Cable Kit 9105-CKIT-ZC28-ZC28-5 |                                                              |          |  |  |  |  |  |
|-------------------------------------------|--------------------------------------------------------------|----------|--|--|--|--|--|
| Part Number                               | Description                                                  | Quantity |  |  |  |  |  |
| 9105-C-ZC28-ZC28-5-Z2                     | 8-pin M12 connector to 8-pin M12 connector, with a 5 m cable | 1        |  |  |  |  |  |
| 9005-05-1083                              | (1) P-clamp and (1) M5 x 8 socket head cap screw             | 1        |  |  |  |  |  |

### 3.3.1 Adjust the Connector Block Orientation

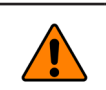

**WARNING:** Do not adjust the connector block orientation if the sensor is not completely dry or is powered on.

**NOTICE:** Position 1 is the default orientation of the connector block. When ATI ships Axia130 sensors to the customer, the connector block is in the default position.

Tools required: 2.5 mm hex key

Supplies required: Loctite<sup>®</sup> 222

- 1. Use a 2.5 mm hex key to remove the M3 socket head cap screw.
- 2. Rotate the connector block to one of the 90° increments shown in the following figure.
- 3. Apply Loctite 222 to the threads of the M3 socket head cap screw.
- 4. Use a 2.5 mm hex key to install the screw. Tighten to 8 in-lbs (0.9 Nm).

#### Figure 3.4—Adjust the Connector Block Orientation

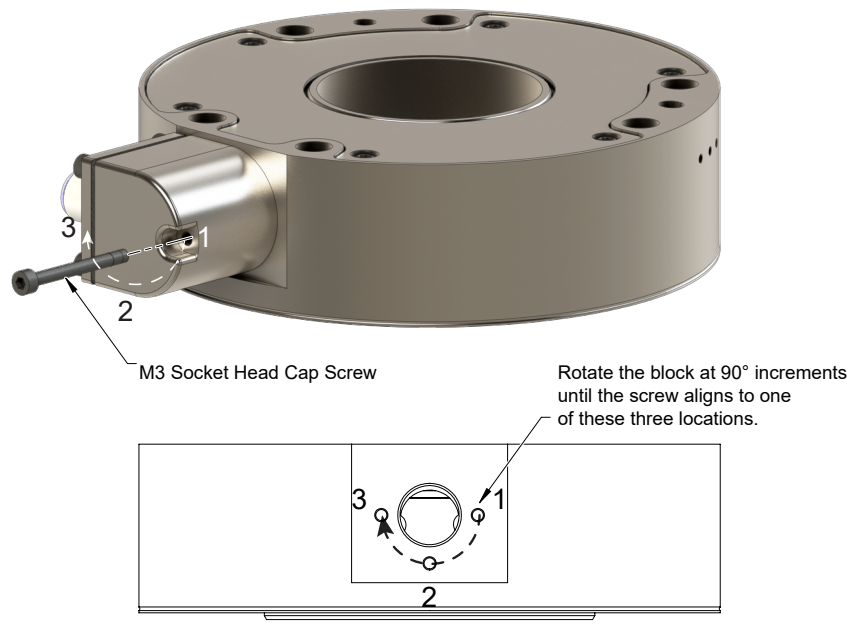

#### 3.4 Install the Sensor

Parts required: Refer to Figure 3.5 and the ATI sensor drawing

Tools required: 4 mm, 5 mm, and 6 mm hex key

*Supplies required: Clean cloth, Loctite*<sup>®</sup> 242

- 1. Clean the mounting surfaces.
- 2. Use the mounting fasteners to attach the interface plate to the mounting surface.

**NOTICE:** When installing an interface plate:

- Screws must have a minimum thread engagement length of 8 mm for the mounting side and 6 mm for the tool side. Maximum screw thread engagement shall not exceed the threaded depth listed on the *ATI sensor drawing*.
- Unless otherwise specified, apply Loctite 242 to the (6) M8 and (12) M6 socket head cap screws (class 12.9) so that the fasteners secure the sensor to the interface plate.
- 3. Attach the mounting side of the sensor to the interface plate.
  - a. Secure the mounting side of the sensor to the interface plate with the (6) M8 socket head cap screws, class 12.9. Use a 6 mm hex key to tighten the fasteners to 190 in-lb (21.5 Nm).
- 4. Optional: Install the supplied dust gasket.

**NOTICE:** ATI-supplied dust gasket should be used if application has the potential for dust accumulation between components (deburring, cutting, grinding, painting, etc.).

- a. Place the dust gasket on the tool-side of the Axia130 sensor, centering the gasket around the center hub of the sensor.
- 6. Install the customer tooling or interface plate to the tool side of the sensor.

**NOTICE:** The tool must not touch any other part of the sensor except the tool side or the tool interface plate; otherwise, the sensor does not properly detect loads.

- a. Secure an interface plate or the customer tooling to the tool side sensor with the (12) M6 socket head cap screws, class 12.9. Use a 5 mm hex key to tighten the fasteners to 89 in-lb (10.1 Nm) for the Axia130-M125, and to 110 in-lb for the Axia130-M300.
- 7. Connect the cable(s) from the sensor to the customer interface. For the sensor and cable connector pinout information, refer to the applicable manual in *Table 2.1*.
- 8. After connecting the cable to the customer interface, set-up the sensor communication interface software; for additional information about the software communication interface, refer to the applicable manual in *Table 2.1*.

**NOTICE:** For the LED outputs that indicate the sensor's operational condition, refer to the applicable manual listed in *Table 2.1*.

- 9. Properly restrain and route the cable; refer to Section 3.2-Routing the Cable. If using an ATI cable kit:
  - a. Secure the P-clip to the interface plate (refer to *Figure 3.2*). Use a 4 mm hex key to tighten the M5 socket head cap screw.
  - b. Route the cable (refer to Section 3.2—Routing the Cable).
- 10. After installation is complete, the sensor is ready for an accuracy check (refer to *Section 3.6—Accuracy Check Procedure*).
- 11. Safely start normal operation.

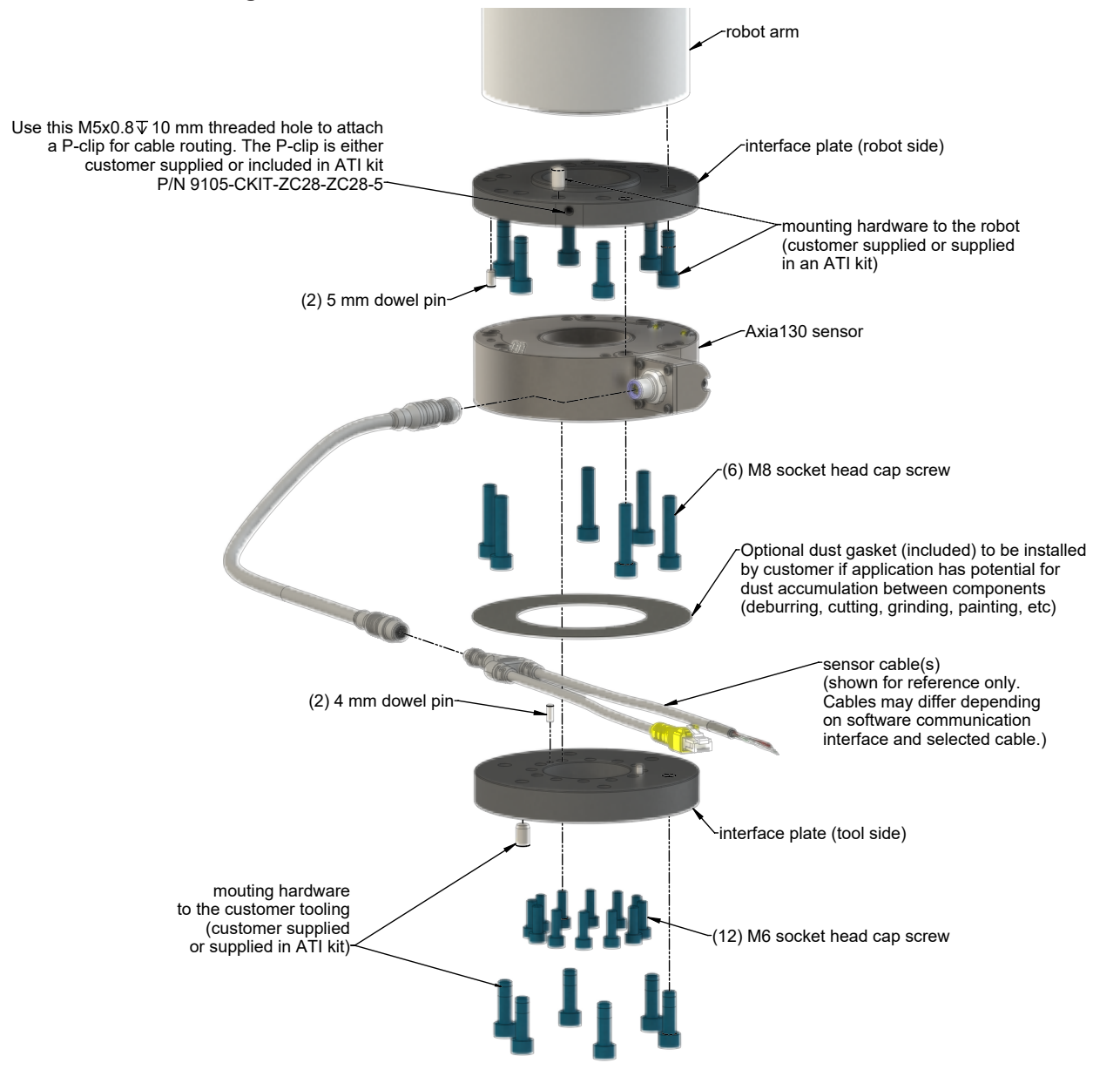

#### Figure 3.5—Installation of the Axia130 Sensor to the Robot

NOTE: Cable lengths are shortened in the figure for reference only.

#### 3.5 Remove the Sensor

Tools required: 5 mm and 6 mm hex key

- 1. Turn off all energized circuits, for example: electrical.
- 2. Remove the cable from the sensor's connection.
- 3. Remove customer tooling from the sensor.
  - a. Supporting the customer tooling and/or interface plate, use a 5 mm hex key to remove the (12) M6 socket head cap screws.
- 4. Remove the sensor from the robot or interface plate.
  - a. Supporting the sensor, use a 6 mm hex key to remove the (6) M8 socket head cap screws.
- 5. Remove the sensor.

#### 3.6 Accuracy Check Procedure

Complete the following procedures after the initial installation of the sensor to the robot and once annually for maintenance.

NOTICE: The mass on the tool side can be the weight of the tooling used in the application.

- 1. Attach a fixed mass to the tool side of the F/T sensor:
  - a. Remove cables that form bridges between the sensor's mounting and tool sides.
- 2. Power on the sensor. Allow a 30 minute warm-up time. Minimize external sources of temperature change.

**NOTICE:** For optimal results, write a robot program to move the sensor and mass to each of the following positions sequentially. At each position, the robot should pause to record the sensor's output. Avoid jogging the robot and waiting several minutes between each position.

- 3. Move the robot so that the sensor is in the following positions:
  - a. Record the sensor's output,  $F_{x, point n} \setminus F_{y, point n} \setminus F_{z, point n}$  at each point without biasing:
    - Point 1: +Z up
    - Point 2: +X up
    - Point 3: +Y up
    - Point 4: -X up
    - Point 5: -Y up
    - Point 6: -Z up
- 4. Calculate  $F_{x, average} \setminus F_{y, average} \setminus F_{z, average}$ :
  - a. Use the following equations, to complete the calculations:

$$F_{x,average} = \frac{F_{x,point 1} + F_{x,point 2} + \dots + F_{x,point 6}}{6}$$

$$F_{y,average} = \frac{F_{y,point 1} + F_{y,point 2} + \dots + F_{y,point 6}}{6}$$

$$F_{z,average} = \frac{F_{z,point 1} + F_{z,point 2} + \dots + F_{z,point 6}}{6}$$

5. For each of the 6 points, complete the following calculation:

$$\begin{split} F_{x} &= F_{x,point n} - F_{x,average} \\ F_{y} &= F_{y,point n} - F_{y,average} \\ F_{z} &= F_{z,point n} - F_{z,average} \\ \end{split}$$
 
$$\begin{split} Tooling Mass &= \sqrt{F_{x}^{\ 2} + F_{y}^{\ 2} + F_{z}^{\ 2}} \end{split}$$

- 6. The calculated tooling masses for all (6) points should deviate from each other by less than twice the worst accuracy rating of the sensor.
- For example: the Axia130-M125 sensor's rated accuracy is 2% the range on all axes. For a 2000 N F<sub>xy</sub> range and a 4000 N F<sub>z</sub> range, the allowable errors of any single data point would be ± 40 N F<sub>x</sub>y and ± 80 N F<sub>z</sub> respectively. Since F<sub>z</sub> has the larger tolerance, then one data point could be + 80 N and another data point could be -80 N, for a total range (max-min) of 160 N error.
- In addition, the tooling mass should be within 160 N of the results of this test when it was performed with a new sensor.
- 7. If this test fails, then the sensor should be returned to ATI for diagnosis or recalibration

#### 3.7 Detecting Sensitivity Changes

Sensitivity checking of the sensor can also be used to measure the Axia sensor's health. Apply known loads to the sensor and verifying the system output matches the known loads. For example, a sensor mounted to a robot arm may have an end-effector attached to it. Use the following process to set a sensitivity value:

- 1. If the end-effector has moving parts, they must be moved in a known position.
  - a. Place the robot arm in an orientation that allows the gravity load from the end-effector to exert load on many sensor output axes.
- 2. Record the output readings.
- 3. Position the robot arm to apply another load, this time causing the outputs to move far from the earlier readings.
- 4. Record the second set of output readings.
- 5. Find the differences from the first and second set of readings.
- 6. Use the differences as a sensitivity value.

Even if the sensitivity values vary from sample set to sample set, these values can be used to detect gross errors. Either the resolved outputs or the raw sensor voltages may be used (the same must be used for all steps of this process).

## 4. Operation

Information that applies generally to all Axia130 sensors is in the following section. For more information specific to the communication protocol of the sensor, such as sampling rate, LEDs, operation commands, refer to the applicable manual in *Table 2.1*.

#### 4.1 Sensor Environment

**CAUTION:** Damage to the outer jacket of the sensor cable could enable moisture or water to enter an otherwise sealed sensor. Ensure the cable jacket is in good condition to prevent sensor damage.

**NOTICE:** Sensors may react to exceptionally strong and changing electromagnetic fields, such as those produced by magnetic resonance imaging (MRI) machines.

The user must ensure that the water in the environment does not exceed the IP67 rating of the sensor. With an IP67 rating, the sensor is dustproof and water resistant up to 1 m of submersion in fresh water for up to 30 minutes as well as when exposed to high pressure spray. While the Axia130 sensor is IP67 rated, keep debris and dust from accumulating on or in the sensor.

### 4.2 Tool Transformation

By default, the forces and torques are reported with respect to a point of origin on the sensor that is set by ATI. For the sensor's point of origin, refer to the *ATI sensor drawing*. The tool transformation function allows measurement of the forces and torques at a reference point other than the sensor's point of origin. For more information about tool transformation commands and settings, refer to the applicable manual in *Table 2.1*.

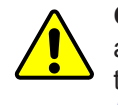

**CAUTION:** If the customer sets a reference point that is at the same location to which a force is applied, there will be no report of a torque applied to the sensor. As a result, the sensor could be overloaded (refer to *Section 4.2.1—Avoid Overloading the Sensor During Tool Transformation*). Therefore, when evaluating overloading conditions, use the sensor's point of origin as the reference point.

The user defines a reference point by inputting a parameter set that is a series of (3) displacements  $(D_x \setminus D_y \setminus D_z)$  and (3) rotations  $(R_x \setminus R_y \setminus R_z)$ , for example:

 $D_x = -97.3 \text{ mm}$   $D_y = 46.1 \text{ mm}$   $D_z = 201.82 \text{ mm}$   $R_x = +90^\circ \text{ rotation}$   $R_y = +180^\circ \text{ rotation}$   $R_z = 0^\circ \text{ rotation}$ 

If zeros are entered for any of the parameter set values, the tool transformation is not performed for that particular parameter. Entering zero for all of the parameters, turns the tool transformation feature off. Once a new parameter set is entered and saved, previously entered parameter sets are no longer in effect.

Once a user enters a parameter set, the displacements are performed first. The displacements of the user reference frame of origin from the sensor point of origin is shown in the following figure. In this figure, the user reference frame of origin has not yet rotated relative to the sensor point of origin.

**NOTICE:** In the following figures, the sensor model is shown for reference only. The connector and sensor axes may align differently between sensor models. To determine the location of the default sensor axes, refer to the ATI sensor drawing or the axes labels on the sensor.

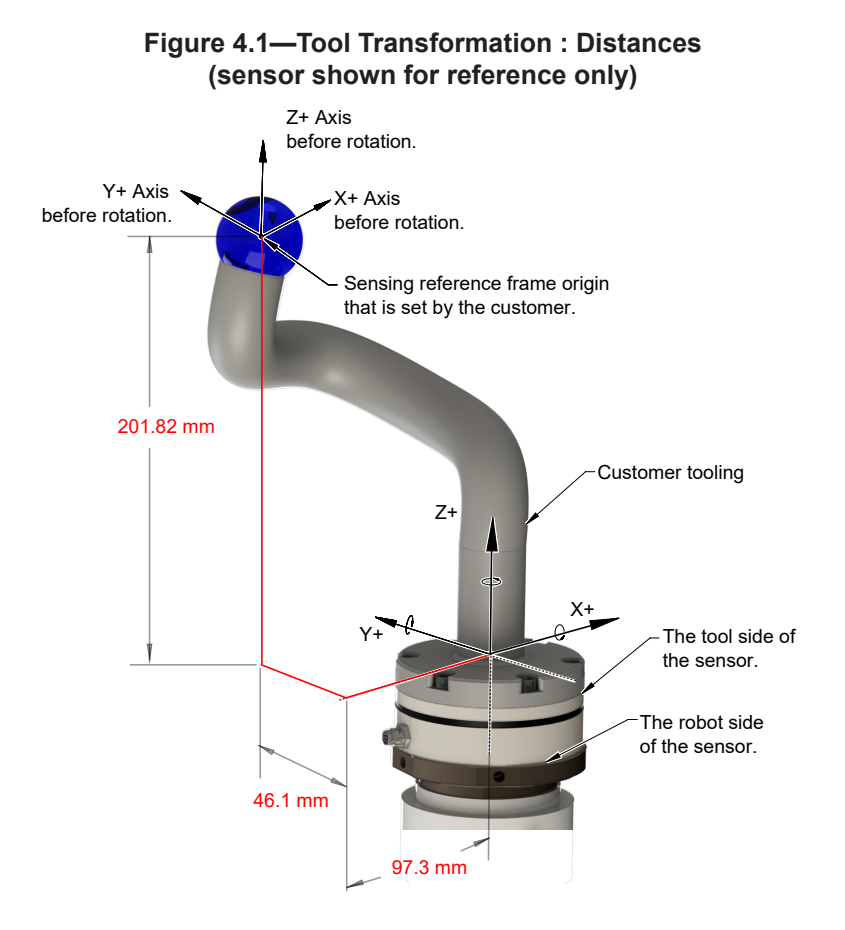

After the displacements, the user point of origin rotates in the following order:

- 1. The first rotation is about the X-axis.
- Recall in this example  $R_x = +90^\circ$  rotation. The user point of origin rotates  $+90^\circ$  about the X-axis, in the following figure.

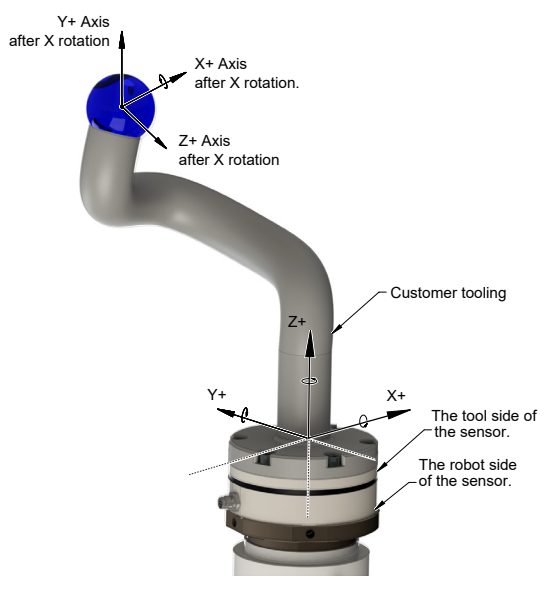

Figure 4.2—Tool Transformation : Rotation About the X-Axis (sensor shown for reference only)

- 2. The second rotation is about the Y-axis of the new user output reference frame.
- In this example  $R_y = +180^\circ$  rotation. The user point of origin rotates  $+180^\circ$  about the Y-axis of the new user output reference frame, in the following figure.

#### Figure 4.3—Tool Transformation: Rotation About the Y-Axis(sensor shown for reference only)

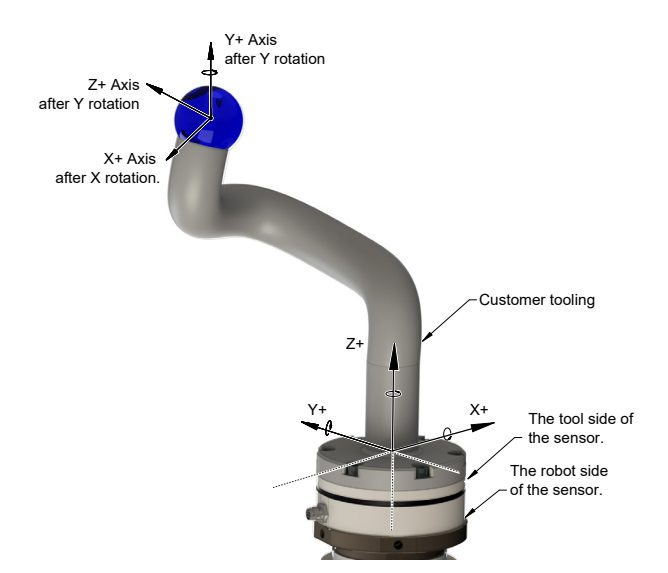

- 3. The third and final rotation is about the Z-axis of the new user output reference frame.
- In this example  $R_z = 0^\circ$  rotation. Therefore, the user point of origin does not rotate any more.

After, the rotations are complete, the final user reference frame of origin is set.

#### 4.2.1 Avoid Overloading the Sensor During Tool Transformation

It is possible for the user to set a reference point of origin that does not detect that a torque is applied to the customer tooling, and by extension, the sensor. Torque is the force multiplied by the distance of that force from a reference point of origin. If the customer reference point of origin is at the same point at which a force is applied, the distance from that force to the customer reference point of origin is zero. Any force that is multiplied by a distance of zero yields zero torque. The software tool transformation reports that no torque is applied to the sensor. However, the sensor's point of origin has not changed, and the force is still applied at a distance from the sensor's point of origin. Therefore, if the customer is evaluating overloading conditions, the customer should use the sensor's point of origin as the reference point.

## 5. Maintenance

### 5.1 Periodic Inspection

With industrial-type applications that frequently move the system's cabling, inspect the cable jacket for signs of wear. While the Axia sensor is IP67 rated, keep debris and dust from accumulating on or in the sensor. Clean the surface of the sensor with isopropyl alcohol.

### 5.2 Periodic Calibrating

Periodic calibration of the sensor and its electronics is required to maintain traceability to national standards. The sensor cannot be calibrated in the field; return the sensor to ATI for recalibration. Contact an ATI account manager or *rma-admin@ati-ia.com* to request a Returned Materials Authorization (RMA) for recalibration. ATI recommends annual accuracy checks (refer to *Section 3.6—Accuracy Check Procedure*). If the sensor does not meet the performance requirements of the user application and fails the accuracy check, return the sensor to ATI for re-calibration.

# 6. Troubleshooting

This section includes solutions to some issues that might arise when setting-up and using the sensor. For questions and troubleshooting assistance with software, refer to the appropriate manual in *Table 2.1*. Answers to frequently asked questions are available from the ATI website: *https://www.ati-ia.com/library/documents/FT\_FAQ.pdf*.

The information in this section should answer many questions that might arise in the field. Customer service is available to users who have questions or concerns addressed in the manuals.

#### Note:

Please read the manual before calling customer service. Before calling, have the following information available:

- 1. Serial number, for example: FT01234
- 2. Sensor model, for example: Axia130-M125
- 3. Calibration, for example: SI-2000-125 or SI-4000-300
- 4. Accurate and complete description of the question or concern
- 5. Computer and software information. for example: operating system, PC type, drivers, and application software.
- Be near the F/T system when calling (if possible).

Please contact an ATI representative for assistance, if needed:

ATI Industrial Automation 1031 Goodworth Drive Apex, NC 27539 USA www.ati-ia.com

#### **Application Engineering**

Tel: +1.919.772.0115, Extension 511 Fax: +1.919.772.8259 E-mail: *ft.support@novanta.com* 

24/7 Support: +1 855 ATI-IA 00 (+1 855-284-4200)

#### 6.1 Basic Guidance for Troubleshooting

Basic symptoms of inaccurate data and errors are listed in the following section. For each symptom, causes and appropriate solutions are suggested.

| Symptom:           | ptom: Noise — jumps<br>in force torque<br>readings greater<br>than 0.05% of |           | Noise can be caused by mechanical vibrations and electrical disturbances that are possibly from a poor ground. Electrical interference can also come from a high noise output device such as a motor.                                                                           |                                                                                                    |  |
|--------------------|-----------------------------------------------------------------------------|-----------|----------------------------------------------------------------------------------------------------|----------------------------------------------------------------------------------------------------|--|
| full-scale counts. |                                                                             | Solution: | Make sure that the DC supply voltage for the Axia sensor<br>has little to no noise superimposed. Ground the sensor by<br>connecting the cable's shield to ground. In most setups,<br>0 V is also connected to ground. Connect the robot or<br>other fixture to the same ground. |                                                                                                    |  |
|                    |                                                                             |           |                                                                                                    | Verify that sensor cables do not cross over other cables or<br>are within close proximity to other equipment that could<br>generate electrical noise.                                                                                                    |  |
|                    |                                                                             |           |                                                                                                    | Avoid sources of mechanical noise. If not possible, apply a filter to the data as described in the applicable communication interface ATI manual in <i>Table 2.1</i> .                                                                                                    |  |
|                    |                                                                             | Cause:    | Noise can a Solution:                                                                                                    | lso indicate component failure within the system.                                                                                                    |  |
|                    |                                                                             |           | Solution                                                                                                    | communication interface ATI manual in <i>Table 2.1</i> .                                                                                                    |  |
|                    |                                                                             |           |                                                                                                    | Perform an accuracy check; refer to <i>Section 3.6—</i><br><i>Accuracy Check Procedure</i> or refer to <i>Section 4.5:</i><br><i>How do I evaluate the accuracy of health of the</i><br><i>sensor</i> ? in the Frequently Asked Questions (FAQ) ATI<br>document located at: <i>https://www.ati-ia.com/library/</i><br><i>documents/FT_FAQ.pdf.</i> |  |
|                    |                                                                             |           |                                                                                                    | To return the sensor to ATI for inspection, contact ATI for a Returned Materials Authorization (RMA); refer to <i>Section 5.2—Periodic Calibrating</i> .                                                                                                    |  |
| Symptom:           | Drift — when<br>the force torque                                            | Cause:    | Some drift<br>more easily                                                                                                    | from a change in temperature is normal. Drift is observed<br>in the Z axis compared to the X and Y axes                                                                                                    |  |
|                    | data continues<br>to increase or<br>decrease after a                        |           | Solution:                                                                                                    | For approximately thirty minutes, allow the sensor to<br>warm up until it is at a steady state with the air and other<br>objects touching the sensor.                                                                                                    |  |
|                    | load is removed.                                                            |           |                                                                                                    | Use the bias command to shift the readings back to zero.<br>Bias regularly.                                                                                                    |  |
|                    |                                                                             |           |                                                                                                    | Use an insulator between the sensor and any tooling<br>or fixtures which are at a different temperature. Avoid<br>creating a temperature gradient across the sensor. Shield<br>the sensor from excessive air flow.                                                                                                    |  |
|                    |                                                                             |           |                                                                                                    | For more information about how to avoid drift from temperature change, refer to the following ATI document: <i>https://www.ati-ia.com/Library/Documents/DriftExplanation.pdf</i> .                                                                                                    |  |

| Symptom:<br>Symptom: | Hysteresis —<br>when the sensor<br>is loaded from a<br>zeroed or biased<br>state and then the<br>load is removed,<br>sensor output does<br>not immediately<br>return to zero.<br>The initial F/T<br>values are non- | Cause: | <ul> <li>Mechanical coupling or internal failure can cause Hysteresis which is outside of the sensor's specified and acceptable measurement uncertainty (error) range.</li> <li>Solution: Verify the sensor is properly installed, fasteners are tightened, and the customer tooling is securely installed per <i>Section 3—Installation</i>. Use the bias command to shift the readings back to zero.</li> <li>Normal. Bias the sensor to bring all the F/T values back to zero.</li> </ul> |                                                                                                    |
|----------------------|----------------------------------------------------------------------------------------------------|--------|----------------------------------------------------------------------------------------------------|----------------------------------------------------------------------------------------------------|
|                      | zero and no<br>load is applied.                                                                                                    |        |                                                                                                    |                                                                                                    |
| Symptom:             | The sensor<br>does not report<br>accurate F/T data.                                                                                                    | Cause: | The sensor <b>Solution:</b>                                                                                                    | may be in an error state.<br>Check the sensor status code. For how to read and<br>interpret the status code, refer to the appropriate manual<br>in <i>Table 2.1</i> ). If there are no error bits ON, continue<br>troubleshooting.                                                                                                    |
|                      |                                                                                                    | Cause: | The sensor<br>flat, stiff sur<br><b>Solution:</b>                                                                                                    | is not properly installed or not mounted to a rface.<br>Verify the sensor is correctly installed per <i>Section 3—Installation</i> .                                                                                                    |
|                      |                                                                                                    | Cause: | The mounti <b>Solution:</b>                                                                                                    | ng fasteners are not properly secured.<br>Verify the fasteners are secured per the installation<br>procedures in <i>Section 3.4—Install the Sensor</i> .                                                                                                    |
|                      |                                                                                                    |        |                                                                                                    | If fasteners are customer supplied, do not use fasteners<br>that are too long. For maximum fastener penetration<br>depth into the sensor, refer to the <i>ATI sensor drawing</i> .<br>When selecting fasteners: use a high quality, high<br>strength screw or bolt and ensure the fastener's material<br>type, fastener head, and fastener grade are proper for<br>the application. |
|                      |                                                                                                    | Cause: | <ul> <li>Mechanical coupling — an external object such as customer<br/>tooling or utilities contacts a sensor's surface between the mo<br/>side and tool side</li> </ul>                                                                                                    |                                                                                                    |
|                      |                                                                                                    |        | Solution:                                                                                                    | Remove any debris between the tool side and interface<br>plate. Use proper cable management for cables and hoses;<br>do not connect them tightly between the mounting and<br>tool side of the sensor.                                                                                                    |
|                      |                                                                                                    |        |                                                                                                    | Anything that contacts surfaces such as the through<br>hole in the sensor or cover plates on either side of the<br>sensor induces loading or movement that could result in<br>inaccurate F/T data.                                                                                                    |

| Symptom: | The F/T values<br>do not match                         | Cause: | The sensor may be in a mode that reports gage data instead of F/T data. |                                                                                                    |  |
|----------|--------------------------------------------------------|--------|-------------------------------------------------------------------------|----------------------------------------------------------------------------------------------------|--|
|          | expected values,<br>for example: the<br>F/T values are |        | Solution:                                                               | Gage data is not a 1:1 correlation to F/T axis data. View F/T data instead of gage data; refer to the applicable communication interface ATI manual in <i>Table 2.1</i> .                                                                     |  |
|          | are higher than a                                      | Cause: | The sensor calibration                                                  | The sensor outputs data in counts. The user must convert the counts to calibration units.                                                                                                    |  |
|          |                                                        |        | Solution:                                                               | Counts must be divided by the Counts per Force (CpF) or Counts per Torque (CpT) in order to convert them to calibration units such as N and Nm.                                                                                               |  |
|          |                                                        |        |                                                                         | In addition to CpF and CpT, depending on the communication protocol, the values may be further scaled by a 16-bit scale factor. 16-bit counts must be divided by (CpF or CpT ÷ 16-bit scale factor) in order to convert to calibration units. |  |
|          |                                                        | Cause: | If once the the sensor's the reported                                   | F/T readings are converted to calibration units and exceed s calibration range per <i>Section 7.3—Calibration Ranges</i> , d values are inaccurate and the sensor may be overloaded.                                                          |  |
|          |                                                        |        | Solution:                                                               | Check the status code. For information on how to read and interpret the sensor's status code, refer to the applicable communication interface ATI manual in <i>Table 2.1</i> .                                                                |  |
|          |                                                        |        |                                                                         | Unmount the sensor. Improper mounting methods can induce high loads in the sensor.                                                                                                    |  |
|          |                                                        |        |                                                                         | After reinstalling the sensor and without applying a load,<br>if errors such as "Sensing Range Exceeded", "Gage Out<br>of Range", or "Gage Broken" persist, the sensor is likely<br>permanently damaged due to overload.                      |  |

# 7. Specifications

Some requirements and specifications for the Axia130 sensor interface are covered in the following sections. For more information, refer to the *ATI sensor drawing*.

#### 7.1 Storage and Operating Conditions

| Table 7.1—Environmental Conditions |                      |  |  |
|------------------------------------|----------------------|--|--|
| Parameter                          | Value                |  |  |
| Storage Temperature, °C            | -45 to +85           |  |  |
| Operating Temperature, °C          | -20 to +70           |  |  |
| Relative Humidity                  | <95%, non-condensing |  |  |

#### 7.2 Electrical Specifications

| Table 7.2—Power Supply <sup>1</sup> |         |         |         |                   |  |  |  |
|-------------------------------------|---------|---------|---------|-------------------|--|--|--|
| Dowor Source                        | Voltage |         |         | Power Consumption |  |  |  |
| Power Source                        | Minimum | Nominal | Maximum | Maximum           |  |  |  |
| DC Power                            | 12 V    | 24 V    | 30 V    | 1.5 W             |  |  |  |
| Mataa                               |         |         |         |                   |  |  |  |

Notes:

1. The power supply input is reverse polarity protected. If the power and ground to the power supply inputs are plugged in reverse, then the reverse polarity protection stops the incorrectly wired supply input from damaging or powering on the sensor.

#### 7.3 Calibration Ranges

| Table 7.3—Calibration Ranges      |              |        |        |  |  |  |
|-----------------------------------|--------------|--------|--------|--|--|--|
| Model                             | Axia130-M125 |        |        |  |  |  |
| Parameter                         | Fxy          | Fz     | Txyz   |  |  |  |
| Calibration Range 0 (SI-2000-125) | 2000 N       | 4000 N | 125 Nm |  |  |  |
| Model                             | Axia130-M300 |        |        |  |  |  |
| Parameter                         | Fxy          | Fz     | Txyz   |  |  |  |
| Calibration Range 0 (SI-4000-300) | 4000 N       | 6000 N | 300 Nm |  |  |  |

#### 7.4 Default Peak Values

When powered on, the sensor records the peak values seen on any single axis. The following values are the default values programmed at the factory during calibration. If the sensor shows peak values higher than these defaults, the sensor has been loaded past the intended calibrated sensing range.

| Table 7.4—Default Peak Values in Counts |                        |                   |                         |                           |    |    |  |  |  |
|-----------------------------------------|------------------------|-------------------|-------------------------|---------------------------|----|----|--|--|--|
| Sensor Model                            | Axia130-M125           |                   |                         |                           |    |    |  |  |  |
| Parameter                               | Fx Fy Fz               |                   | Fz                      | Tx                        | Ту | Tz |  |  |  |
| Positive Default Value                  | 7.5 >                  | x 10 <sup>8</sup> | 1.5 x 10 <sup>9</sup>   | 4.6875 x 10 <sup>7</sup>  |    |    |  |  |  |
| Negative Default Value                  | -7.5                   | x 10 <sup>8</sup> | -1.5 x 10 <sup>9</sup>  | -4.6875 x 10 <sup>7</sup> |    |    |  |  |  |
| Sensor Model                            | Axia130-M300           |                   |                         |                           |    |    |  |  |  |
| Parameter                               | Fx                     | Fy                | Fz                      | Tx                        | Ту | Tz |  |  |  |
| Positive Default Value                  | 8.4 x 10 <sup>8</sup>  |                   | 1.26 x 10 <sup>9</sup>  | 6.3 x 10 <sup>7</sup>     |    |    |  |  |  |
| Negative Default Value                  | -8.4 x 10 <sup>8</sup> |                   | -1.26 x 10 <sup>9</sup> | -6.3 x 10 <sup>7</sup>    |    | ,  |  |  |  |

## 8. Terms and Conditions of Sale

The following Terms and Conditions are a supplement to and include a portion of ATI's Standard Terms and Conditions, which are on file at ATI and available upon request.

ATI warrants to Purchaser that force torque sensor products purchased hereunder will be free from defects in material and workmanship under normal use for a period of one (1) year from the date of shipment. The warranty period for repairs made under a RMA shall be for the duration of the original warranty, or ninety (90) days from the date of repaired product shipment, whichever is longer. ATI will have no liability under this warranty unless: (a) ATI is given written notice of the claimed defect and a description thereof with thirty (30) days after Purchaser discovers the defect and in any event, not later than the last day of the warranty period and (b) the defective item is received by ATI not later than (10) days after the last day of the warranty period. ATI's entire liability and Purchaser's sole remedy under this warranty is limited to repair or replacement, at ATI's election, of the defective part or item or, at ATI's election, refund of the price paid for the item. The foregoing warranty does not apply to any defect or failure resulting from improper installation, operation, maintenance, or repair by anyone other than ATI.

ATI will in no event be liable for incidental, consequential, or special damages of any kind, even if ATI has been advised of the possibility of such damages. ATI's aggregate liability will in no event exceed the amount paid by the purchaser for the item which is the subject of claim or dispute. ATI will have no liability of any kind for failure of any equipment or other items not supplied by ATI.

No action against ATI, regardless of form, arising out of or in any way connected with products or services supplied hereunder, may be brought more than one year after the cause of action accrued.

No representation or agreement varying or extending the warranty and limitation of remedy provisions contained herein is authorized by ATI, and may not be relied upon as having been authorized by ATI, unless in writing and signed by an executive officer of ATI.

Unless otherwise agreed in writing by ATI, all designs, drawings, data, inventions, software, and other technology made or developed by ATI in the course of providing products and services hereunder, and all rights therein under any patent, copyright, or other law protecting intellectual property, shall be and remain ATI's property. The sale of products or services hereunder does not convey any expressed or implied license under any patent, copyright, or other intellectual property right owned or controlled by ATI, whether relating to the products sold or any other matter, except for the license expressly granted below.

In the course of supplying products and services hereunder, ATI may provide or disclose to Purchaser confidential and proprietary information of ATI relating to the design, operation, or other aspects of ATI's products. As between ATI and Purchaser, ownership of such information, including without limitation any computer software provided to Purchaser by ATI, shall remain in ATI and such information is licensed to Purchaser only for Purchaser's use in operating the products supplied by ATI hereunder in Purchaser's internal business operations.

Without ATI's prior written permission, Purchaser will not use such information for any other purpose of provide or otherwise make such information available to any third party. Purchaser agrees to take all reasonable precautions to prevent any unauthorized use or disclosure of such information.

Purchaser will not be liable hereunder with respect to disclosure or use of information which: (a) is in the public domain when received from ATI, (b) is thereafter published or otherwise enters the public domain through no fault of Purchaser, (c) is in Purchaser's possession prior to receipt from ATI, (d) is lawfully obtained by Purchaser from a third party entitled to disclose it, or (f) is required to be disclosed by judicial order or other governmental authority, provided that, with respect to such to maintain the confidentiality of such information.
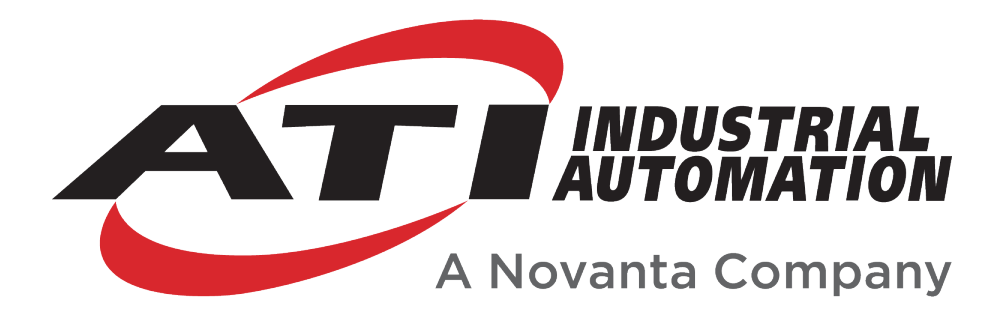

# **Ethernet Axia Manual**

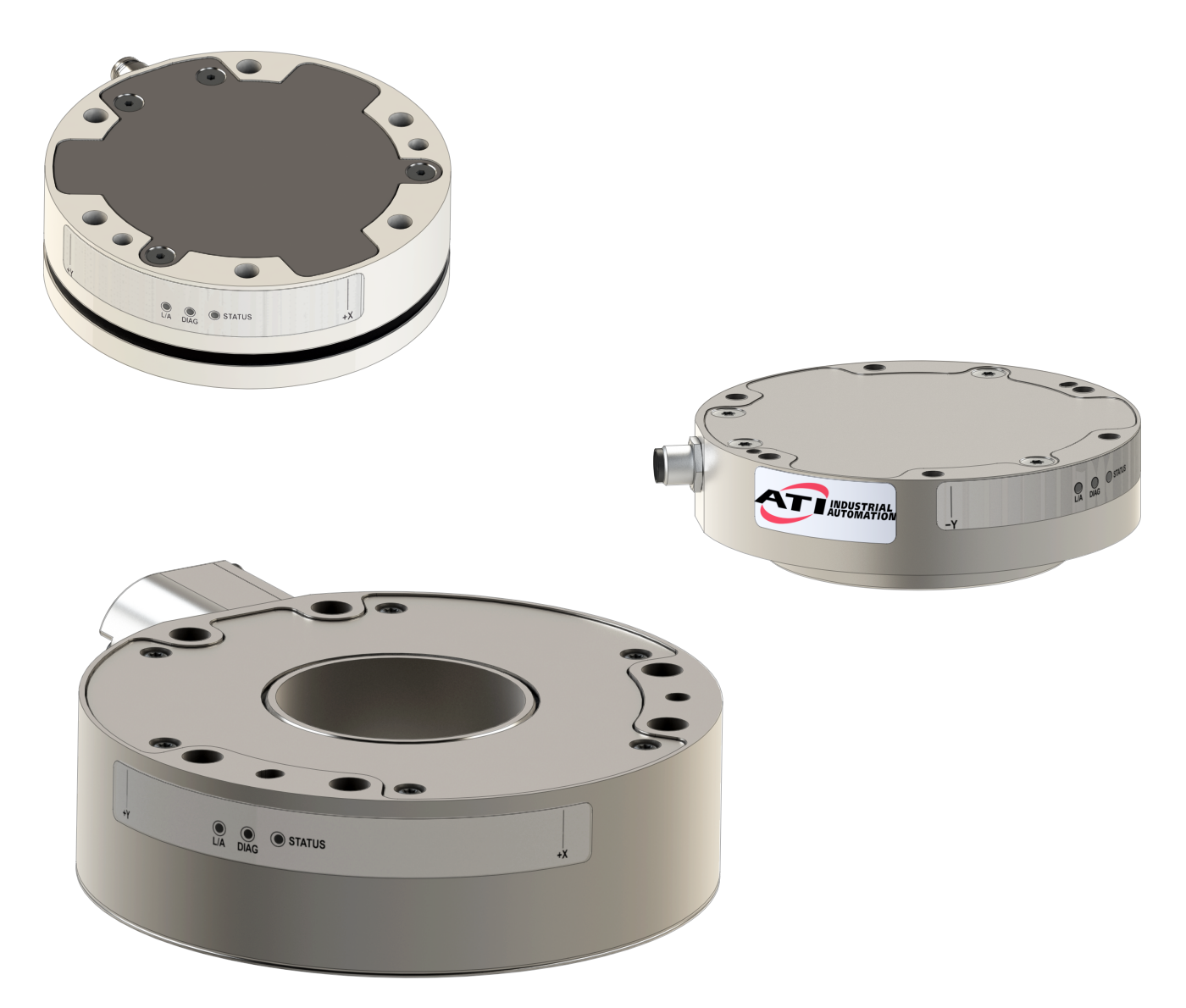

Document #: 9620-05-C-Ethernet Axia

# Foreword

Information contained in this document is the property of ATI Industrial Automation, Inc. and shall not be reproduced in whole or in part without prior written approval of ATI Industrial Automation, Inc. The information herein is subject to change without notice and should not be construed as a commitment on the part of ATI Industrial Automation, Inc. This manual is periodically revised to reflect and incorporate changes made to the F/T system.

ATI Industrial Automation, Inc. assumes no responsibility for any errors or omissions in this document.

Copyright© (2022) by ATI Industrial Automation, Inc., Apex, North Carolina USA. All Rights Reserved. Published in the USA.

ATI F/T Sensing Systems are considered components/ semi-finished goods intended for use in larger system/ device/ finished good.

In consideration that ATI Industrial Automation, Inc. (ATI) products are intended for use with robotic and/or automated machines, ATI does not recommend the use of its products for applications wherein failure or malfunction of a ATI component or system threatens life or makes injury probable. Anyone who uses or incorporates ATI components within any potentially life threatening system must obtain ATI's prior consent based upon assurance to ATI that a malfunction of ATI's component does not pose direct or indirect threat of injury or death, and (even if such consent is given) shall indemnify ATI from any claim, loss, liability, and related expenses arising from any injury or death resulting from use of ATI components.

All trademarks belong to their respective owners. Windows<sup>®</sup> is a registered trademark of Microsoft Corporation.

Note: Please read the manual before calling customer service, and have the following information available:

- 1. Serial number (e.g., FT01234)
- 2. Sensor model (e.g., Axia90-M50)
- 3. Calibration (e.g., US-15-50, SI-65-6, etc.)
- 4. Accurate and complete description of the question or problem
- For the status code bit map; refer to *Section 5.5—Status Code*.
- For checking the system's status, issue a "Status" command (refer to *Table 8.1*) or view the System Information webpage (refer to *Section 6.8—System Information Page (manuf.htm)*).
- 5. Computer and software information (operating system, PC type, drivers, application software, and other relevant information about the application's configuration)
- Be near the F/T system when calling (if possible).

Please contact an ATI representative for assistance, if needed:

Sale, Service and Information about ATI products:

**ATI Industrial Automation** 1031 Goodworth Drive Apex, NC 27539 USA *www.ati-ia.com* Tel: +1.919.772.0115 Fax: +1.919.772.8259

Application Engineering Tel: +1.919.772.0115, Extension 511 Fax: +1.919.772.8259 E-mail: *ft\_support@novanta.com* 

24/7 Support: +1 855 ATI-IA 00 (+1 855-284-4200)

# **Table of Contents**

| Glo             | GlossaryC-7     |                                                         |                                                         |      |  |
|-----------------|-----------------|---------------------------------------------------------|---------------------------------------------------------|------|--|
| 1.              | . Safety        |                                                         |                                                         | C-10 |  |
|                 | 1.1             | Explar                                                  | C-10                                                    |      |  |
|                 | 1.2             | Gener                                                   | al Safety Guidelines                                    | C-10 |  |
|                 | 1.3             | Safety                                                  | Precautions                                             | C-11 |  |
| 2.              | Prod            | luct Ov                                                 | erview                                                  | C-12 |  |
| 3. Installation |                 |                                                         |                                                         | C-13 |  |
|                 | 3.1             | C-13                                                    |                                                         |      |  |
|                 | 3.2             | Cable                                                   | Configuration                                           | C-14 |  |
|                 | 3.3             | Pin an                                                  | d Wire Assignments for Connectors                       | C-14 |  |
|                 |                 | 3.3.1                                                   | Pin Assignment for the Axia F/T Sensor                  | C-15 |  |
|                 |                 |                                                         | 3.3.1.1 Axia80 6-Pin M8 Male Connector                  | C-15 |  |
|                 |                 |                                                         | 3.3.1.2 Axia80 and Axia90 8-pin M8 Male Connector       | C-15 |  |
|                 |                 |                                                         | 3.3.1.3 Axia130 8-pin M12 Male Connector                | C-15 |  |
|                 |                 | 3.3.2                                                   | Axia80 Sensor Cable (P/N 9105-C-ZC22-ZC28-X)            | C-16 |  |
|                 |                 | 3.3.3                                                   | Axia80 and Axia90 Sensor Cable (P/N 9105-C-ZC27-ZC28-X) | C-16 |  |
|                 |                 | 3.3.4                                                   | Axia130 Sensor Cable (P/N 9105-C-ZC28-ZC28-X)           | C-17 |  |
|                 |                 | 3.3.5                                                   | Ethernet Cable (P/N 9105-C-ZC28-U-RJ45S-X)              | C-18 |  |
| 4.              | Con             | necting                                                 | J Through Ethernet                                      | C-19 |  |
|                 | 4.1             | IP Add                                                  | Iress Configuration for Ethernet                        | C-19 |  |
|                 | 4.2             | Connecting To the ATI Webpages Using a Windows Computer |                                                         | C-20 |  |
|                 | 4.3             | Findin                                                  | g the Ethernet Axia Sensor on a Network                 | C-23 |  |
| 5.              | Ope             | ration .                                                |                                                         | C-25 |  |
|                 | 5.1             | LED S                                                   | elf-Test Sequence                                       | C-25 |  |
|                 | 5.2             | LED N                                                   | ormal Operation                                         | C-26 |  |
|                 |                 | 5.2.1                                                   | Sensor Status LED                                       | C-26 |  |
|                 |                 | 5.2.2                                                   | Diag LED                                                | C-26 |  |
|                 |                 | 5.2.3                                                   | Ethernet Link/Activity LED                              | C-26 |  |
|                 | 5.3             | Sampl                                                   | e Rate                                                  | C-27 |  |
|                 |                 | 5.3.1                                                   | Sample Rate Versus Data Rate                            | C-27 |  |
|                 | 5.4             | Low-Pass Filter                                         |                                                         | C-27 |  |
|                 | 5.5 Status Code |                                                         | Code                                                    | C-31 |  |
|                 |                 | 5.5.1                                                   | Status Code: Sensing Range Exceeded                     | C-32 |  |
| 6.              |                 | Etherne                                                 | et Axia Webpages Interface                              | C-34 |  |
|                 | 6.1             | Welco                                                   | me Page (index.htm)                                     | C-34 |  |
|                 | 6.2             | Snaps                                                   | hot Page (rundata.htm)                                  | C-35 |  |

#### Manual, F/T Sensor, Ethernet Axia Document #9620-05-C-Ethernet Axia-03

| 200 |                                |                                                                |      |
|-----|--------------------------------|----------------------------------------------------------------|------|
|     | 6.3                            | Demo Page (demo.htm)                                           | C-36 |
|     | 6.4                            | ADC Settings Page (setting.htm)                                | C-36 |
|     | 6.5                            | Thresholding Page (moncon.htm)                                 | C-37 |
|     | 6.6                            | F/T Configurations Page (config.htm)                           | C-41 |
|     | 6.7                            | Communication Page (comm.htm)                                  | C-42 |
|     | <b>6.8</b>                     | System Information Page (manuf.htm)                            | C-44 |
|     | <b>6.9</b>                     | Status Log Page (status.htm)                                   | C-45 |
|     | 6.10                           | Interface Example Page (examples.htm)                          | C-46 |
|     | 6.11                           | ATI Website Menu Item                                          | C-47 |
| 7.  | Java                           | <sup>®</sup> Demo Application                                  | C-48 |
|     | 7.1                            | Starting the Demo                                              | C-48 |
|     | 7.2                            | Data Display with the Demo                                     | C-50 |
|     | 7.3                            | Collecting Data with the Demo                                  | C-50 |
|     | 7.4                            | Demo CSV File Format                                           | C-52 |
|     | 7.5                            | The Errors Field Display of the Demo                           | C-54 |
|     | 7.6                            | Developing a Customized Java <sup>®</sup> Application          | C-54 |
| 8.  | Cons                           | sole Interface Through Telnet                                  | C-55 |
|     | 8.1                            | Setting Up a Console Interface Through Telnet                  | C-55 |
|     | 8.2                            | Console Commands                                               | C-56 |
|     | 8.3                            | Console "CAL"   "SET" Command Fields and Values                | C-58 |
|     | 8.4 Query Commands: "S" or "C" |                                                                | C-63 |
|     |                                | 8.4.1 Converting Counts Per Force/Torque to FT Values          | C-64 |
|     |                                | 8.4.2 Secondary Commands for the Query "C" or "S" Command      | C-64 |
|     |                                | 8.4.3 Examples of Secondary Commands (Specifiers)              | C-65 |
|     |                                | 8.4.4 How to Interpret the Output from "!" Specifier           | C-67 |
|     | 8.5                            | Example of Tool Transformation Functionality Through Telnet    | C-68 |
| 9.  | Com                            | imon Gateway Interface (CGI)                                   | C-70 |
|     | 9.1                            | URL Syntax Construction:                                       | C-70 |
|     |                                | 9.1.1 Assigning New Values to a Variable                       | C-70 |
|     | 9.2                            | CGI Variable: Settings (setting.cgi)                           | C-71 |
|     | 9.3                            | Thresholding CGI (moncon.cgi)                                  | C-71 |
|     | 9.4                            | CGI Variable: Configurations (config.cgi)                      | C-72 |
|     |                                | 9.4.1 Example of Tool Transformation Functionality Through CGI | C-73 |
|     | 9.5                            | CGI Variable: Communications (comm.cgi)                        | C-74 |
| 10. | ТСР                            | Interface                                                      | C-75 |
|     | 10.1                           | Command Codes                                                  | C-75 |

|     | 10.2 | Read F/T Command                                        | C-75        |
|-----|------|---------------------------------------------------------|-------------|
|     | 10.3 | Read F/T Response                                       | C-75        |
|     | 10.4 | Read Calibration Info Command                           | C-76        |
|     | 10.5 | Read Calibration Info Response                          | C-76        |
|     | 10.6 | Write Tool Transform Command                            | C-77        |
|     | 10.7 | Write Monitor Condition Command                         | C-77        |
|     | 10.8 | Write Response                                          | C-77        |
| 11. | XML  | Interface                                               | C-78        |
|     | 11.1 | System and Configuration Information (netftapi2.xml)    | <b>C-78</b> |
|     | 11.2 | Calibration Information (netftcalapi.xml)               | <b>C-80</b> |
| 12. | UDP  | Interface Using RDT                                     | C-81        |
|     | 12.1 | RDT Protocol                                            | C-81        |
|     |      | 12.1.1 RDT Request For Records Structure                | C-82        |
|     |      | 12.1.2 RDT Records Sent Structure                       | C-82        |
|     | 12.2 | Calculating F/T Values for RDT                          | C-83        |
|     | 12.3 | Multiple Clients                                        | C-83        |
|     | 12.4 | Notes on UDP and RDT Mode                               | C-83        |
|     | 12.5 | Example Code                                            | C-83        |
| 13. | Trou | bleshoot                                                | C-84        |
|     | 13.1 | LED Errors                                              | <b>C-84</b> |
|     | 13.2 | Ethernet Communication Questions and Errors             | C-85        |
|     | 13.3 | Ethernet Axia Webpage Errors                            | C-86        |
|     | 13.4 | Java® Demo Errors                                       | C-86        |
|     | 13.5 | Basic Guidance for Troubleshooting                      | C-87        |
|     | 13.6 | Reducing Noise                                          | C-92        |
|     |      | 13.6.1 Mechanical Vibration                             | C-92        |
|     |      | 13.6.2 Electrical Interference                          | C-92        |
|     | 13.7 | Improving Ethernet Throughput                           | C-92        |
|     |      | 13.7.1 Direct Connection between Axia Ethernet and Host | C-92        |
|     |      | 13.7.2 Choice of Operating System                       | C-92        |
|     |      | 13.7.3 Increasing Operating System Performance          | C-92        |
|     |      | 13.7.4 Avoid Logging the Host to a Company Network      | C-93        |
|     |      | 13.7.5 Use a Dedicated Network                          | C-93        |
|     |      |                                                         |             |

| 14. | Spec                           | cifications                      | C-93 |
|-----|--------------------------------|----------------------------------|------|
|     | 14.1 Electrical Specifications |                                  | C-93 |
|     | 14.2                           | Cable Specifications             | C-93 |
|     |                                | 14.2.1 P/N 9105-C-ZC22-ZC28-X    | C-93 |
|     |                                | 14.2.2 P/N 9105-C-ZC27-ZC28-X    | C-93 |
|     |                                | 14.2.3 P/N 9105-C-ZC28-ZC28-X    | C-94 |
|     |                                | 14.2.4 P/N 9105-C-ZC28-U-RJ45S-X | C-94 |
| 15. | Term                           | ns and Conditions of Sale        | C-95 |

# Glossary

| Term                 | Definitions                                                                                                    |  |  |  |
|----------------------|----------------------------------------------------------------------------------------------------|--|--|--|
| Active Configuration | The configuration that the system is currently using.                                                                                                    |  |  |  |
| ADC                  | Analog-to-digital converter                                                                                                    |  |  |  |
| Bias                 | Biasing is useful for eliminating the effects of gravity (tool weight) or other acting forces. When the bias function is used, the software collects data for the forces and torques that are currently acting on the sensor and use these readings as a reference for future readings. Future readings will have this reference subtracted from them before they are transmitted. Bias may also be referred to as "zero out" or "tare" the sensor. |  |  |  |
| Calibration          | Defines a specific measurement or sensing range for a given sensor. Calibration is also the act of measuring a transducer's raw response to loads and creating data used in converting the response to forces and torques.                                                                                                    |  |  |  |
| CGI                  | Common Gateway Interface (CGI) is the method of using web URLs to communicate data and parameters back to a web device.                                                                                                    |  |  |  |
| Complex Loading      | Any force or torque load that is not purely in one axis.                                                                                                    |  |  |  |
| Configuration        | User-defined settings that include which force and torque units are reported and which calibration is to be used.                                                                                                    |  |  |  |
| Control Panel        | A feature on a personal computer operating system where a user can adjust system settings.                                                                                                    |  |  |  |
| Coordinate Frame     | See Sensor Reference Frame Origin.                                                                                                    |  |  |  |
| Data Rate            | How fast data can be output over the network.                                                                                                    |  |  |  |
| DHCP                 | Dynamic Host Configuration Protocol (DHCP) is an automatic method for Ethernet equipment to obtain an IP address. The Ethernet Axia system can obtain its IP address using DHCP on networks that support this protocol.                                                                                                    |  |  |  |
| DINT                 | Signed double integer (32 bit)                                                                                                    |  |  |  |
| ENABL                | Boolean that uses Enabled to represent 1 and Disabled to represent 0                                                                                                    |  |  |  |
| Ethernet             | A family of computer networking technologies commonly used in local area networks.                                                                                                    |  |  |  |
| Fieldbus             | A generic term referring to any one of a number of industrial computer networking standards. Examples include: Ethernet, CAN, Modbus, and PROFINET.                                                                                                    |  |  |  |
| FT or F/T            | Force and Torque.                                                                                                    |  |  |  |
| F <sub>xy</sub>      | The resultant force vector comprised of components $F_x$ and $F_y$ .                                                                                                    |  |  |  |
| Force                | A force is a push or pull action on an object caused by an interaction with another object. Force = mass X acceleration                                                                                                    |  |  |  |
| HEXn                 | Hexadecimal number of <i>n</i> bits, prefixed with 0x                                                                                                    |  |  |  |
| HTTP GET Method      | A standard and common method that a user can request data from a specified resource such as a sensor. HTTP works as a request-response protocol between client (web browser) and server (the sensor).                                                                                                    |  |  |  |
| Hysteresis           | A source of measurement error caused by the residual effects of previously applied loads.                                                                                                    |  |  |  |
| INT                  | Signed integer (16 bit)                                                                                                    |  |  |  |
| Interface Plate      | A separate plate that attaches the sensor to another surface. Interface plates are<br>often used if the bolt pattern on the sensor doesn't match the bolt pattern on the<br>robot arm or customer tooling. The interface plate has two bolt patterns, one on either<br>side of the plate. One side is for the sensor. The other side is for the robot arm or<br>customer tooling.                                                                   |  |  |  |
| IP64                 | Ingress protection rating "64" designates protection against dust and splashing of water. An IP64 rating does not guarantee protection when a user submerges a device in water or any type of fluid.                                                                                                    |  |  |  |
| IP67                 | Ingress protection rating "67" designates protection against dust and submersion under 1 m of fresh water.                                                                                                    |  |  |  |

| Term                             | Definitions                                                                                                    |  |  |  |
|----------------------------------|----------------------------------------------------------------------------------------------------|--|--|--|
| IP Address                       | An IP Address (Internet Protocol Address) is an electronic address assigned to an Ethernet device so that it may send and receive Ethernet data. IP addresses may be either manually selected by a user or automatically assigned by the DHCP protocol.                                                                                                    |  |  |  |
| Java™                            | Java is a programming language often used for programs on webpages. The Ethernet Axia demo is a Java application. Java is a registered trademark of Sun Microsystems, Inc.                                                                                                    |  |  |  |
| MAC                              | Media Access Controller is the hardware that implements the lowest sub-layer of the data link layer.                                                                                                    |  |  |  |
| MAC Address                      | MAC Addresses (Media Access Control Addresses) are the unique addresses<br>given to every Ethernet device when it is manufactured, to be used as an electronic<br>Ethernet serial number.                                                                                                    |  |  |  |
| MAC ID                           | Media Access Code Identifier (MAC ID) is a unique number that is user assigned to each device on an Ethernet network. Also called Node Address.                                                                                                    |  |  |  |
| Measurement Uncertainty          | Commonly referred to as "accuracy", "measurement uncertainty" is the worst-<br>case error between the measured value and the true load. The measurement<br>uncertainty is specified as a percentage of the full-scale measurement range for<br>a given sensor model and calibration size. This value takes into account multiple<br>sources of error. The sensor's calibration certificate lists the measurement<br>uncertainty percentage. For more information, refer to <i>Section 2.2: Measurement</i><br><i>Uncertainty</i> in the Frequently Asked Questions (FAQ) document located at:<br>https://www.ati-ia.com/library/documents/FT_FAQ.pdf. |  |  |  |
| Mechanical Coupling              | When an external object such as customer tooling or utilities contacts a sensor's surface between the sensor's mounting side and tool side.                                                                                                    |  |  |  |
| N/A                              | Not Applicable                                                                                                    |  |  |  |
| NVM                              | Non-Volatile Memory. Storage of information or device memory that can be retrieved even after the device goes through a power cycle.                                                                                                    |  |  |  |
| Overload                         | The condition where more load is applied to the sensor than the rated measurement range that can be applied to the sensor. Overloads result in reduced accuracy and potentially reduced sensor life.                                                                                                    |  |  |  |
| Plug-in Technology               | A customized program that when downloaded and installed onto a host device adds a specific feature to an existing computer program.                                                                                                    |  |  |  |
| P/N                              | Part Number                                                                                                    |  |  |  |
| Power Cycle                      | When a user removes and then restores power to a device.                                                                                                    |  |  |  |
| REAL                             | Floating-point number (32 bit)                                                                                                    |  |  |  |
| RDT                              | The rate per second at which the sensor sends streaming RDT data to a host. Raw Data Transfer (RDT) is a fast and simple Ethernet protocol for control and data transfer via UDP.                                                                                                    |  |  |  |
| RDT Buffer Size                  | A mode where the sensor sends more than one data package per sample. Multiple data packages are buffered and sent in one block. Buffering reduces the amount of overhead data sent from the sensor and reduces the overall network traffic.                                                                                                    |  |  |  |
| Sensor Reference Frame Origin    | The point on the sensor from which all forces and torques are measured.                                                                                                    |  |  |  |
| Sensor System (or configuration) | The entire assembly consisting of a sensor body and a system interface to translate force and torque signals into a specific communication interface/protocol.                                                                                                    |  |  |  |
| Resolution                       | The smallest change in load that can be measured.                                                                                                    |  |  |  |
| Sample Rate                      | How fast the ADCs are sampling inside the unit.                                                                                                    |  |  |  |
| Sensor                           | The component that converts a detected load into electrical signals.                                                                                                    |  |  |  |
| SINT                             | Signed short integer (8 bit)                                                                                                    |  |  |  |
| STRINGn                          | String of <i>n</i> characters                                                                                                    |  |  |  |
| Status Bit                       | A unit of computer data sent from the ATI F/T sensor.                                                                                                    |  |  |  |

| Term            | Definitions                                                                                                    |
|-----------------|----------------------------------------------------------------------------------------------------|
| ТСР             | Transmission Control Protocol (TCP) is a low-level method of transmitting data over Ethernet. TCP provides a slower, more reliable delivery of data than UDP.                                     |
| Thresholding    | A software function of the sensor that performs a simple arithmetic comparison of a user-defined threshold to the loading on a transducer axis.                                                   |
| Torque          | The application of a force through a lever or moment arm that causes something to want to turn. For example, a user applies torque to a screw to make it turn. Torque = force x moment arm length |
| T <sub>xy</sub> | The resultant torque vector comprised of components $T_x$ and $T_y$ .                                                                                                    |
| UART            | Universal asynchronous receiver transmitter.                                                                                                    |
| UDINT           | Unsigned double integer (32 bit)                                                                                                    |
| UDP             | UDP (User Datagram Protocol) is a low-level method of transmitting data over Ethernet. While UDP is faster than TCP, unlike TCP lost UDP data is not resent.                                      |
| UINT            | Unsigned integer (16 bit)                                                                                                    |
| USINT           | Unsigned short integer (8 bit)                                                                                                    |

## 1. Safety

The safety section describes general safety guidelines to be followed with this product, explanations of the notifications found in this manual, and safety precautions that apply to the product. Product specific notifications are imbedded within the sections of this manual (where they apply).

## **1.1 Explanation of Notifications**

These notifications are used in all of ATI manuals and are not specific to this product. The user should heed all notifications from the robot manufacturer and/or the manufacturers of other components used in the installation.

**DANGER:** Notification of information or instructions that if not followed will result in death or serious injury. The notification provides information about the nature of the hazardous situation, the consequences of not avoiding the hazard, and the method for avoiding the situation.

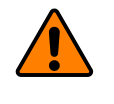

**WARNING:** Notification of information or instructions that if not followed could result in death or serious injury. The notification provides information about the nature of the hazardous situation, the consequences of not avoiding the hazard, and the method for avoiding the situation.

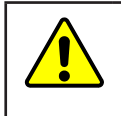

**CAUTION:** Notification of information or instructions that if not followed could result in moderate injury or will cause damage to equipment. The notification provides information about the nature of the hazardous situation, the consequences of not avoiding the hazard, and the method for avoiding the situation.

**NOTICE:** Notification of specific information or instructions about maintaining, operating, installing, or setting up the product that if not followed could result in damage to equipment. The notification can emphasize, but is not limited to: specific grease types, best operating practices, and maintenance tips.

## 1.2 General Safety Guidelines

The customer should verify that the sensor is rated for the maximum load and torque expected during operation. Because static forces are less than the dynamic forces from the acceleration or declaration of the robot, be aware of the dynamic loads caused by the robot.

## **1.3 Safety Precautions**

**CAUTION:** Modifying or disassembly of the sensor could cause damage and void the warranty. Use the supplied mounting interface plate and the provided tool side mounting bolt pattern to mount the sensor to the robot and customer tooling to the sensor. For more information, refer to the ATI customer drawings.

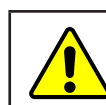

**CAUTION:** Probing openings in the sensor causes damage to the instrumentation. Avoid prying into the openings of the sensor.

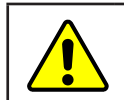

**CAUTION:** Do not overload the sensor. Exceeding the single-axis overload values of the sensor causes irreparable damage.

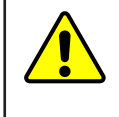

**CAUTION:** The sensor should be protected from impact and shock loads that exceed rated ranges during transportation as the impacts can damage the sensor's performance. For more information about rated ranges, refer to the appropriate sensor manual in *Table 2.1*.

## 2. Product Overview

The Ethernet Axia Force/Torque (F/T) sensor measures six components of force and torque ( $F_x \setminus F_y \setminus T_z \setminus T_y \setminus T_z$ ) and communicates this data to a device (such as a personal computer, robot, or PLC) that is compatible with an Ethernet communication interface. The ATI Axia-series product line differs from the other (non-Axia) ATI F/T sensor models. Thus, the Axia sensors have different options and available features. The Axia-series force/torque sensors are available in several different payload and communication interface versions. This manual covers the following topics for the Ethernet Axia interface version:

- Electrical specifications and wire information for cables
- Initial set-up of a serial console for Ethernet communications
- Operation (LEDs, filter rates, sampling rates, and Status codes)
- Compatibility with the ATI Net F/T sensor UDP interface and Java demo application (for more information, refer to *Section 12—UDP Interface Using RDT*, *Section 7—Java*® *Demo Application*, and the *9620-05-NET F/T* manual)
- Compatibility with parts of the ATI Net F/T web interface (for more information, *Section 6—ATI Ethernet Axia Webpages Interface* and the *9620-05-NET F/T* manual)
- ATI Ethernet Axia F/T sensor configuration through software interfaces: console interface through Telnet, Common Gateway Interface (CGI), TCP interface, UDP (RDT) interface, and XML
- Troubleshooting guidance that relates to Ethernet Axia

For additional sensor information, such as installation on a robot, operation, and general troubleshooting, refer to the appropriate ATI Axia F/T sensor manual listed in the following table:

| Table 2.1—ATI Axia F/T Sensor Manual                                              |                                                                    |  |  |
|-----------------------------------------------------------------------------------|--------------------------------------------------------------------|--|--|
| ATI Axia Sensor Model Refer to the ATI Axia F/T Sensor Manual Document Number (#) |                                                                    |  |  |
| Axia80                                                                            | ATI F/T Axia80 Sensor Manual<br>(ATI Document #9620-05-B-Axia80)   |  |  |
| Axia90                                                                            | ATI F/T Axia90 Sensor Manual<br>(ATI Document #9620-05-B-Axia90)   |  |  |
| Axia130                                                                           | ATI F/T Axia130 Sensor Manual<br>(ATI Document #9620-05-B-Axia130) |  |  |

## 3. Installation

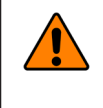

**WARNING:** Performing maintenance or repair on the sensor when circuits (for example: power, water, and air) are energized could result in death or serious injury. Discharge and verify all energized circuits are de-energized in accordance with the customer's safety practices and policies.

**CAUTION:** Avoid damage to the sensor from electrostatic discharge. Ensure proper grounding procedures are followed when handling the sensor or cables connected to the sensor. Failure to follow proper grounding procedures could damage the sensor.

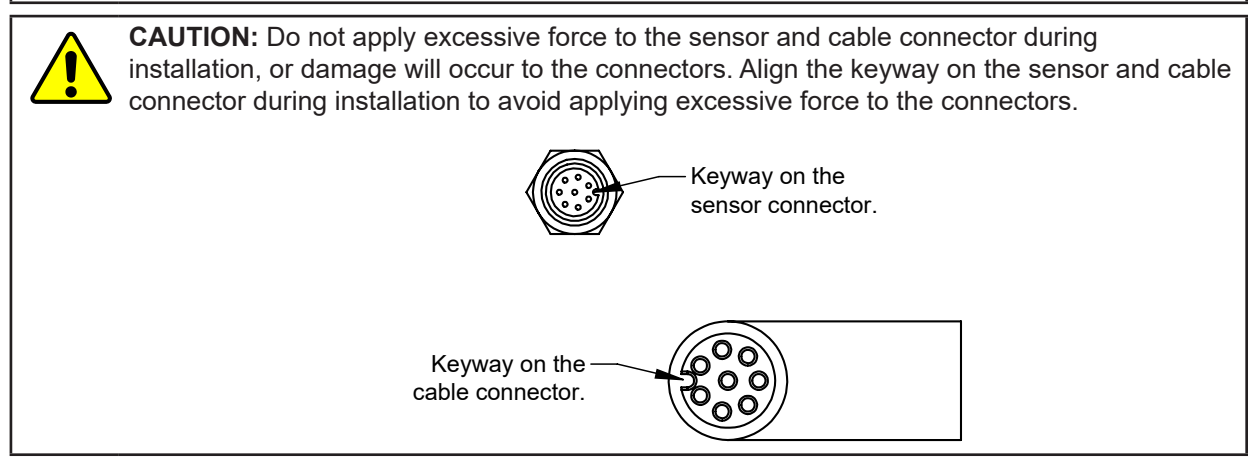

## 3.1 Installation of the Sensor to the Robot

For instructions on how to install the sensor to the robot, refer to the appropriate sensor manual in *Table 2.1*.

#### Manual, F/T Sensor, Ethernet Axia Document #9620-05-C-Ethernet Axia-03

## 3.2 Cable Configuration

Cables can be configured a number of ways; however, the most common configurations are presented in the following:

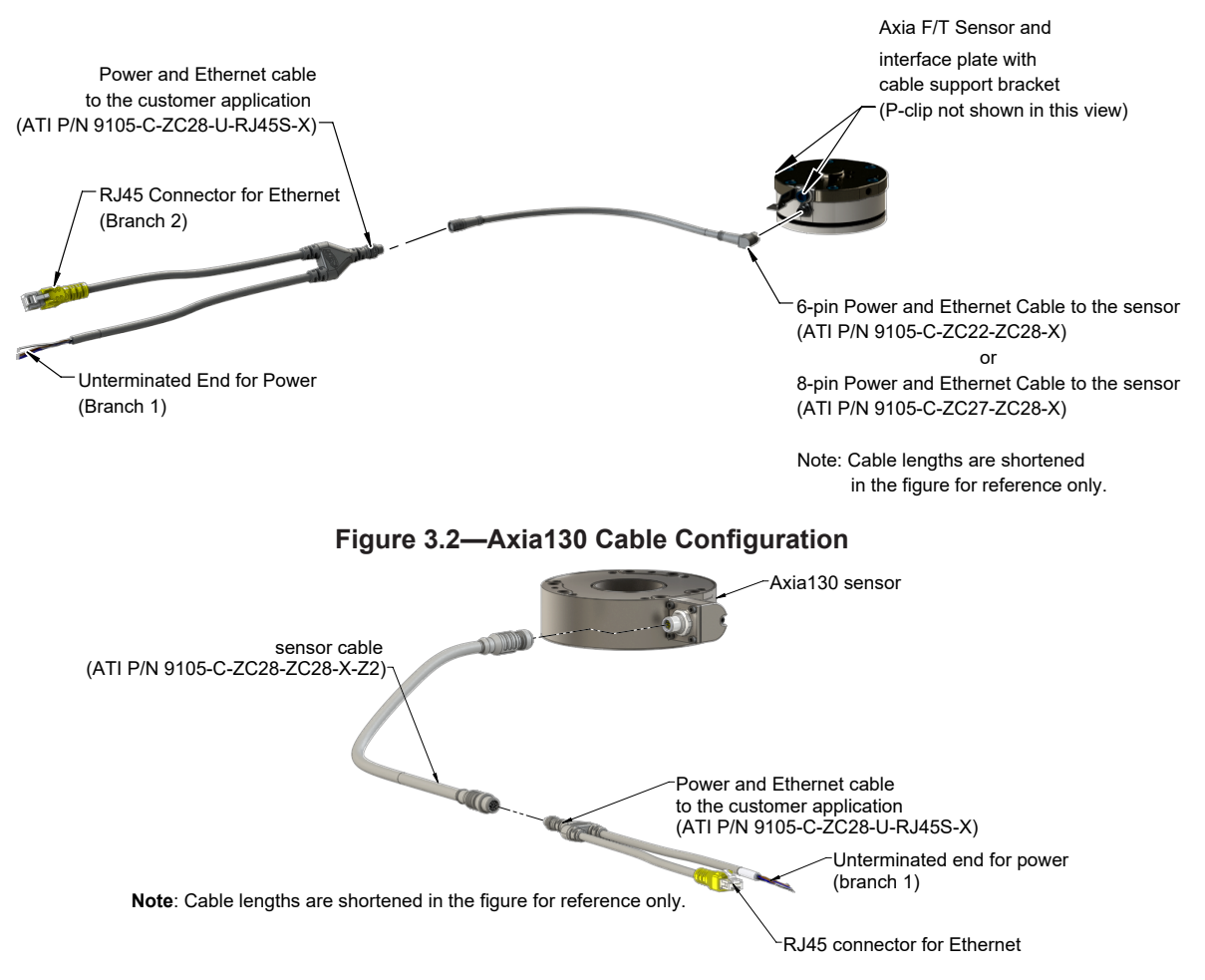

#### Figure 3.1—Axia80/Axia90 Cable Configuration

## 3.3 Pin and Wire Assignments for Connectors

**CAUTION:** Ensure the cable shield is properly grounded. Improper shielding on the cables can cause communication errors and an inoperative Axia sensor.

The following section provides the pin assignment for the connector on the Axia sensor and applicable connectors on the cables. For supply voltage ratings, refer to the following table or *Section 14.1—Electrical Specifications*. For additional cable technical specifications, refer to *Section 14.2—Cable Specifications*.

| Table 3.1—Power Supply1                                                                              |         |         |         |                   |  |  |
|----------------------------------------------------------------------------------------------------|---------|---------|---------|-------------------|--|--|
| Bower Source                                                                                         | Voltage |         |         | Power Consumption |  |  |
| Power Source                                                                                         | Minimum | Nominal | Maximum | Maximum           |  |  |
| DC Power                                                                                             | 12 V    | 24 V    | 30 V    | 1.5 W             |  |  |
| Notes:                                                                                               |         |         |         |                   |  |  |
| 1. The power supply input is reverse polarity protected. If the power and ground to the power supply |         |         |         |                   |  |  |

1. The power supply input is reverse polarity protected. If the power and ground to the power supply inputs are plugged in reverse, then the reverse polarity protection stops the incorrectly wired supply input from damaging or powering on the sensor.

## 3.3.1 Pin Assignment for the Axia F/T Sensor

Signals and corresponding pin numbers for the Axia models are listed in the following sections.

### 3.3.1.1 Axia80 6-Pin M8 Male Connector

| Table 3.2—Axia80 Sensor Connector, M8, 6-pin, Male |            |                    |  |
|----------------------------------------------------|------------|--------------------|--|
| <b>Connector Schematic</b>                         | Pin Number | Signal             |  |
| 3                                                  | 1          | Tx +               |  |
|                                                    | 2          | Tx -               |  |
| 4                                                  | 3          | Rx +               |  |
|                                                    | 4          | Rx -               |  |
|                                                    | 5          | V +                |  |
|                                                    | 6          | V - / 0 V / Ground |  |
| (5)-/                                              | Shell      | Shield             |  |

### 3.3.1.2 Axia90 8-pin M8 Male Connector

| Table 3.3—Axia90 Sensor Connector, M8, 8-pin, Male |            |                    |  |  |
|----------------------------------------------------|------------|--------------------|--|--|
| <b>Connector Schematic</b>                         | Pin Number | Signal             |  |  |
|                                                    | 1          | Reserved           |  |  |
| <sup>(4)</sup> (3)                                 | 2          | V +                |  |  |
| 5                                                  | 3          | V - / 0 V / Ground |  |  |
|                                                    | 4          | Tx -               |  |  |
| $\langle   (( \circ \circ ( = = )) ) \rangle$      | 5          | Rx +               |  |  |
|                                                    | 6          | Tx +               |  |  |
| 6-                                                 | 7          | Reserved           |  |  |
| $\bigcirc \square$                                 | 8          | Rx -               |  |  |
|                                                    | Shell      | Shield             |  |  |

### 3.3.1.3 Axia130 8-pin M12 Male Connector

| Table 3.4—Axia130 Sensor Connector, M12, 8-pin, Male |            |                    |  |  |
|------------------------------------------------------|------------|--------------------|--|--|
| <b>Connector Schematic</b>                           | Pin Number | Signal             |  |  |
|                                                      | 1          | Reserved           |  |  |
| <sup>(4)</sup> (3)                                   | 2          | V +                |  |  |
| 52                                                   | 3          | V - / 0 V / Ground |  |  |
|                                                      | 4          | Tx -               |  |  |
| $\langle   (( \circ                                $ | 5          | Rx +               |  |  |
|                                                      | 6          | Tx+                |  |  |
|                                                      | 7          | Reserved           |  |  |
|                                                      | 8          | Rx -               |  |  |
|                                                      | Shell      | Shield             |  |  |

| Table 3.5—ZC22 Connector, M8, 6-pin, Female |            |                    |  |
|---------------------------------------------|------------|--------------------|--|
| Connector Schematic                         | Pin Number | Signal             |  |
|                                             | 1          | Tx +               |  |
|                                             | 2          | Tx -               |  |
|                                             | 3          | Rx +               |  |
|                                             | 4          | Rx -               |  |
|                                             | 5          | V +                |  |
|                                             | 6          | V - / 0 V / Ground |  |
|                                             | Shell      | Shield             |  |

## 3.3.2 Axia80 Sensor Cable (P/N 9105-C-ZC22-ZC28-X)

| Table 3.6—ZC28 Connector, M12, 8-pin, Male |            |                    |  |
|--------------------------------------------|------------|--------------------|--|
| Connector Schematic                        | Pin Number | Signal             |  |
|                                            | 1          | Reserved           |  |
|                                            | 2          | V +                |  |
|                                            | 3          | V - / 0 V / Ground |  |
|                                            | 4          | Tx -               |  |
|                                            | 5          | Rx +               |  |
|                                            | 6          | Tx +               |  |
|                                            | 7          | Reserved           |  |
|                                            | 8          | Rx -               |  |
|                                            | Shell      | Shield             |  |

### 3.3.3 Axia90 Sensor Cable (P/N 9105-C-ZC27-ZC28-X)

| Table 3.7—ZC27 Connector, M8, 8-pin, Female |       |                    |  |
|---------------------------------------------|-------|--------------------|--|
| Connector Schematic Pin Number              |       | Signal             |  |
|                                             | 1     | Reserved           |  |
| 3 - (1)                                     | 2     | V +                |  |
|                                             | 3     | V - / 0 V / Ground |  |
|                                             | 4     | Tx -               |  |
|                                             | 5     | Rx +               |  |
|                                             | 6     | Tx +               |  |
|                                             | 7     | Reserved           |  |
|                                             | 8     | Rx -               |  |
|                                             | Shell | Shield             |  |

| Table 3.8—ZC28 Connector, M12, 8-pin, Male |            |                    |  |
|--------------------------------------------|------------|--------------------|--|
| Connector Schematic                        | Pin Number | Signal             |  |
|                                            | 1          | Reserved           |  |
|                                            | 2          | V +                |  |
|                                            | 3          | V - / 0 V / Ground |  |
|                                            | 4          | Tx -               |  |
|                                            | 5          | Rx +               |  |
|                                            | 6          | Tx +               |  |
|                                            | 7          | Reserved           |  |
|                                            | 8          | Rx -               |  |
|                                            | Shell      | Shield             |  |

## 3.3.4 Axia130 Sensor Cable (P/N 9105-C-ZC28-ZC28-X)

| Table 3.9—ZC28 Connector, M12, 8-pin, Female |            |                    |  |
|----------------------------------------------|------------|--------------------|--|
| Connector Schematic                          | Pin Number | Signal             |  |
|                                              | 1          | Reserved           |  |
| 1                                            | 2          | V +                |  |
| -2                                           | 3          | V - / 0 V / Ground |  |
|                                              | 4          | Tx -               |  |
|                                              | 5          | Rx +               |  |
|                                              | 6          | Tx +               |  |
|                                              | 7          | Reserved           |  |
|                                              | 8          | Rx -               |  |
|                                              | Shell      | Shield             |  |

| Table 3.10—ZC28 Connector, M12, 8-pin, Male |            |                    |  |
|---------------------------------------------|------------|--------------------|--|
| Connector Schematic                         | Pin Number | Signal             |  |
|                                             | 1          | Reserved           |  |
|                                             | 2          | V +                |  |
|                                             | 3          | V - / 0 V / Ground |  |
|                                             | 4          | Tx -               |  |
|                                             | 5          | Rx +               |  |
|                                             | 6          | Tx +               |  |
|                                             | 7          | Reserved           |  |
|                                             | 8          | Rx -               |  |
|                                             | Shell      | Shield             |  |

## 3.3.5 Ethernet Cable (P/N 9105-C-ZC28-U-RJ45S-X)

This cable has (2) branches: an unterminated end for power and an RJ45 connection for Ethernet. Both of these connections connect to the customer's device. For the signals and corresponding pin numbers/wire color, refer to the following sections.

| Table 3.11—Branch 1, Unterminated End For Power |                            |  |  |
|-------------------------------------------------|----------------------------|--|--|
| Wire Jacket Color                               | Signal                     |  |  |
| Braided Metal Shield                            | Shield (Connect to Ground) |  |  |
| Brown                                           | V+                         |  |  |
| Brown/White                                     | V - / 0 V / Ground         |  |  |
| Blue/White (TP1 +) <sup>1</sup>                 | Reserved                   |  |  |
| Blue (TP1 -) <sup>1</sup>                       | Reserved                   |  |  |
| Note:                                           |                            |  |  |

1. Reserved-not used.

| Table 3.12—Ethernet Connector, RJ45, 8-pin, Female |            |              |               |  |
|----------------------------------------------------|------------|--------------|---------------|--|
| Connector<br>Schematic                             | Pin Number | Wire Color   | Signal        |  |
|                                                    | 1          | White/Orange | Tx +          |  |
| ר⊒ר                                                | 2          | Orange       | Tx -          |  |
|                                                    | 3          | White/Green  | Rx +          |  |
|                                                    | 4          | -            | No Connection |  |
|                                                    | 5          | -            | No connection |  |
|                                                    | 6          | Green        | Rx -          |  |
| 12345678                                           | 7          | -            | No Connection |  |
|                                                    | 8          | -            | No Connection |  |

## 4. Connecting Through Ethernet

Different methods for setting an IP address and how to configure a Windows<sup>®</sup> 7/8/10 operating system to connect the sensor to the ATI Ethernet Axia sensor webpages, are covered in the following sections.

For a sensor to connect through Ethernet, a user must configure the IP address setting of the sensor. The sensor can connect through Ethernet by one of the following options:

• Plug the end of the Ethernet cable into a port of an Ethernet switch that is connected to a computer.

#### NOTICE:

 If the computer does not have a spare Ethernet port, an additional port must be installed. Users should contact their IT department for assistance.

### 4.1 IP Address Configuration for Ethernet

To apply new IP address settings, power cycle the sensor. New IP address settings are only loaded upon power up. Configure an IP address for the Ethernet Axia sensor with one of the following methods:

| Method 1: | Set the IP address to a static value stored on the <b>Communication Settings</b><br>webpage. (refer to <i>Section 4.2—Connecting To the ATI Webpages Using a Windows</i><br><i>Computer</i> steps <i>11</i> through <i>12</i> )                                                       |
|-----------|----------------------------------------------------------------------------------------------------|
| Method 2: | The DHCP server assigns an IP address. Enable this option in the Ethernet Axia's webpages (refer to <i>Section 4.2—Connecting To the ATI Webpages Using a Windows Computer</i> steps <i>11</i> through <i>12</i> ). To use this method, a DHCP server must be present in the network. |

ATI ships the sensor with DHCP enabled and the static IP address set to 192.168.1.1. If the network does not support DHCP, the network automatically uses the static IP address. If a LAN connection is absent during power up, the network does not use DHCP. Users should contact their IT department for more information.

## 4.2 Connecting To the ATI Webpages Using a Windows Computer

To initially access the ATI Ethernet Axia F/T webpages, configure the sensor to work on the network by assigning an IP address and provide basic information about the network.

For the initial connection, directly connect the computer to the sensor and disconnect from LAN. The sensor's default IP address is 192.168.1.1. Temporarily change the computer's Ethernet adapter to a static IP address with the same first three fields as the sensor, for example: 192.168.1.100.

**NOTICE:** If the computer has multiple connections to Ethernet, such as a LAN connection and a wireless connection, select the LAN that will be connected to the Ethernet Axia sensor.

**NOTICE:** If the sensor's static IP address has been changed and is no longer set to the default, the computer's Ethernet adapter must be set to a static IP address with the same first three fields as the NEW sensor IP address. As an example, 192.168.1.100 works if the sensor is using the default IP address of 192.168.1.1.

- 1. Disconnect the Ethernet cable from the LAN port on the computer.
- 2. Open the computer's Internet Protocol (TCP IP) Properties window:
  - For Windows<sup>®</sup> 10 operating system, complete the following steps:
    - a. From the Start menu, select the Control Panel.
    - b. Click on the **Network and Internet** icon.
    - c. Click on the Network and Sharing Center icon.
    - d. Click on the Change adapter settings link on the left side of the window.
    - e. A new window opens that displays the available network adapters. Right click the adapter the sensor is connected to and click on the **Properties** button. (refer to *Figure 4.1*).

| Network Connections                                                                                                    |                                                                                                    | – ¤ ×                                                            |
|----------------------------------------------------------------------------------------------------|----------------------------------------------------------------------------------------------------|------------------------------------------------------------------|
| -> 🛧 🟆 > Control Panel > Ne                                                                                                    | twork and Internet > Network Connections >                                                                                                    | v Ö Search Ne P                                                  |
| Organize - Enable this network device                                                                                                    | Diagnose this connection Rename this connection Change settings of                                                                                                    | this connection 💿 👻 🖬 🚺                                          |
| Alsonented<br>WAAN Monport (SSTP)<br>WAAN Monport (SSTP)<br>WAAN Monport (SSTP)<br>WAAN Monport (SSTP)<br>WAAN MONPORT (SAUCH (SAUCH (SAUCh (SAUCh (SAUch (SAUCh (SAUCh (SAUCh (SAUCh (SAUch (SAUch (SA | Restord Anexed Connection<br>Next Connected<br>Statuti<br>Outries Connected<br>Statuti<br>Outries<br>© Properties<br>Create Should Connected<br>© Properties<br>Create Should Connected<br>© Properties | Controller Evands 2<br>Dualide<br>RANGP Vinual (themet Adapter S |
|                                                                                                    |                                                                                                    |                                                                  |

#### Figure 4.1—Windows 10 Networking Connection

- f. On the **Networking** tab, scroll down and select **Internet Protocol Version 4 (TCP/IPv4)** connection item (refer to *Figure 4.2*).
- g. Click on the **Properties** button (refer to *Figure 4.2*).

| Local Area Connection Properties                                                                                                    | Internet Protocol Version 4 (TC                                                                      | CP/IPv4) Properties                                                                          |
|----------------------------------------------------------------------------------------------------|----------------------------------------------------------------------------------------------------|----------------------------------------------------------------------------------------------|
| Networking                                                                                                    | General                                                                                              |                                                                                              |
| Connect using:                                                                                                    | You can get IP settings assign<br>this capability. Otherwise, you<br>for the appropriate IP settings | ned automatically if your network supports<br>u need to ask your network administrator<br>s. |
| Configure                                                                                                    | Obtain an IP address aut                                                                             | tomatically                                                                                  |
| This connection uses the following items:                                                                                                    | O Use the following IP addr                                                                          | ress:                                                                                        |
| Second Second Processing     Second Second Sec | IP address:                                                                                          | 192.168.1.100                                                                                |
| 0 allocitive broade                                                                                                    | Subnet mask:                                                                                         | 255.255.255.0                                                                                |
| <ul> <li>B. St. And These Council &amp; Research &amp; Records</li> <li>M. Stranger &amp; Research &amp; Research &amp; Research &amp; Records</li> </ul>                                                                                                    | Default gateway:                                                                                     |                                                                                              |
| ✓ ▲ Internet Protocol Version 4 (TCP/IPv4)                                                                                                    | Obtain DNS server addre                                                                              | ess automatically                                                                            |
| (D) (m) (white capate in traditional / Theoremic / Theoremic / Theoremic /                                                                                                    | <ul> <li>Use the following DNS set</li> </ul>                                                        | erver addresses:                                                                             |
| Install Uninstall Properties                                                                                                    | Preferred DNS server:                                                                                |                                                                                              |
| Description                                                                                                    | Alternate DNS server:                                                                                |                                                                                              |
| wide are network protocol that provides communication<br>across diverse interconnected networks.                                                                                                    |                                                                                                    | Advanced                                                                                     |
| OK Cancel                                                                                                    |                                                                                                    | OK Cancel                                                                                    |

#### Figure 4.2—Windows 10 Networking Information

- 3. Record the values and settings shown in the properties window. Save these values so that the computer can be returned to its original configuration.
- 4. Select the Use the following IP address radio button.

**NOTICE:** IP addresses must be unique to each device. If 192.168.1.100 is already used by any other devices on the network, use another IP address with the same first three fields as the sensor.

- 5. In the IP address: field, type 192.168.1.100.
- 6. In the Subnet mask field, type 255.255.255.0.
- 7. Click on the **OK** button.
- 8. On the Local Area Connection Properties window, click the Close button.
- 9. Use an Ethernet cable to connect the sensor to the computer's LAN connection. Wait a moment to ensure the computer has time to recognize the connection.
- 10. Type the address 192.168.1.1 in the browser. The Ethernet Axia F/T's Welcome page appears.

#### Figure 4.3—The Ethernet Axia F/T Sensor Welcome Page

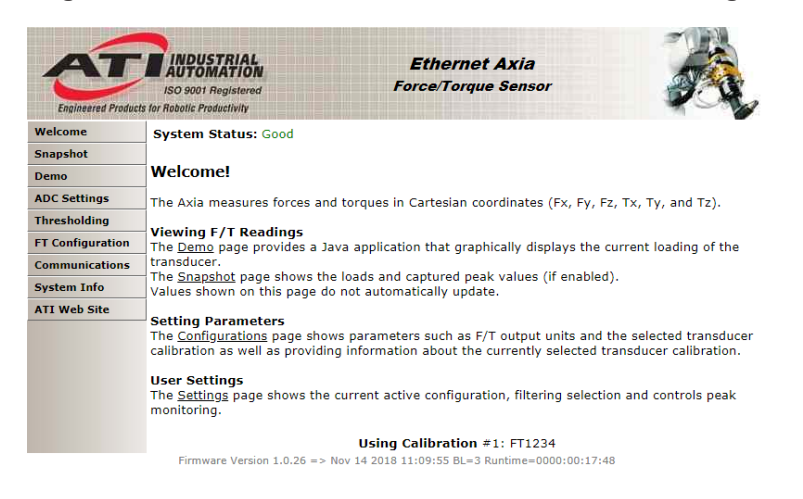

11. On the left side of the page is a menu bar with buttons that link to various Ethernet Axia webpages. Click on the **Communications** button.

| Welcome          | System Status: Good                                                                         |                                                          |                                                                       |  |
|------------------|---------------------------------------------------------------------------------------------|----------------------------------------------------------|-----------------------------------------------------------------------|--|
| Snapshot         |                                                                                             |                                                          |                                                                       |  |
| Demo             | Communications                                                                              |                                                          |                                                                       |  |
| ADC Settings     | These settings control how the se                                                           | ensor communicates w                                     | ith external equipment.                                               |  |
| Thresholding     | Values are not stored unless the                                                            | Apply button is clicked                                  | l.                                                                    |  |
| FT Configuration | Ethernet Network Settings                                                                   |                                                          |                                                                       |  |
| Communications   | A LAN connection must be present at p<br>If DHCP is enabled and no DHCP server              | ower up for DHCP to funct<br>is found then the static IF | ion.<br>P address will be used.                                       |  |
| System Info      | These settings require the sensor to be                                                     | powered off and then bac                                 | k on before they take effect.                                         |  |
| ATI Web Site     | Active Selection                                                                            |                                                          |                                                                       |  |
|                  | IP Address Mode:                                                                            | Static IP                                                | ○ DHCP ● Static IP                                                    |  |
|                  | IP Address:                                                                                 | 192.168.137.15                                           | 192.168.137.15                                                        |  |
|                  | IP Subnet Mask:                                                                             | 255.255.255.0                                            | 255.255.255.0                                                         |  |
|                  | IP Default Gateway:                                                                         | 0.0.0                                                    | 0.0.0.0                                                               |  |
|                  | Ethernet MAC Address: 00:16:bd:00:24:26                                                     |                                                          |                                                                       |  |
|                  | Raw Data Transfer (RDT) Settings                                                            |                                                          |                                                                       |  |
|                  | RDT data is routed through the local network and is not routed through the default gateway. |                                                          |                                                                       |  |
|                  | RDT Output Rate (1 to 976):                                                                 | 900 Hz                                                   | NOTE: Does NOT change ADC Sampling<br>Frequency on ADC Settings page. |  |
|                  | RDT Buffer Size (1 to 40):                                                                  | 1                                                        |                                                                       |  |
|                  | RDT UDP Port (0 to 65535):                                                                  | 49152                                                    | NOTE: Do not use port number of any other active UDP service.         |  |
|                  | TCP Interface Settings                                                                      |                                                          |                                                                       |  |
|                  | TCP Command Port (0 to 65535):                                                              | 49151                                                    | NOTE: Do not use port number of any<br>other active TCP service.      |  |
|                  | Telnet Port (0 to 65535):                                                                   | 23                                                       | NOTE: Do not use port number of any<br>other active TCP service.      |  |
|                  |                                                                                             | Apply                                                    | ncel                                                                  |  |

Figure 4.4—The Ethernet Axia F/T Sensor Communications Page

12. Select an IP address mode:

- For a static IP address, enter the appropriate values for the IP address, subnet mask, and default gateway. Click the **Apply** button. Power cycle the sensor.
- For DHCP, click the **Enabled** radio button next to DHCP, and then click the **Apply** button at the bottom of the page. Power cycle the sensor. If the sensor does not receive an IP address within 30 seconds after power up, the sensor defaults to use the static IP settings.
  - Find the IP address assigned to the sensor. (refer to *Section 4.3—Finding the Ethernet Axia Sensor on a Network*)

#### NOTICE:

- When assigned by a DHCP server, IP addresses are not permanent and may change if the Ethernet Axia Sensor is disconnected from the network for a period of time. Users should contact their IT department in this situation. Static IP addresses are more favorable in permanent Ethernet F/T applications, because the IP address does not change.
- For a complete description of the fields on the **Communications** page, refer to Section 6.7—Communication Page (comm.htm).

13. Open up the TCP/IP properties of the local area connection of the computer.

- a. If the sensor was set to DHCP and a user's network has a DHCP server: restore the settings to what they were before reconfigured (use the values that were recorded in step 3).
- b. If the sensor was set to a static IP address or the network does not have a DHCP server: change the settings to an IP address on the same local subnet as the sensor. The first three fields of the IP address must be the same, but the last field must be unique. For example, if the sensor was set to 10.1.16.20, the computer can be set to 10.1.16.48 or 10.1.16.123.

- 14. Open up a new web browser window. Type the sensor's IP address into the browser's address bar, and press Enter.
- The Ethernet Axia Sensor's Welcome page should display again.
- 15. Communicate with the sensor over the network, without reconfiguring the communications settings.

#### 4.3 Finding the Ethernet Axia Sensor on a Network

To find the IP address assigned by the DHCP server to an Ethernet Sensor, refer to the following procedure;

- 1. Download ATI NET F/T Demo, the ATI F/T Data Viewer, or the ATI Discovery Tool from the ATI website: *https://www.ati-ia.com/Products/ft/software/axia\_software.aspx*.
- 2. The first time this ATI Discovery Tool is downloaded, the program may trigger a firewall alert. Select the check boxes to give permission for the network to communicate with the sensor, and click the **Allow access** button.

|                                         |                                                                                                    | iome                                                                                                    | Products                                                                                                    | LIDIALY                                                                                                    |
|-----------------------------------------|----------------------------------------------------------------------------------------------------|----------------------------------------------------------------------------------------------------|----------------------------------------------------------------------------------------------------|----------------------------------------------------------------------------------------------------|
| 💣 Windows Secu                          | urity Alert                                                                                                    |                                                                                                    |                                                                                                    | ×                                                                                                    |
| Windo<br>app                            | ws Defend                                                                                                    | ler Firewa                                                                                                    | II has blocked some t                                                                                                    | features of this                                                                                                    |
| Windows Defender<br>public, private and | Firewall has blo<br>domain networ                                                                                                    | ocked some fe<br>ks.                                                                                                    | atures of Java(TM) Platform S                                                                                                    | E binary on all                                                                                                    |
| (K)                                     | Name:                                                                                                    | Java(TM)                                                                                                    | Platform SE binary                                                                                                    |                                                                                                    |
| Ē                                       | Publisher:                                                                                                    | Oracle Cor                                                                                                    | poration                                                                                                    |                                                                                                    |
|                                         | Path:                                                                                                    | C:\program                                                                                                    | n files (x86)\java\jre1.8.0_18                                                                                                    | 1\bin\javaw.exe                                                                                                    |
| Allow Java(TM) Pla<br>Domain netv       | tform SE binary<br>vorks, such as a                                                                                                    | to communica<br>workplace ne                                                                                                    | te on these networks:<br>twork                                                                                                    |                                                                                                    |
| Private netw                            | vorks, such as n                                                                                                    | ny home or wo                                                                                                    | ork network                                                                                                    |                                                                                                    |
| Public netwo<br>because the             | orks, such as the<br>se networks of                                                                                                    | ose in airports<br>ten have little                                                                                                    | and coffee shops (not recom<br>or no security)                                                                                                    | mended                                                                                                    |
| What are the risks                      | of allowing an a                                                                                                    | app through a                                                                                                    | firewall?                                                                                                    |                                                                                                    |
|                                         |                                                                                                    |                                                                                                    | Sallow :                                                                                                    | access Cancel                                                                                                    |
|                                         | Windows Sect<br>Windows Defender<br>public, private and<br>Windows Defender<br>public, private and<br>Windows Defender<br>public, private and<br>Private networks<br>Private networks<br>Domain networks<br>Public networks<br>Because the<br>What are the risks | <ul> <li>Windows Security Alert</li> <li>Windows Defender Defender Firewal has ble public, private and domain network</li> <li>Windows Defender Firewal has ble public, private and domain network</li> <li>Name:</li> <li>Publisher:</li> <li>Path:</li> <li>Allow Java(TM) Platform SE binary</li> <li>Oomain networks, such as an origination of the private networks, such as an origination of the public networks, such as the because these networks of the private are the risks of allowing an another private and public networks of allowing an another public networks of allowing and the public networks of allowing and the public networks of allowin</li></ul> | Windows Security Alert  Windows Security Alert  Windows Defender Firewal app  Windows Defender Firewal has blocked some fe public, private and domain networks.  Name: Java(TM) P Publisher: Oracle Cor Path: C:\program  Allow Java(TM) Platform SE binary to communicat Omain networks, such as a workplace net Private networks, such as my home or work Public networks, such as those in airports because these networks often have little  What are the risks of allowing an app through a | Image: Products         Image: Windows Security Alert         Image: Windows Defender Firewall has blocked some features of Java(TM) Platform Sepublic, private and domain networks.         Image: Windows Defender Firewall has blocked some features of Java(TM) Platform Sepublic, private and domain networks.         Image: Windows Defender Firewall has blocked some features of Java(TM) Platform Sepublic, private and domain networks.         Image: Windows Defender Firewall has blocked some features of Java(TM) Platform Sepublic, private and domain networks.         Image: Windows Defender Firewall has blocked some features of Java(TM) Platform Sepublic, private and domain networks.         Image: Windows Defender Firewall has blocked some features of Java(TM) Platform Sepublic, private and domain networks.         Image: Windows Defender Firewall has blocked some features of Java(TM) Platform Sepublic, private and domain networks, such as a workplace network         Image: Windows Defender Firewall has blocked some features on these networks, such as my home or work network         Image: Windows Defender Firewall has blocked some features of the shops (not recombecause these networks often have little or no security)         Image: What are the risks of allowing an app through a firewall? |

#### Figure 4.5— Windows 7/8/10 Firewall Alert

**NOTICE:** If the network is still not able to communicate, users should contact their IT Department for assistance.

- 3. The Discovery Tool opens in a window, and scans the network for available devices. The scan takes a few minutes. Verify the MAC address on the sensor's label matches the MAC address displayed in the window.
- 4. Use this IP address assigned by the DHCP server to the sensor's MAC address to communicate between the senor and network.
- 5. Select this IP address and click Connect.

#### Figure 4.6—Discovery Tool

| Refresh Devices | IP Add                 | ress: 172.3 | 1.2.10    | Conn     | ect  |
|-----------------|------------------------|-------------|-----------|----------|------|
| •               | - m                    |             | 1         |          | •    |
|                 |                        |             |           |          |      |
| IP=10.1.1.227   | MAC=00-16-bd-00-08-5f  | INFO=F/T    | BNI v2.0. | 12 Buil  | τ:Ju |
| IP=10.1.1.170   | MAC=00-16-bd-00-13-71  | INFO=F/T    | BNI V2.2. | .58 Buil | t:Ma |
| IP=10.1.0.50    | MAC=00-16-bd-00-02-ee  | INFO=F/T    | BNI v2.2. | .35 Buil | e:Ju |
| IP=10.1.2.14    | MAC=00-16-bd-00-19-c4  | INFO=F/T    | BNI v2.2. | .56 Buil | t:Ju |
| IP=10.1.2.16    | MAC=d8-80-39-c4-ee-37  | INFO=Ethe   | rnet Axis | 1.0.19   | =>   |
|                 | 1010-00 10 00 00 10 00 | TUEO==/1    | BNI VZ.Z. | .35 Buil | t:Au |

**NOTICE:** In addition to the ATI website, ATI provides this Discovery Tool in a directory that is sent to a user upon receipt of the sensor. To access the tool in the directory (9030-05-1026), open the folder "Utilities", open the folder "ATI Discovery Tool", and then install the file named "setup".

## 5. Operation

For general operation information about the sensor, refer to the appropriate sensor manual in *Table 2.1*.

## 5.1 LED Self-Test Sequence

The Ethernet Axia sensor has three LEDs: Sensor Status, Link/Activity, and Diag. When a user applies power, the sensor completes a self-test, during which the LEDs under firmware control turn-on individually.

| Table 5.1—LED Self-Test Sequence |        |                                                                               |                          |  |
|----------------------------------|--------|-------------------------------------------------------------------------------|--------------------------|--|
| Sequence<br>Order                | LED    | State                                                                         | Duration                 |  |
| 0                                | All    | At power on, some transient activity may be seen for only a few milliseconds. |                          |  |
| 1                                | All    | Off                                                                           |                          |  |
| 2                                | Status | Red                                                                           |                          |  |
| 3                                | Diag   | Red                                                                           |                          |  |
| 4                                | L/A    | Red                                                                           | Approximately one second |  |
| 5                                | Status | Green                                                                         | for each state.          |  |
| 6                                | Diag   | Green                                                                         |                          |  |
| 7                                | L/A    | Green                                                                         |                          |  |
| 8                                | All    | Off                                                                           |                          |  |
| 9                                | All    |                                                                               | Normal Operation         |  |

#### Figure 5.1—LED Label on the Sensor

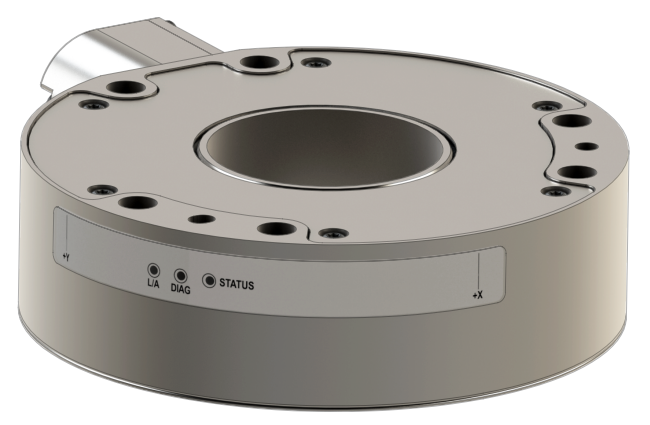

## 5.2 LED Normal Operation

## 5.2.1 Sensor Status LED

One LED signals the health status of the sensor as follows:

|                                  | Table 5.2—Sensor Status LED |                                                                                                    |  |  |  |
|----------------------------------|-----------------------------|----------------------------------------------------------------------------------------------------|--|--|--|
| LED Color                        | State                       | Description                                                                                                    |  |  |  |
| Off                              | No power                    | Electricity is not supplied to the sensor.                                                                          |  |  |  |
| Green                            | Normal operation            | The sensor's electronics are functioning and communicating.                                                         |  |  |  |
| Amber <sup>1</sup>               | Sensing range<br>exceeded   | Indicates that an F/T axis is out of range.<br>Reduce the applied load or use a larger<br>calibration if available. |  |  |  |
| Red<br>(flash at 1 Hz<br>speed)  | Calibration error           | Sensor is not referencing a calibration range or has a checksum error.                                              |  |  |  |
| Red<br>(flash at 10 Hz<br>speed) | Communication error         | The sensor is not able to communicate data over the communication protocol.                                         |  |  |  |
| Red<br>(solid)                   | Status code error           | For more information on the error set, refer to <i>Table 5.7</i> .                                                  |  |  |  |
| Note:<br>1. Amber is v           | vhen both green and red L   | EDs are on.                                                                                                    |  |  |  |

## 5.2.2 Diag LED

One LED signals the diagnostic status of the Ethernet Axia sensor interface as follows:

| Table 5.3—Diag LED |                 |                                                                                                    |  |
|--------------------|-----------------|----------------------------------------------------------------------------------------------------|--|
| LED Color          | State           | Description                                                                                                    |  |
| Green Blinking     | Pre-operational | Defined by the communication/protocol standard.                                                                                           |  |
| Green              | Operational     | No errors are found.                                                                                                    |  |
| Red                | Error           | Indicates an error reported by the internal<br>electronic components.<br>Also, after a UART error, the LED stays red for<br>five seconds. |  |

## 5.2.3 Ethernet Link/Activity LED

One LED signals link/activity on the communications port as follows:

| Table 5.4—L/A LED |                                 |                                                                  |  |
|-------------------|---------------------------------|------------------------------------------------------------------|--|
| LED Color         | State                           | Description                                                      |  |
| Off               | No power or no link<br>activity | Link/activity is not detected.                                   |  |
| Green             | Link activity                   | This light stays green<br>for 5 seconds after any link activity. |  |

### 5.3 Sample Rate

The power-on default sample rate is the rate a user sets before removing power. The sample rate is stored to nonvolatile memory. The ADC rate controls the current sample rate. The following table lists the rounded and exact sample rates.

| Table 5.5—Sample Rate                               |        |        |         |         |         |
|-----------------------------------------------------|--------|--------|---------|---------|---------|
| Rounded Sample Rate 0.5 kHz 1 kHz 2 kHz 4 kHz 8 kHz |        |        |         | 8 kHz   |         |
| Exact Sample Rate                                   | 488 Hz | 976 Hz | 1953 Hz | 3906 Hz | 7812 Hz |

## 5.3.1 Sample Rate Versus Data Rate

The data rate is how fast data can be output over the Ethernet interface.

If the data rate is faster than the sample rate, the customer sees duplicate samples output over the network until the next sample is read internally. A faster data rate could be useful so that the sensor sends data at the same rate that other devices in a customer's system are outputting. For example: if a device on the same application as the Axia is outputting data at 7,000 Hz, the customer may want the Axia to be outputting data to the network at 7,000 Hz as well, even though the sensor is not sampling that quickly internally.

If the sample rate is faster than the data rate, the customer does not receive the data from every internal sample over the network. However, any filters that are enabled work based on the faster internal sample rate, and so the sensor filters out higher frequency noise sources than if the filter is operating at a slower data rate.

## 5.4 Low-Pass Filter

The power-on default selection is "no filtering." Users can issue a filter command via one of the Ethernet software interfaces to control the current filter selection. The cutoff frequency (for example: -3 dB frequency) is dependent on the sample rate selection, which is defined in *Section 5.3—Sample Rate*. The cutoff frequencies for the different sampling rates are listed in the following table.

| Table 5.6—Low-Pass Filtering |                                                |     |                           |                            |                           |  |
|------------------------------|------------------------------------------------|-----|---------------------------|----------------------------|---------------------------|--|
| Salactad                     | -3dB Cutoff Frequency (in Hz)                  |     |                           |                            |                           |  |
| Filter                       | at 488 Hz at 976 Hz<br>Sample Rate Sample Rate |     | at 1953 Hz<br>Sample Rate | at 3906 kHz<br>Sample Rate | at 7912 Hz<br>Sample Rate |  |
| 0                            | 200                                            | 350 | 500                       | 1000                       | 2000                      |  |
| 1                            | 58                                             | 115 | 235                       | 460                        | 935.10                    |  |
| 2                            | 22                                             | 45  | 90                        | 180                        | 364.04                    |  |
| 3                            | 10                                             | 21  | 43                        | 84                         | 169.52                    |  |
| 4                            | 5                                              | 10  | 20                        | 40                         | 81.24                     |  |
| 5                            | 2.5                                            | 5   | 10                        | 20                         | 39.84                     |  |
| 6                            | 1.3                                            | 3   | 5                         | 10                         | 20.31                     |  |
| 7                            | 0.6                                            | 1.2 | 2.4                       | 4.7                        | 9.37                      |  |
| 8                            | 0.3                                            | 0.7 | 1.4                       | 2.7                        | 5.47                      |  |

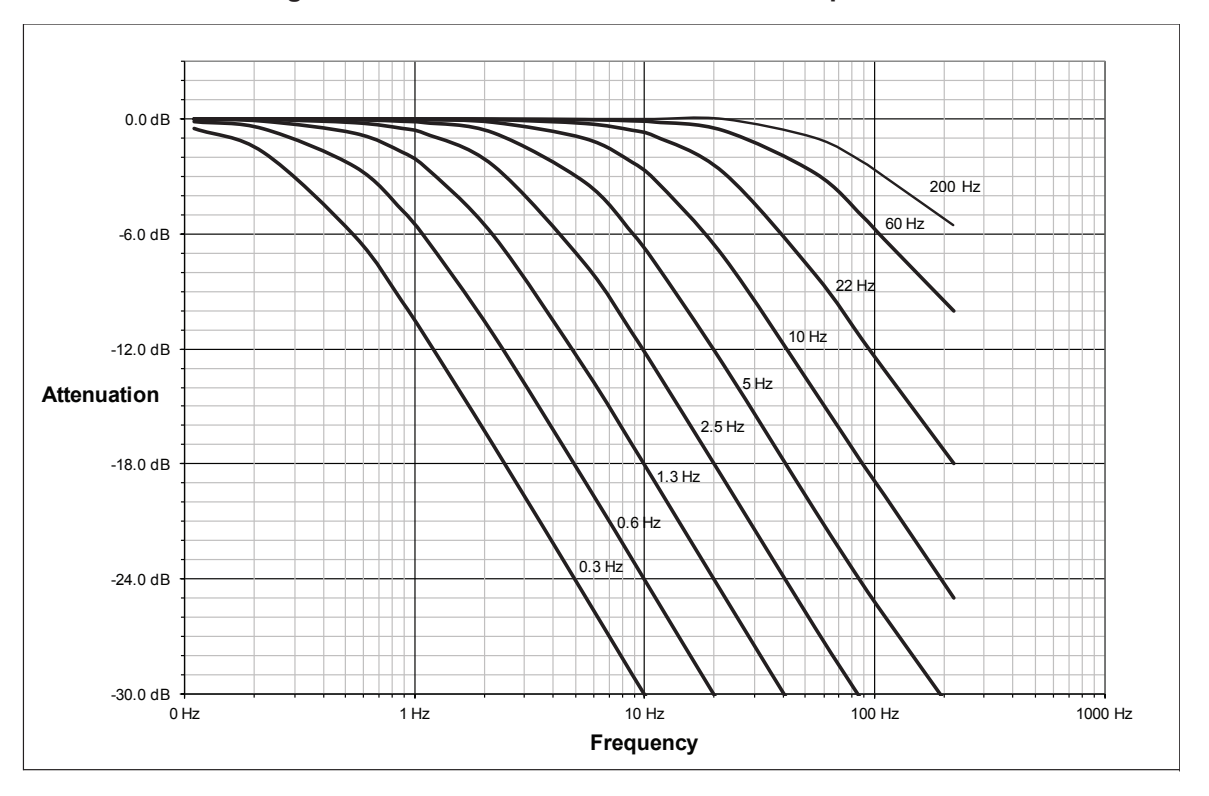

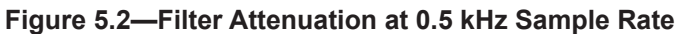

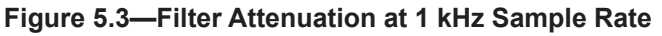

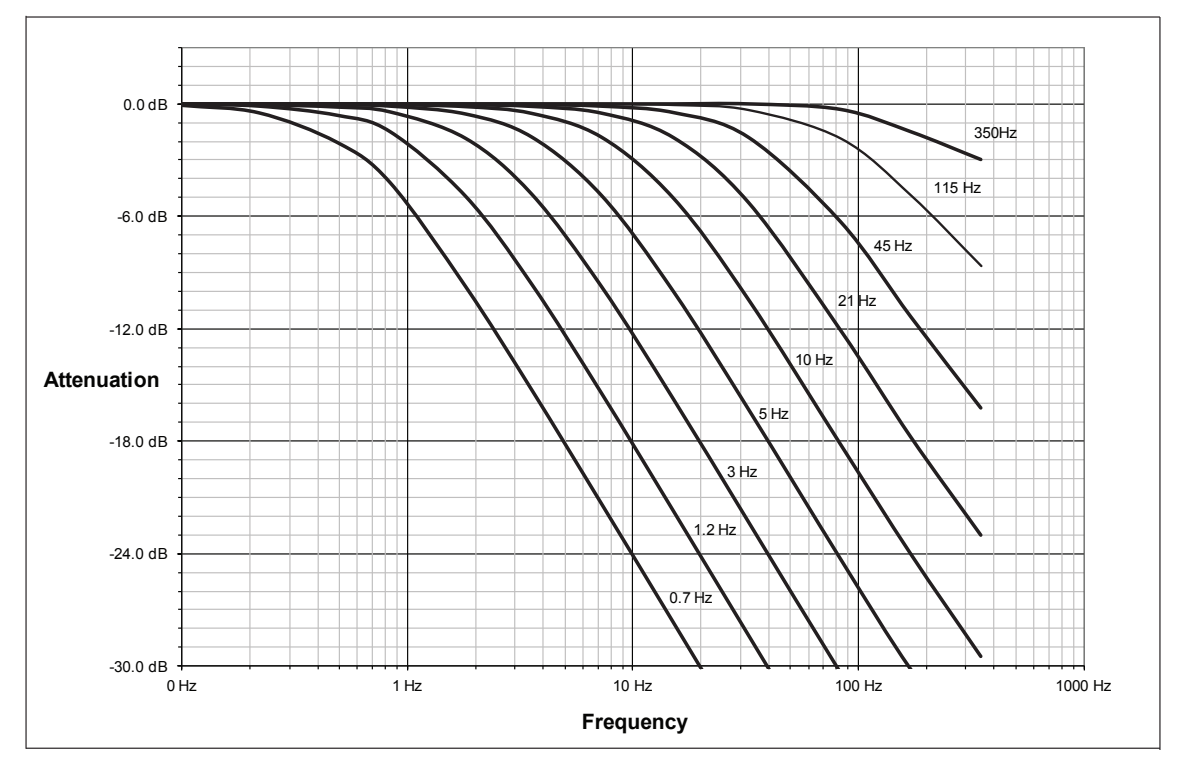

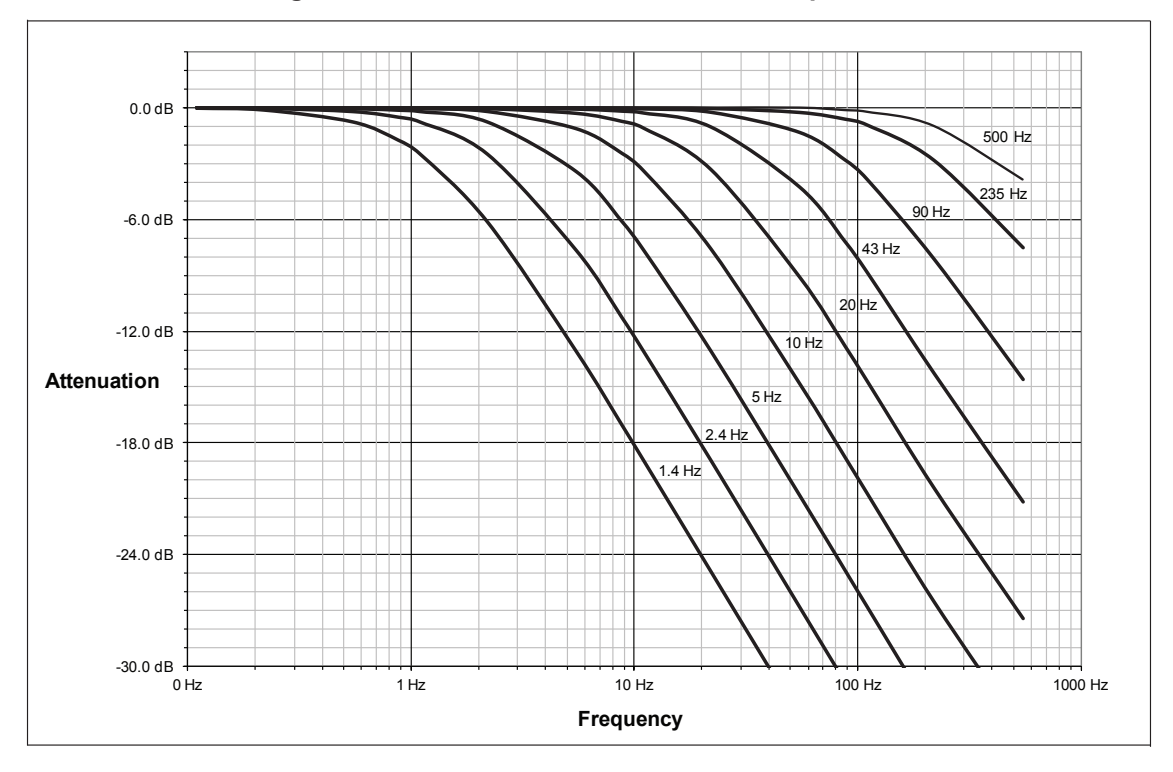

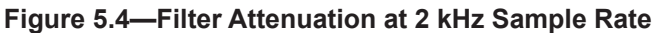

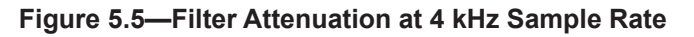

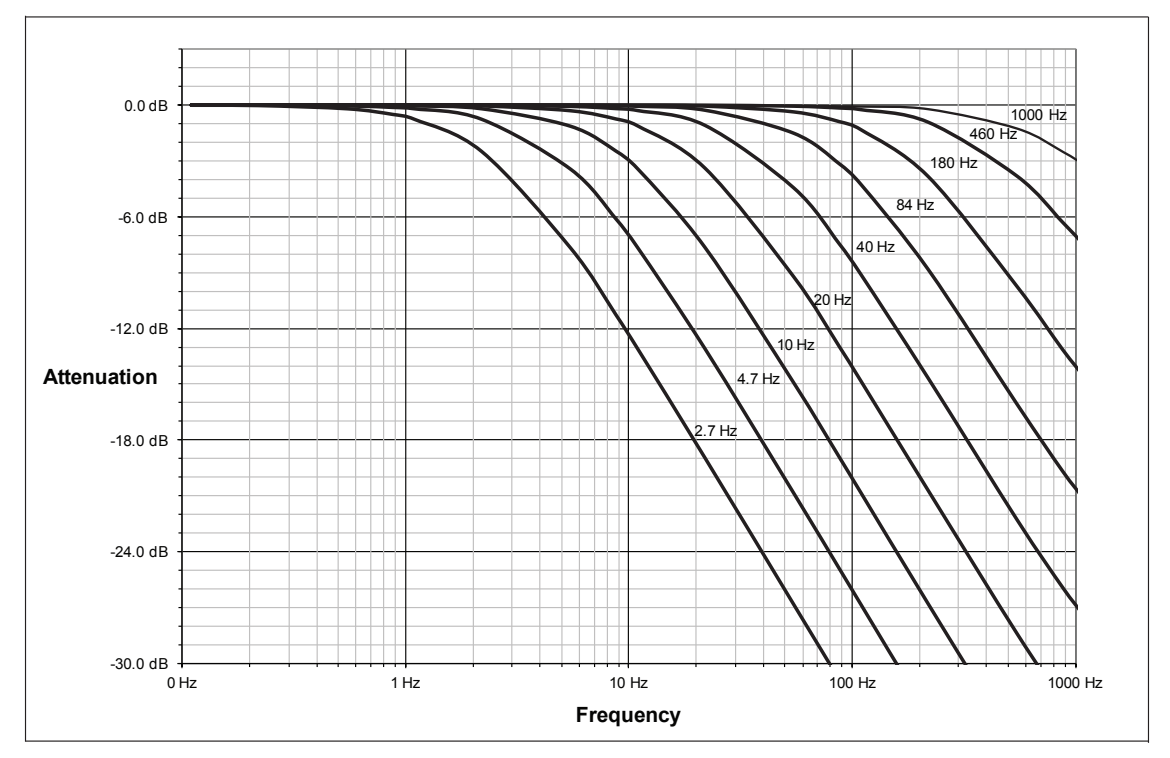

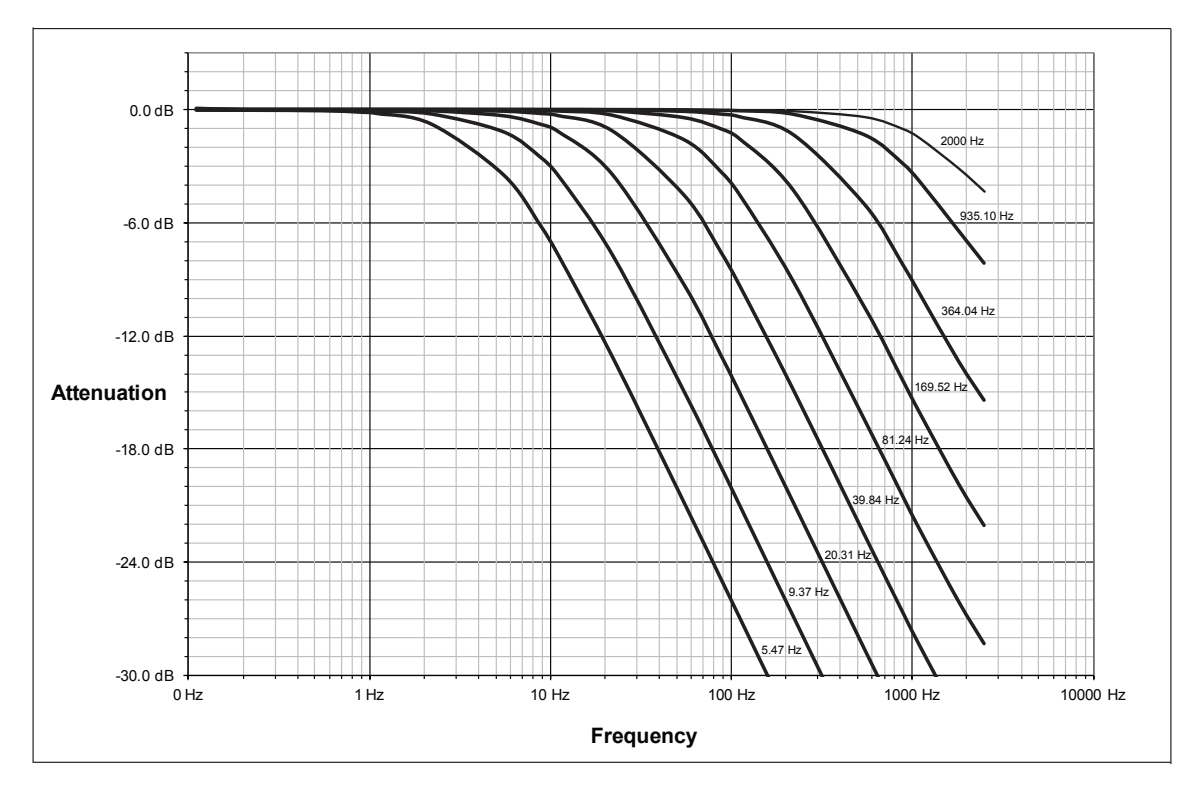

Figure 5.6—Filter Attenuation at 8 kHz Sample Rate

#### Manual, F/T Sensor, Ethernet Axia Document #9620-05-C-Ethernet Axia-03

### 5.5 Status Code

A bitmap from bit number 0 to 31 for the current condition of the sensor is in the following table. The user can retrieve the status code using the Ethernet commands (refer to *Section 8.4.4—How to Interpret the Output from "!" Specifier*).

|               | Table 5.7—Status Code                                                                                                    |                        |
|---------------|----------------------------------------------------------------------------------------------------|------------------------|
| Bit<br>Number | Description                                                                                                    | Indicates<br>an Error? |
| 0             | Internal Temperature Out of Range: This bit is active (high) if the temperature is outside the range -5° to 70°C.                                                                                                    | Yes                    |
| 1             | Supply Voltage Out of Range: This bit is active (high) if the input voltage is outside the range of 12 V to 32 V.                                                                                                    | Yes                    |
| 2             | Broken Gage: This bit is active (high) whenever a gage reads positive full scale<br>and indicates that the electrical connection to a gage is open or disconnected. It<br>self resets 32 sample periods after the condition clears.                                                                                                    | Yes                    |
| 3             | <ul> <li>Busy Bit. The sensor is performing (1) or more of the following activities that may temporarily affect the F/T data:</li> <li>Committing a change to NVM.</li> <li>Changing the filter time constant.</li> <li>Changing the calibration in use.</li> <li>Changing the ADC sampling rate.</li> <li>Any ADC ISR overrun.</li> </ul>                                                                                                    | No                     |
| 4             | Reserved.                                                                                                    | N/A                    |
| 5             | Other error bit. This bit is set whenever an error other than those specified in this table exists.                                                                                                    | Yes                    |
| 6             | Reserved.                                                                                                    | N/A                    |
| 7             | Calibration Not Accessible. This bit is set whenever this is an error with NVM and a user's calibration settings cannot be loaded.<br>Perform an accuracy check as described in the applicable ATI sensor manual in <i>Table 2.1</i> or in <i>Section 4.5: How do I evaluate the accuracy of health of the sensor?</i> in the Frequently Asked Questions (FAQ) ATI document located at: <i>https://www.ati-ia.com/library/documents/FT_FAQ.pdf</i> .<br>If the sensor fails the accuracy check, return the sensor to ATI for inspection.<br>Contact ATI at <i>rma-admin@ati-ia.com</i> for a Returned Materials Authorization (RMA). | Yes                    |
| 8 to 26       | Reserved.                                                                                                    | N/A                    |
| 27            | Gage Out of Range: The bit is set whenever a gage sample is outside of the range gageMinRange to gageMaxRange. It self resets 32 sample periods after the condition clears.                                                                                                    | Yes                    |
| 28            | Simulated Error. This bit is used to test user error handling.                                                                                                    | No                     |
| 29            | Calibration checksum error: This bit is set if the active calibration has an invalid checksum.                                                                                                    | Yes                    |
| 30            | Force/Torque Out of Range or Sensing Range Exceeded: This bit is active whenever the force/torque sample is out of range or saturated. It self resets 32 sample periods after the condition clears.                                                                                                    | Yes                    |
| 31            | Error: This bit is set whenever any status code bit that indicates an error is set.                                                                                                    | Yes                    |

## 5.5.1 Status Code: Sensing Range Exceeded

Bit 30 in *Table 5.7* is set when an F/T load is outside the sensor's detection capability. Bit 30 is set when either of the following conditions are TRUE:

• The total percentage of the calibrated range used by F<sub>xy</sub> and T<sub>z</sub> axes is greater than 105%. Refer to the following F<sub>xy</sub> T<sub>z</sub> equation:

$$\frac{\sqrt{F_X^2 + F_Y^2}}{F_{XY} CalibratedRange} + \frac{|T_Z|}{T_Z CalibratedRange} > 105\%$$

• The total percentage of the calibrated range used by F<sub>z</sub> and T<sub>xy</sub> axes is greater than 105%. Refer to the following F<sub>z</sub> T<sub>xy</sub> equation:

$$\frac{|F_{Z}|}{F_{Z}CalibratedRange} + \frac{\sqrt{T_{X}^{2} + T_{Y}^{2}}}{T_{XY}CalibratedRange} > 105\%$$

• For Example:

An Axia90-M50 sensor that uses calibration range 0 is subjected to the following loads and has the following calibration ranges (Note: for calibration ranges, refer to the appropriate sensor manual in *Table 2.1*):

| Table 5.8—Example of Force/Torque Out of Range |              |                              |  |  |
|------------------------------------------------|--------------|------------------------------|--|--|
| Axis                                           | Applied Load | Calibration Range 0<br>Value |  |  |
| F <sub>x</sub>                                 | 170.5 N      | 1000 N                       |  |  |
| F <sub>v</sub>                                 | -300.6 N     | 1000 N                       |  |  |
| Fz                                             | -1400 N      | 2000 N                       |  |  |
| T <sub>x</sub>                                 | 1.0 Nm       | 50 Nm                        |  |  |
| T                                              | 2.0 Nm       | 50 Nm                        |  |  |
| T                                              | -45.5 Nm     | 50 Nm                        |  |  |

The  $F_{xy} T_z$  equation simplifies as follows:

$$\frac{\sqrt{(170.5 \text{ N})^2 + (-300.6 \text{ N})^2}}{1000 \text{ N}} + \frac{|-45.5 \text{ Nm}|}{50 \text{ Nm}}$$
$$\frac{346 \text{ N}}{1000 \text{ N}} + \frac{45.5 \text{ Nm}}{50 \text{ Nm}}$$
$$35 \% + 91 \%$$
$$126 \% > 105 \%$$
TRUE

The  $F_z T_{xy}$  equation simplifies as follows:

| -1400 N           | $\sqrt{(1.0 \text{ Nm})^2 + (2.0 \text{ Nm})^2}$                              |
|-------------------|-------------------------------------------------------------------------------|
| 2000 N            | 50 Nm                                                                         |
| $\frac{140}{200}$ | $\frac{200 \text{ N}}{200 \text{ N}} + \frac{2.24 \text{ Nm}}{50 \text{ Nm}}$ |
| 7                 | 70 % + 4.5 %                                                                  |
| 74                | 4.5 % ≯ 105 %                                                                 |

## FALSE

Because the  $F_{xy} T_z$  equation simplified to TRUE, bit 30 in *Table 5.7* is set.

## 6. ATI Ethernet Axia Webpages Interface

The ATI Ethernet Axia F/T sensor webpages provide full configuration options for the sensor. On the left side of the website, a menu bar has buttons that link a user to other pages for settings and sensor information.

The webpages use simple HTML browser scripting and do not require plug-in technology. If browser scripting is disabled, some non-critical user interface features are not available. The demo program is written in Java<sup>®</sup> and requires Java<sup>®</sup> to be installed on the computer.

The system status is displayed on all pages near the top of the page. This is the system status at the time a user loaded the page. To display the current system status a user must reload the page. Possible system status conditions are listed in *Section 5.5—Status Code*.

Screenshots and a summary of the page's functionality or description of terms for each of the webpages is in the following sections.

| Figure 6.1—Meriu Bar |
|----------------------|
| Welcome              |
| Snapshot             |
| Demo                 |
| ADC Settings         |
| Thresholding         |
| FT Configuration     |
| Communications       |
| System Info          |
| Status Log           |
| ATI Web Site         |
| Interface Examples   |

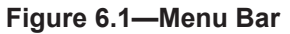

### 6.1 Welcome Page (index.htm)

When a user types the sensor's IP address into the browser address field, the Ethernet F/T **Welcome** page appears. The **Welcome** page gives an overview of the Ethernet Axia's main functions. The bottom of the page lists the calibration used by this configuration.

| Figure | 6.2— | Welco | me Page |
|--------|------|-------|---------|
|--------|------|-------|---------|

| System Status: Good                                                                                                    |
|----------------------------------------------------------------------------------------------------|
| Welcome!                                                                                                    |
| The Axia measures forces and torques in Cartesian coordinates (Fx, Fy, Fz, Tx, Ty, and Tz).                                                                                                    |
| Viewing F/T Readings<br>The <u>Demo</u> page provides a Java application that graphically displays the current loading of the<br>transducer.<br>The <u>Snapshot</u> page shows the loads and captured peak values (if enabled).<br>Values shown on this page do not automatically update. |
| Setting Parameters<br>The <u>Configurations</u> page shows parameters such as F/T output units and the selected transducer<br>calibration as well as providing information about the currently selected transducer calibration.<br>User Settings                                          |
| The <u>Settings</u> page shows the current active configuration, filtering selection and controls peak monitoring.                                                                                                    |
| Using Calibration #0: FT99931                                                                                                    |

### 6.2 Snapshot Page (rundata.htm)

This page displays the current sensor loading conditions. The information on the **Snapshot** page is static and becomes current after a user loads or reloads the page.

| Figure 6.3—Snapsnot Pad | -Snapshot Page |
|-------------------------|----------------|
|-------------------------|----------------|

System Status: Good

#### Loading Snapshot

This display shows the transducer loading at the time of the loading of this web page. After loading, this page does not refresh unless it is commanded to refresh.

Values displayed in *User Units* use the *Force Units* and *Torque Units* selected in <u>Configurations</u>. Values displayed in *Counts* use the *Counts per* values displayed in <u>Configurations</u>.

| Transducer Loading Snapshot (User Units):                                  |                               |         |         |          |         |         |         |         |
|----------------------------------------------------------------------------|-------------------------------|---------|---------|----------|---------|---------|---------|---------|
| Force/Torque                                                               | F×                            | F       | у       | Fz       | Tx      | т       | y       | Tz      |
| Data:                                                                      | 0.104                         | + -0    | .083    | -0.133   | 0.00    | 1 -0    | .003    | 0.002   |
| Transducer Loading Snapshot (Counts):                                      |                               |         |         |          |         |         |         |         |
| Force/Torque                                                               | F×                            | F       | y       | Fz       | Tx      | т       | y       | Tz      |
| Counts:                                                                    | -21390                        | -106    | 5640    | -75545   | -157    | 1 -:    | 1966    | 2141    |
|                                                                            | Set User Bias Clear User Bias |         |         |          |         |         |         |         |
| Strain Gage Data                                                           |                               |         |         |          |         |         |         |         |
|                                                                            | GO                            | G1      | G2      | G3       | G4      | G5      | G6      | G7      |
| Unbiased Gage                                                              | -1496548                      | -589752 | -938318 | -1229398 | -743812 | 1099142 | -640546 | 6123468 |
| Data.                                                                      | Range: +/- 2^23               |         |         |          |         |         |         |         |
| Firmware Version 1.0.11 => Jan 31 2018 15:55:09 BL=3 Runtime=0000:00:00:34 |                               |         |         |          |         |         |         |         |

#### **Transducer Loading Snapshot (User Units)**

**Force/Torque Data:** These fields display the force and torque data scaled in units that a user selected on the **Configurations** page. If any strain gages are overloaded, these values are invalid and displayed in red with a line through them.

#### **Transducer Loading Snapshot (Counts)**

Force/Torque Counts: These fields display the force and torque data scaled with the counts per force and counts per torque displayed on the Configurations page. For more information about how F/T values are scaled, refer to Section 8.4.1—Converting Counts Per Force/ Torque to FT Values. If any strain gages are overloaded, these values are invalid and displayed in red with a line through them.

#### Strain Gage Data

Unbiased Gage Data: These fields display the sensor's raw strain gage information for troubleshooting overload errors. If the strain gages are overloaded, the values are invalid and displayed in red.

#### NOTICE:

- When an overload condition occurs, the reported force and torque values are invalid.
- Individual strain gage values do not correspond to individual force and torque axes.
- The sensor readings on this page are captured as the webpage requests them. It is possible that the readings towards the bottom of the page have come from later F/T data records than the readings towards the top of the page.

### 6.3 Demo Page (demo.htm)

From this webpage, a user may download the Java<sup>®</sup> Demo Application and additional demo software. See also *Section 7—Java*® *Demo Application*.

#### Figure 6.4—Demo Page

System Status: Good

#### Demonstration Application

The demonstration application graphically displays transducer readings.

The application's features include:

- Display of transducer loading in real time as a bar graph and a 3D cube
- Ability to save transducer readings in CSV format
- Biasing of transducer readings to zero
- Reporting of communication errors

Click the Download Demo Application button to load and run the demo. The IP address of this sensor is: 169.254.224.77

Download Demo Application (66512 bytes)

#### Additional Demo Software

http://www.ati-ia.com/Products/ft/software/axia\_software.aspx

The application requires Java version 6 (runtime 1.6.0) or later to run. Java can be downloaded from <u>http://www.java.com</u>. Java source code can be found in the sensor system documentation.

## 6.4 ADC Settings Page (setting.htm)

On the **ADC Settings** page, a user can select the following: the active calibration, ADC sampling frequency, low-pass filter cutoff frequency, and software bias values. When a user clicks the **Apply** button, the changes on this page are implemented on the sensor.

#### Figure 6.5— ADC Settings Page

| System Status: Good                                                                         |                                |  |  |
|---------------------------------------------------------------------------------------------|--------------------------------|--|--|
| ADC Settings                                                                                |                                |  |  |
| These system settings are independent of configurations and affect all transducer readings. |                                |  |  |
| Values are not stored unless                                                                | s the Apply button is clicked. |  |  |
| User Setup:                                                                                 |                                |  |  |
| Active Calibration                                                                          | #0 - FT001234 🔻                |  |  |
| ADC Sampling Frequency:                                                                     | 976 🔻 Hz                       |  |  |
| Low-Pass Filter Cutoff<br>Frequency:                                                        | None VHz                       |  |  |
|                                                                                             | Fx Fy Fz Tx Ty Tz              |  |  |
| Software Bias Values:                                                                       | 0 0 0 0 0                      |  |  |
|                                                                                             | Force/Torque Counts            |  |  |
|                                                                                             | Apply Cancel                   |  |  |
The descriptions for the fields on the ADC Settings page, Figure 6.5, are the following:

| Active Calibration:                  | A user may select a calibration range to be applied to the force and torque readings. For more information about the calibration ranges, refer to the applicable sensor manual in <i>Table 2.1</i> .                                          |
|--------------------------------------|----------------------------------------------------------------------------------------------------|
| ADC Sampling<br>Frequency:           | A user may select the sampling frequency for low-pass filtering.<br>For more information about the sampling rate options, refer to <i>Section 5.3—Sample Rate</i> .                                                                           |
| Low-Pass Filter Cutoff<br>Frequency: | A user may select a value for the cutoff frequency for low-pass filtering. The <b>No Filter</b> value disables the low-pass filtering feature. For more information about the filtering values, refer to <i>Section 5.4—Low-Pass Filter</i> . |
| Software Bias Values:                | A user may enter values for the bias offset applied to the sensor strain gage readings. To remove the bias offset, set the fields to all zeros.                                                                                               |
|                                      | Note that the strain gage readings do not have a 1:1 correspondence to force and torque readings.                                                                                                    |

## 6.5 Thresholding Page (moncon.htm)

On the **Thresholding** page, a user can set up to 16 threshold conditions. Threshold conditions compare the sensor readings to simple user-defined threshold statements. After a user enables threshold monitoring and a sample is read, a user-defined output code for all threshold conditions satisfied by that sample are compared with a bitwise OR function or AND function (as defined by a user) to form the threshold output. In practice, it is very unlikely that more than one threshold sample is satisfied in a single sample. If the threshold conditions are exceeded, the threshold monitoring latch is set, and threshold monitoring is paused until a user issues a reset command or a user defined momentary time delay has passed.

Each threshold condition can be configured for the:

- Axis to monitor
- Type of comparison to perform
- Threshold value to use for the comparison
- Output code to send when the comparison is true

### Figure 6.6—Thresholding

System Status: Threshold Level Latched

#### Thresholding

When *Threshold Monitoring* is enabled the Axia compares transducer force and torque values to the *Threshold Conditions* that are turned on. The *Output Codes* for all true conditions are combined to form the *Thresholds Output*.

The  $\mathit{Units}$  column displays the force or torque counts value in user units, but it is not updated until the  $\mathit{Apply}$  button is clicked.

Values are not stored unless the Apply button is clicked.

| When Relay Trigger item Any conditions is true is selected the Thresholds Output is the result of a bitwise-AND operation is p         Threshold Monitoring: <ul> <li>Enabled</li> <li>Disabled</li> </ul> Relay Trigger:              Any condition is true              All conditions are true         Relay Behavior:              Momentary               Latching          Relay Momentary               Latching               Reset Latch          100       ×0.1 seconds        only applies when Relay Behavior is set to M          Mannum-On Time:              WARNING: In systems without the solid-state relay option, setting this v             cause premature relay failure due to excessive activation.          Threshold Conditions:              N on Off             Axis             Comparison             Counts             Units             1             N On Off             Axis             Comparison             Counts             Units             1             N Then             1             0                                                                                                    |                               |                             |                            |                  |                            |                            |               |                     |                           |                         |                           |                            |                      |                       | gs                | sholding Setting                              | Threshold                           |
|----------------------------------------------------------------------------------------------------|-------------------------------|-----------------------------|----------------------------|------------------|----------------------------|----------------------------|---------------|---------------------|---------------------------|-------------------------|---------------------------|----------------------------|----------------------|-----------------------|-------------------|-----------------------------------------------|-------------------------------------|
| Threshold Monitoring: <ul><li>Enabled</li><li>Disabled</li></ul> Relay Trigger: <ul><li>Any condition is true</li><li>All conditions are true</li><li>Relay Behavior:</li><li>Momentary</li><li>Latching</li><li>Reset Latch</li></ul> 100 × 0.1 seconds <ul><li>only applies when Relay Behavior is set to M</li><li>WARNING: In systems without the solid-state relay option, setting this v</li><li>cause premature relay failure due to excessive activation.</li></ul> Threshold Conditions: <ul><li>N On Off</li><li>Axis</li><li>Comparison</li><li>Counts</li><li>O • If</li><li>F × </li><li>F · O O N Then</li><li>O • If</li><li>F × · O O N Then</li><li>O • If</li><li>F × · O O N Then</li><li>O • If</li><li>F · · · O O N Then</li><li>O • If</li><li>F · · · O O N Then</li><li>O • If</li><li>F · · · O O N Then</li><li>O • If</li><li>F · · · O O N Then</li><li>O • If</li><li>F · · · O O N Then</li><li>O • If</li><li>F · · · · O O N Then</li><li>O • If</li><li>F · · · · O O N Then</li><li>O • If</li><li>F · · · · O O N</li></ul>                                                                                                    | ise-OR<br>verformed.          | of a bitwis<br>ation is pe  | result o<br>opera          | s the r<br>e-AND | <i>tput</i> is<br>pitwise- | <i>lds Ou</i> i<br>ted a t | resh<br>sele  | e Tl<br>ue is       | ed th<br>ire tri          | elect<br>ons a          | ue is s<br>conditi        | is tr<br>All (             | <i>tion</i><br>/hen  | condi<br>es. W        | ny d<br>Code      | Relay Trigger item A<br>ion on valid Output ( | When <i>Relay 7</i><br>operation on |
| Relay Trigger: <ul> <li>Any condition is true</li> <li>All conditions are true</li> </ul> Relay Behavior: <ul> <li>Momentary</li> <li>Latching</li> <li>Reset Latch</li> </ul> Relay Momentary<br>Minimum-On Time: <sup>100</sup> × 0.1 seconds<br>only applies when <i>Relay Behavior</i> is set to <i>M</i><br>vare premature relay failure due to excessive activation.         Threshold Conditions: <sup>N</sup> On Off<br>Axis<br>O ● OIF<br>Fx ▼               Counts<br>Units<br>Units              Units<br>Units<br>O ● OIF<br>Fx ▼               O ON Then<br>O ● ON Then<br>O ● If Fx ▼               O ● ON Then<br>O ● ON Then<br>O ● If Fx ▼ > ▼              O ON Then<br>O ON Then<br>S ● If Fx ▼ > ▼              O ON Then<br>S ● If Fx ▼ > ▼              O ON Then<br>S ● If Fx ▼ > ▼              O ON Then<br>S ● If Fx ▼ > ▼              O ON Then<br>S ● If Fx ▼ > ▼              O ON Then<br>S ● If Fx ▼ > ▼              O ON Then<br>O ● If Fx ▼ > ▼              O ON Then<br>O ● If Fx ▼ > ▼              O ON Then<br>O ● If Fx ▼ > ▼              O ON Then<br>O ● If Fx ▼ > ▼              O ON Then<br>S ● If Fx ▼ > ▼              O ON Then<br>O = If Fx ▼ > ▼              O ON Then<br>S ● If Fx ▼ > ▼              O O N T                                                                                                    | Enabled      Disabled         |                             |                            |                  |                            |                            |               |                     | ۲                         | hold Monitoring:        | Threshold N               |                            |                      |                       |                   |                                               |                                     |
| Relay Behavior:       ● Momentary       Latching       Reset Latch         Relay Momentary       Momentary       Latching       Reset Latch         100       ×0.1 seconds       only applies when <i>Relay Behavior</i> is set to <i>M</i> Minimum-On Time:       Momentary       Marking: In systems without the solid-state relay option, setting this v         Threshold Conditions:       N On Off       Axis       Comparison       Counts       Units         N 0 0 0 0 0 0 0 0 0 0 0 0 0 0 0 0 0 0 0                                                                                                    |                               |                             |                            | true             | s are f                    | lition                     | со            |                     | e 🤇                       | s tru                   | ion i                     | ondit                      | / co                 | Any                   | ۲                 | Trigger:                                      | Relay Trigg                         |
| Relay Momentary<br>Minimum-On Time:100 × 0.1 seconds only applies when Relay Behavior is set to M<br>WARNING: In systems without the solid-state relay option, setting this v<br>cause premature relay failure due to excessive activation.Threshold Conditions:N On Off<br>0 $\circledast$ Off<br>F K $\checkmark$ $\checkmark$ CountsUnits0 $\circledast$ Off<br>F K $\checkmark$ $\checkmark$ In 0000001 N Then<br>1 $\circledast$ Off<br>$\odot$ Off<br>$\bullet$ Off<br>$\bullet$ Off<br>$\bullet$ Off<br>$\bullet$ Off<br>$\bullet$ Off<br>$\bullet$ Off<br>$\bullet$ Off<br>$\bullet$ Off<br>$\bullet$ Off<br>$\bullet$ O<br>$\bullet$ Off<br>$\bullet$ O<br>$\bullet$ O<br>If<br>$F K ~ \checkmark \checkmarkUnitsIn On00001 N Then1 \circledast Off\bullet Off\bullet Off\bullet Off\bullet O\bullet OIfF K ~ \checkmark \checkmarkO on N Then\bullet O\bullet N Then\bullet O\bullet O\bullet O\bullet ON Then\bullet O\bullet O\bullet$                                                                                                    |                               |                             |                            | ]                | atch                       | set La                     | R             | g                   | chin                      | Lat                     | y 🤇                       | ntar                       | mei                  | Mo                    | ۲                 | Behavior:                                     | Relay Beha                          |
| Minimum-On Time:WARNING: In systems without the solid-state relay option, setting this v<br>cause premature relay failure due to excessive activation.Threshold Conditions:N On OffAxis<br>ComparisonCountsUnits1Image: Image:                                                                                                    | omentary                      | set to <i>Mor</i>           | vior is :                  | Behav            | Relay B                    | when I                     | plie          | ly a                | on                        | nds                     | secor                     | 0.1                        | ×                    | 0                     | 10                | y Momentary                                   | Relay Mor                           |
| Threshold Conditions:N On Off Axis ComparisonCountsUnits00If $Fx$ $< \lor$ 10000001 N Then10If $Fx$ $< \lor$ 10000001 N Then20If $Fx$ $> \lor$ 00 N Then20If $Fx$ > $\lor$ 00 N Then30If $Fx$ > $\lor$ 00 N Then40If $Fx$ > $\lor$ 00 N Then50If $Fx$ > $\lor$ 00 N Then60If $Fx$ > $\lor$ 00 N Then70If $Fx$ > $\lor$ 00 N Then80If $Fx$ > $\lor$ 00 N Then90If $Fx$ > $\lor$ 00 N Then100If $Fx$ > $\lor$ 00 N Then120If $Fx$ > $\lor$ 00 N Then130If $Fx$ > $\lor$ 00 N Then140If $Fx$ > $\lor$ 00 N Then150If $Fx$ > $\lor$ 00 N ThenCounts range: -2147483648 to +2147483647; Output code range: 0StatusesUse the Get Statuses button to update this static display of threshold statuUse the Get Statuses button to update this static display of threshold statuUse t                                                                                                    | alue to 0 cou                 | ig this val                 | , settin                   | ption,<br>ion.   | elay op<br>ctivatio        | state r<br>sive a          | solic<br>exc  | the                 | thout<br>re du            | ns wit<br>⁄ failu       | ysten<br>e relay          | : In s                     | ING<br>rem           | ARNI<br>Jse p         | w/<br>cau         | mum-On Time:                                  | Minimum-                            |
| 001Fx<                                                                                                    | Output Cod                    | (                           | Units                      |                  | unts                       | Соц                        | _             | ison                | mpar                      | Co                      | Axis                      |                            | Off                  | On                    | Ν                 | hold Conditions:                              | Threshold (                         |
| 1Image: first statusImage: first statusIma                                                                                                    | 0                             | Then                        | 1 N                        | 000              | 10000                      | 1                          |               |                     | < •                       |                         | Fx •                      | If                         | $\bigcirc$           | ۲                     | 0                 |                                               |                                     |
| $\begin{array}{c c c c c c c c c c c c c c c c c c c $                                                                                                    | 0                             | Then                        | 1 N                        | 000              | 10000                      | 1                          |               |                     | < •                       |                         | Fx ▼                      | If                         | $\bigcirc$           | ۲                     | 1                 |                                               |                                     |
| 3If $Fx$ >OONThen4If $Fx$ >VOONThen5If $Fx$ >VOONThen6If $Fx$ >VOONThen6If $Fx$ >VOONThen7If $Fx$ >VOONThen8If $Fx$ >VOONThen9If $Fx$ >VOONThen10If $Fx$ >VOONThen11If $Fx$ >VOONThen12If $Fx$ >VOONThen13If $Fx$ >VOONThen14IfIf $Fx$ >OONThen15IfIFx>OONThen15Use the Get Statuses button to update this static display of threshold statu<br>numbers are crossed out if the threshold is usatisfied. The On/Off setting<br>threshold is ignored in this display.Image threshold is ignored in this display.                                                                                                    | 0                             | Then                        | 0 N                        | 0                |                            |                            |               |                     | > •                       |                         | Fx ▼                      | If                         | ۲                    | $\bigcirc$            | 2                 |                                               |                                     |
| 4•If $Fx$ >•00NThen5•If $Fx$ >>•00NThen6••If $Fx$ >•00NThen7••If $Fx$ >•00NThen7••If $Fx$ >•00NThen8••If $Fx$ >•00NThen9••If $Fx$ >•00NThen10•••If $Fx$ >•00NThen11•••If $Fx$ >•00NThen12•••If $Fx$ >•00NThen13•••If $Fx$ >•00NThen14••••>>•00NThen15•••••••00NThen15••1-+456-+9+1412±±Use the Get Statuses button to update this static display of threshold statu<br>numbers are crossed out if the threshold is usatisfied. The On/Off s                                                                                                    | 0                             | Then                        | 0 N                        | 0                |                            |                            |               |                     | > •                       |                         | Fx ▼                      | If                         | ۲                    | $\bigcirc$            | 3                 |                                               |                                     |
| 5If $Fx$ >OONThen6If $Fx$ >VOONThen7If $Fx$ >VOONThen7If $Fx$ >VOONThen8If $Fx$ >VOONThen9If $Fx$ >VOONThen10If $Fx$ >VOONThen11If $Fx$ >VOONThen12If $Fx$ >VOONThen13If $Fx$ >VOONThen14If $Fx$ >VOONThen15If $Fx$ >VOONThenCounts range:-2147483648 to +2147483647; Output code range: OStatus of<br>Thresholds:1234567940414241Use the Get Statusesbutton to update this static display of threshold statu<br>numbers are crossed out if the threshold is unsatisfied. The On/Off setting<br>threshold is ignored in this display.Image: Status of Status of Status of Status of Status of Status of Status of Status of Status of Status of Status of Status of Status of Status of Status of Status of Status of Status of Status of Status of Status of Status of Status of Status of Status of Status of Status of Status of Status of Sta                                                                                                    | 0                             | Then                        | 0 N                        | 0                |                            |                            |               |                     | > •                       | ]                       | Fx ▼                      | If                         | ۲                    | $\bigcirc$            | 4                 |                                               |                                     |
| 6If $Fx$ >00NThen7If $Fx$ >V00NThen8If $Fx$ >V00NThen9If $Fx$ >V00NThen10If $Fx$ >V00NThen10If $Fx$ >V00NThen12If $Fx$ >V00NThen13If $Fx$ >V00NThen14If $Fx$ >V00NThen15If $Fx$ >V00NThenCounts range: -2147483648 to +2147483647; Output code range: 0Status of<br>Thresholds:123456789141214Use the Get Statusesbutton to update this static display of threshold statu<br>numbers are crossed out if the threshold is unsatisfied. The On/Off setting<br>threshold is ignored in this display.Image: Image: Ima                                                                                                    | 0                             | Then                        | 0 N                        | 0                |                            |                            |               |                     | > •                       | ]                       | Fx •                      | If                         | ۲                    | $\bigcirc$            | 5                 |                                               |                                     |
| 7 $\odot$ If $Fx$ > $Y$ $\circ$ $\circ$                                                                                                    | 0                             | Then                        | 0 N                        | 0                |                            |                            |               |                     | > •                       | ]                       | Fx •                      | If                         | ۲                    | $\bigcirc$            | 6                 |                                               |                                     |
| 8If $Fx$ >00NThen9If $Fx$ >00NThen10If $Fx$ >00NThen11If $Fx$ >00NThen12If $Fx$ >00NThen13If $Fx$ >00NThen13If $Fx$ >00NThen14If $Fx$ >00NThen15If $Fx$ >00NThen15If $Fx$ >00NThenCounts range: -2147483648 to +2147483647; Output code range: 0Status of<br>Thresholds:0123456789101123Get StatusesUse the Get Statuses button to update this static display of threshold statu<br>numbers are crossed out if the threshold is unsatisfied. The On/Off setting<br>threshold is ignored in this display.IfIfIIIIIIIIIIIIIIIIIIIIIIIIIIIIIIIIIIIIIIIIIIIIIIIIIIIIIIII <td>0</td> <td>Then</td> <td>0 N</td> <td>0</td> <td></td> <td></td> <td></td> <td></td> <td>&gt; •</td> <td></td> <td>Fx ▼</td> <td>If</td> <td>۲</td> <td><math>\bigcirc</math></td> <td>7</td> <td></td> <td></td>                                                                                                    | 0                             | Then                        | 0 N                        | 0                |                            |                            |               |                     | > •                       |                         | Fx ▼                      | If                         | ۲                    | $\bigcirc$            | 7                 |                                               |                                     |
| 9 • If $Fx$ > $Y$ 0 0 N Then<br>10 • If $Fx$ > $Y$ 0 0 N Then<br>11 • If $Fx$ > $Y$ 0 0 N Then<br>12 • If $Fx$ > $Y$ 0 0 N Then<br>13 • If $Fx$ > $Y$ 0 0 N Then<br>14 • If $Fx$ > $Y$ 0 0 N Then<br>15 • If $Fx$ > $Y$ 0 0 N Then<br>15 • If $Fx$ > $Y$ 0 0 N Then<br>16 $Fx$ > $Y$ 0 0 N Then<br>17 $Fx$ > $Y$ 0 0 N Then<br>18 $Gx$ 17 $Fx$ > $Y$ 0 0 N Then<br>19 $Gx$ 10 N Then<br>19 $Gx$ 10 N Then<br>10 $Gx$ 10 N Then<br>10 | 0                             | Then                        | 0 N                        | 0                |                            |                            |               |                     | > •                       |                         | Fx ▼                      | If                         | ۲                    | $\bigcirc$            | 8                 |                                               |                                     |
| $\begin{array}{c c c c c c c c c c c c c c c c c c c $                                                                                                    | 0                             | Then                        | 0 N                        | 0                |                            |                            |               |                     | > •                       |                         | Fx •                      | If                         | ۲                    | $\bigcirc$            | 9                 |                                               |                                     |
| 11IfFxIfIf12IfIfFxIfIf13IfFxIfIf14IfIfFxIf15IfIfFxIf0NThenIf15IfIfFx0NThen15IfIfCounts range:-2147483648 to-2147483647; Output code range:0Status of1-2-34-5-7-4-9101412Use the Get Statuses button to update this static display of threshold state numbers are crossed out if the threshold is unsatisfied. The On/Off setting threshold is ignored in this display.                                                                                                    | 0                             | Then                        | 0 N                        | 0                |                            |                            |               |                     | > •                       |                         | Fx •                      | If                         | ۲                    | $\bigcirc$            | 10                |                                               |                                     |
| 12If $Fx$ If $v$ 13If $Fx$ $v$ If $0$ N Then14If $Fx$ $v$ $0$ N Then15If $Fx$ $v$ $0$ N Then15If $Fx$ $v$ $0$ N Then15If $Fx$ $v$ $0$ N Then15If $Fx$ $v$ $0$ N Then15If $Fx$ $v$ $0$ N Then15If $Fx$ $v$ $v$ 00 N Then $0$ N ThenCounts range: $-2147483648$ to $+2147483647$ ; Output code range:Counts range: $-2147483648$ to $+2147483647$ ; Output code range:Counts range: $-2147483648$ to $+2147483647$ ; Output code range:Counts range: $-2147483648$ to $+2147483647$ ; Output code range:Counts range: $-2147483648$ to $+2147483647$ ; Output code range:Counts range: $-2147483648$ to $+2147483647$ ; Output code range:Counts range: $-2147483648$ to $+2147483647$ ; Output code range:Counts range: $-2147483648$ to $+2147483647$ ; Output code range:Counts range: $0$ $1$ $-2$ $-3$ $-5$ $-7$ $-9$ $10$ $1$ $-3$ $-12$ $-3$ $-5$ $-7$ $-9$ $10$ $14$ $12$ $-12$ $-3$ $-5$ $-7$ $-9$ $10$ $14$ $12$ $-12$ $-7$ $-7$ $-9$ $-12$ $-7$ $-7$ $-9$ $-12$ $-7$ $-7$ <                                                                                                    | 0                             | Then                        | 0 N                        | 0                |                            |                            |               |                     | > •                       | ]                       | Fx •                      | If                         | ۲                    | $\bigcirc$            | 11                |                                               |                                     |
| 13       ● If Fx ▼       >▼       0       0 N Then         14       ● If Fx ▼       >▼       0       0 N Then         15       ● If Fx ▼       >▼       0       0 N Then         15       ● If Fx ▼       >▼       0       0 N Then         15       ● If Fx ▼       >▼       0       0 N Then         Counts range: -2147483648 to +2147483647; Output code range: 0x       Status of<br>Thresholds: 0       1       2       3       4       5       6       7       8       9       14       12       4:         Use the Get Statuses       button to update this static display of threshold statt<br>numbers are crossed out if the threshold is unsatisfied. The On/Off setting<br>threshold is ignored in this display.                                                                                                    | 0                             | Then                        | 0 N                        | 0                |                            |                            |               |                     | > •                       | ]                       | Fx •                      | If                         | ۲                    | $\bigcirc$            | 12                |                                               |                                     |
| 14       If       Fx       If       0       0       N       Then         15       If       Fx       If       If       0       N       Then         Counts range: -2147483648 to +2147483647; Output code range: 0x       Status of       1       2       3       4       5       6       7       8       9       10       11       12       11         Get Statuses       Use the Get Statuses button to update this static display of threshold stating       numbers are crossed out if the threshold is unsatisfied. The On/Off setting       threshold is ignored in this display.                                                                                                    | 0                             | Then                        | 0 N                        | 0                |                            |                            |               |                     | > •                       | ]                       | Fx •                      | If                         | ۲                    | $\bigcirc$            | 13                |                                               |                                     |
| 15       If       Fx       Image: -2147483648 to +2147483647; Output code range: 0x         Counts range: -2147483648 to +2147483647; Output code range: 0x       Status of       Image: -2147483648 to +2147483647; Output code range: 0x         Status of       Image: -2147483648 to +2147483647; Output code range: 0x       Status of       Image: -2147483648 to +2147483647; Output code range: 0x         Get Statuses       Use the Get Statuses button to update this static display of threshold state numbers are crossed out if the threshold is unsatisfied. The On/Off setting threshold is ignored in this display.                                                                                                    | 0                             | Then                        | 0 N                        | 0                |                            |                            |               |                     | > •                       |                         | Fx •                      | If                         | ۲                    | $\bigcirc$            | 14                |                                               |                                     |
| Counts range: -2147483648 to +2147483647; Output code range: 0x<br>Status of<br>Thresholds: 0 1 -2 -3 -4 -5 -6 -7 -8 -9 ±0 ±± ±2 ±:<br>Use the Get Statuses button to update this static display of threshold statu<br>numbers are crossed out if the threshold is unsatisfied. The On/Off setting<br>threshold is ignored in this display.                                                                                                    | 0                             | Then                        | 0 N                        | 0                |                            |                            |               |                     | > •                       |                         | Fx ▼                      | If                         | ۲                    | $\bigcirc$            | 15                |                                               |                                     |
| Get Statuses     Status of<br>Thresholds:     0     1     -2     -3     -4     -5     -6     -7     -8     -9     10     11     12     11       Use the Get Statuses     Use the Get Statuses button to update this static display of threshold statt<br>numbers are crossed out if the threshold is unsatisfied. The On/Off setting<br>threshold is ignored in this display.                                                                                                    | :00 to 0xFF                   | ange: 0x0                   | code ra                    | itput o          | 17; Out                    | 48364                      | +214          | 8 to                | 3648                      | 4748                    | e: -2                     | rang                       | ints                 | Соц                   |                   |                                               |                                     |
| Get Statuses Use the Get Statuses button to update this static display of threshold statu numbers are crossed out if the threshold is unsatisfied. The On/Off setting threshold is ignored in this display.                                                                                                    | 3 <del>14</del> <del>15</del> | <del>12</del> <del>13</del> | <del>)</del> <del>11</del> | 9 10             | -8 -9                      | 6 -7                       | -5            | -4                  | -3                        | 1 -2                    | 0                         | of<br>olds:                | tus (<br>esho        | Stat<br>Thr           |                   |                                               |                                     |
|                                                                                                    | uses. Thresh<br>for the       | old status<br>7 setting f   | thresh<br>On/Of            | ay of t<br>. The | displatisfied.             | static<br>unsa             | te ti<br>hold | upda<br>hrea<br>ay. | n to u<br>the t<br>displa | butto<br>out if<br>this | tuses<br>issed<br>ired ir | t Stai<br>re cro<br>s igno | Get<br>s ar<br>Id is | e the<br>mber<br>esho | Use<br>nui<br>thr | Get Statuses                                  | Get St                              |
| Apply Cancel                                                                                                    |                               |                             |                            |                  |                            |                            | Can           |                     |                           | alv                     | An                        |                            |                      |                       |                   |                                               |                                     |

Threshold Monitoring: A user can enable or disable threshold monitoring by clicking the radial button.

| Relay Trigger:                      | The user can select if the output code is calculated by bitwise OR'ing (trigger if any condition is true) or bitwise AND'ing (trigger only if ALL conditions are true).                |
|-------------------------------------|----------------------------------------------------------------------------------------------------|
| <b>Reset Latch button:</b>          | Clears any threshold latching.                                                                                                    |
| Relay Momentary<br>Minimum-On Time: | The user may select in how many tenths of a second (0 to 25.5 seconds) that the the firmware should wait in momentary mode before automatically resetting the monitor latch condition. |

In case of any enabled threshold condition becoming true, the following occurs:

- The threshold's output code is updated.
- Bit 16 of the status code (*Table 5.7*) is set

Bit 16 holds these states until a user clicks the Reset Latch button on the Thresholding screen.

|             | n Elements:                                                                                                    |                                                                                                    |  |  |  |  |  |  |
|-------------|----------------------------------------------------------------------------------------------------|----------------------------------------------------------------------------------------------------|--|--|--|--|--|--|
| N:          | Statement number.                                                                                                    | Statement number.                                                                                                    |  |  |  |  |  |  |
| On / Off:   | Selects which statements are to be i threshold conditions.                                                                            | ncluded in the processing of                                                                                                    |  |  |  |  |  |  |
| Axis:       | Selects the axis to be used in the co                                                                                                 | Selects the axis to be used in the comparison statement. Available axes are:                                                                                       |  |  |  |  |  |  |
|             | Table 6.1—Threshold                                                                                                    | ding Statement Axis Selections                                                                                                    |  |  |  |  |  |  |
|             | Menu Value                                                                                                    | Description                                                                                                    |  |  |  |  |  |  |
|             | blank                                                                                                    | Statement disabled                                                                                                    |  |  |  |  |  |  |
|             | Fx                                                                                                    | Fx axis                                                                                                    |  |  |  |  |  |  |
|             | Fy                                                                                                    | Fy axis                                                                                                    |  |  |  |  |  |  |
|             | Fz                                                                                                    | Fz axis                                                                                                    |  |  |  |  |  |  |
|             | Тх                                                                                                    | Tx axis                                                                                                    |  |  |  |  |  |  |
|             | Ту                                                                                                    | Ty axis                                                                                                    |  |  |  |  |  |  |
|             | Tz                                                                                                    | Tz axis                                                                                                    |  |  |  |  |  |  |
| Comparison: | Selects the type of comparison to pe                                                                                                  | Selects the type of comparison to perform. Available comparisons are:                                                                                              |  |  |  |  |  |  |
|             | Table 6.2—Thresholding                                                                                                    | Table 6.2—Thresholding Statement Comparison Selections                                                                                                    |  |  |  |  |  |  |
|             | Menu Value                                                                                                    | Description                                                                                                    |  |  |  |  |  |  |
|             | >                                                                                                    | Greater Than                                                                                                    |  |  |  |  |  |  |
|             | <                                                                                                    | Less Than                                                                                                    |  |  |  |  |  |  |
| Counts:     | The loading level to be compared to<br>units of the active configuration, aft                                                         | The loading level to be compared to the sensor reading. This value displays in the units of the active configuration, after a user clicks the <b>Apply</b> button. |  |  |  |  |  |  |
|             | To determine the Counts value to us<br>in user units by Counts per Force (c                                                           | To determine the Counts value to use from a value in user units, multiply the value in user units by Counts per Force (or Counts per Torque if appropriate).       |  |  |  |  |  |  |
|             | Example:<br>Desired Loading Level 6.25 N<br>Force Units: N (from Configuration<br>Counts per Force value 1000000(                     | Example:<br>Desired Loading Level 6.25 N<br>Force Units: N (from Configurations page)<br>Counts per Force value 1000000 (from Configurations page)                 |  |  |  |  |  |  |
|             | Counts = Desired Loading Level × Counts per Force<br>= $6.25 \text{ N} \times 1000000 \text{ counts/N}$<br>= $6250000 \text{ counts}$ |                                                                                                    |  |  |  |  |  |  |

Units:

Displays the counts value in the units of the active configuration. This value is only updated after the Apply button is clicked.

### **Output Code:**

When this statement's comparison is found true, this 8-bit value will be bitwise OR'ed with the Output Code values of all other true statements to form the threshold output. Any set bits remain latched until a user issues a **Reset Latch**. If no statements are true the threshold output is zero.

The value displays in hexadecimal, format 0x00. A user may type output codes in hexadecimal format or in decimal. Bit pattern representing each thresholding statement number are in the following table.

|    | Table 6.3—Bit Patterns for Thresholds Breached |    |             |     |             |     |             |  |  |
|----|------------------------------------------------|----|-------------|-----|-------------|-----|-------------|--|--|
| #: | Bit Pattern                                    | #: | Bit Pattern | #:  | Bit Pattern | #:  | Bit Pattern |  |  |
| 0: | 0x00000001                                     | 4: | 0x00000010  | 8:  | 0x00000100  | 12: | 0x00001000  |  |  |
| 1: | 0x0000002                                      | 5: | 0x0000020   | 9:  | 0x00000200  | 13: | 0x00002000  |  |  |
| 2: | 0x00000004                                     | 6: | 0x00000040  | 10: | 0x00000400  | 14: | 0x00004000  |  |  |
| 3: | 0x0000008                                      | 7: | 0x0000080   | 11: | 0x00000800  | 15: | 0x00008000  |  |  |

Get Statuses:

Click the **Get Statuses** button to update the static display of the threshold status. If a threshold is unsatisfied, the threshold numbers are crossed out.

# 6.6 F/T Configurations Page (config.htm)

On the **Configurations** page, a user may select the active calibration and tool transformation settings for the sensor system. When a user clicks the **Apply** button, the changes on this page are implemented on the sensor. For more information about a sensor's calibration ranges and the concept of the tool transformation feature, refer to the applicable manual in *Table 2.1*.

From the **Configurations** page, a user may obtain the following values: the sensor's **Serial Number**, **Part Number**, calibration **Family**, **Time** or date the sensor was calibrated, force units, torque units, counts per force, and counts per torque. Note that these are the same values that are in *Section 8.3—Console "CAL"* | *"SET" Command Fields and Values* and *Section 11.2—Calibration Information (netftcalapi.xml)*.

For more information about how F/T values are scaled with the counts per force and counts per torque, refer to *Section 8.4.1—Converting Counts Per Force/Torque to FT Values*.

The Calibrated Sensing Range field displays the maximum rating for each axis of the selected calibration.

### Figure 6.7—Configurations Page

System Status: Good

| FT Configu                | FT Configuration                                                         |                                                                   |                                                                       |                                                                      |                                                                        |                                                 |  |  |
|---------------------------|--------------------------------------------------------------------------|-------------------------------------------------------------------|-----------------------------------------------------------------------|----------------------------------------------------------------------|------------------------------------------------------------------------|-------------------------------------------------|--|--|
| Values are no             | ot stored unless                                                         | the <i>Apply</i> but                                              | ton is clicked.                                                       |                                                                      |                                                                        |                                                 |  |  |
| Calibratio                | on #1 (Active                                                            | e calibrati                                                       | on)                                                                   |                                                                      |                                                                        |                                                 |  |  |
| Calibration<br>Select:    | #1 - FT001234                                                            | ~                                                                 |                                                                       |                                                                      |                                                                        |                                                 |  |  |
| Serial<br>Number:         | FT001234                                                                 |                                                                   |                                                                       |                                                                      |                                                                        |                                                 |  |  |
| Part<br>Number:           | US-00000-1111                                                            | 1                                                                 |                                                                       |                                                                      |                                                                        |                                                 |  |  |
| Family:                   | ENET                                                                     |                                                                   |                                                                       |                                                                      |                                                                        |                                                 |  |  |
| Time:                     | 1970-01-01 00                                                            | :00                                                               |                                                                       |                                                                      |                                                                        |                                                 |  |  |
| Force Units:              | lbf                                                                      |                                                                   |                                                                       |                                                                      |                                                                        |                                                 |  |  |
| Torque<br>Units:          | lbf-in                                                                   |                                                                   |                                                                       |                                                                      |                                                                        |                                                 |  |  |
| Counts per<br>Force:      | 1000000                                                                  |                                                                   |                                                                       |                                                                      |                                                                        |                                                 |  |  |
| Counts per<br>Torque:     | 1000000                                                                  |                                                                   |                                                                       |                                                                      |                                                                        |                                                 |  |  |
| FT Out of                 | Fx                                                                       | Fy                                                                | Fz                                                                    | Tx                                                                   | Ту                                                                     | Tz                                              |  |  |
| Range<br>Parameters       | 2147                                                                     | 2147                                                              | 2147                                                                  | 2147                                                                 | 2147                                                                   | 214                                             |  |  |
| (Units):                  | These values app                                                         | ly to the factory                                                 | v origin (without t                                                   | ool transformat                                                      | ion).                                                                  |                                                 |  |  |
| 16-bit Scale              | SFO                                                                      | SF1                                                               | SF2                                                                   | SF3                                                                  | SF4                                                                    | SF5                                             |  |  |
| Factors:                  | 5                                                                        | 6                                                                 | 7                                                                     | 8                                                                    | 9                                                                      | 1                                               |  |  |
| Counts Per                | Fx                                                                       | Fy                                                                | Fz                                                                    | Tx                                                                   | Ту                                                                     | Tz                                              |  |  |
| Force in 16-<br>bit Mode: | 200000.00                                                                | 166666.67                                                         | 142857.14                                                             | 125000.00                                                            | 111111.11                                                              | 100000.0                                        |  |  |
| Tool Tran                 | sform                                                                    |                                                                   |                                                                       |                                                                      |                                                                        |                                                 |  |  |
| Distance<br>Units:        | in v                                                                     |                                                                   |                                                                       |                                                                      |                                                                        |                                                 |  |  |
| Angle Units:              | degrees 🗸                                                                |                                                                   |                                                                       |                                                                      |                                                                        |                                                 |  |  |
| Tool<br>Transform:        | Dx<br>0<br>Using a tool transi<br>apparent sensing<br>Operations: 1. Tra | Dy<br>o<br>formation will d<br>ranges and app<br>anslations (orde | Dz<br>0<br>hange how transp<br>parent resolutions<br>r does not matte | Rx<br>0<br>ducer readings a<br>s. Values are flo<br>r) 2. X-Rotation | Ry<br>0<br>are reported and<br>ating-point. Orde<br>s 3. Y-Rotations 4 | Rz<br>O<br>change the<br>r of<br>4. Z-Rotations |  |  |
|                           |                                                                          | Ap                                                                | ply Canc                                                              | el                                                                   |                                                                        |                                                 |  |  |
|                           |                                                                          |                                                                   |                                                                       |                                                                      |                                                                        |                                                 |  |  |

## 6.7 Communication Page (comm.htm)

On the **Communication** page, a user may view and edit the system's Ethernet networking options. Usually these settings are set once when a user first setup the system and do not need to be changed later A detailed overview of setting up Ethernet communications with the sensor is in *Section 4—Connecting Through Ethernet*.

### Figure 6.8—Communications Page

#### System Status: Good

### Communications

These settings control how the sensor communicates with external equipment. Values are not stored unless the *Apply* button is clicked.

| <b>Ethernet Network Settin</b>                                                                  | gs                                                                                              |                                                                                                    |
|-------------------------------------------------------------------------------------------------|-------------------------------------------------------------------------------------------------|----------------------------------------------------------------------------------------------------|
| A LAN connection must be pre-<br>If DHCP is enabled and no DH<br>These settings require the sen | sent at power up for DHCP to<br>CP server is found then the st<br>sor to be powered off and the | function.<br>atic IP address will be used.<br>n back on before they take effect.                              |
|                                                                                                 | Active                                                                                          | Selection                                                                                                    |
| IP Address Mode:                                                                                | Static IP                                                                                       | ODHCP 💿 Static IP                                                                                             |
| IP Address:                                                                                     | 169.254.224.77                                                                                  | 169.254.224.77                                                                                                |
| IP Subnet Mask:                                                                                 | 255.255.0.0                                                                                     | 255.255.0.0                                                                                                   |
| IP Default Gateway:                                                                             | 0.0.0.0                                                                                         | 0.0.0.0                                                                                                    |
| Ethernet MAC Address:                                                                           | 00:16:bd:c4:f9:25                                                                               |                                                                                                    |
| Password Protection Set                                                                         | ttings                                                                                          |                                                                                                    |
| Change Username:                                                                                | test2345                                                                                        | ]                                                                                                    |
| Change Password:                                                                                | Old Password:                                                                                   | New Password:                                                                                                 |
| Require Credentials:                                                                            | 🔾 On 💿 Off                                                                                      |                                                                                                    |
| Raw Data Transfer (RDT)                                                                         | ) Settings                                                                                      |                                                                                                    |
| RDT data is routed through the                                                                  | e local network and is not rout                                                                 | ed through the default gateway.                                                                               |
| RDT Output Rate (1 to 976):                                                                     | 976 Hz                                                                                          | NOTE: Does NOT change ADC Sampling<br>Frequency on ADC Settings page.                                         |
| RDT Buffer Size (1 to 40):                                                                      | 40                                                                                              |                                                                                                    |
| RDT UDP Port (0 to<br>65535):                                                                   | 0                                                                                               | NOTE: Do not use port number of any other active UDP service.                                                 |
| TCP Interface Settings                                                                          |                                                                                                 |                                                                                                    |
| TCP Command Port (0 to 65535):                                                                  | 49151                                                                                           | NOTE: Do not use port number of any other active TCP service.                                                 |
| Telnet Port (0 to 65535):                                                                       | 23                                                                                              | NOTE: Do not use port number of any other active TCP service.                                                 |
| Counts Per Force in 16-<br>bit Mode:                                                            | Fx         Fy           200000.00         166666.67         1                                   | Fz         Tx         Ty         Tz           142857.14         125000.00         111111.11         100000.00 |
|                                                                                                 | Apply                                                                                           | Cancel                                                                                                    |

The descriptions for the fields on the Communications page, Figure 6.8, are the following:

### Ethernet Network Settings

| IP Address Mode:       | A user can configure the IP address of the sensor (refer to <i>Section 4.1—IP Address Configuration for Ethernet</i> ).                                                                          |
|------------------------|----------------------------------------------------------------------------------------------------|
| Static IP Address:     | A user can set the static IP address (refer to <i>Section 4.1—IP Address Configuration for Ethernet</i> ).                                                                                       |
| Static IP Subnet Mask: | This field is for the subnet mask portion of the IP address. Many networks use the default 255.255.255.0. Users should contact their IT department to know what static IP subnet mask to assign. |

IP DefaultThis field is for the default gateway. Users should contact their IT department to<br/>know what default gateway to assign.

Ethernet MACA unique address that given to the sensor at the time of manufacture. This addressAddress:uniquely identifies this sensor from other sensors and other Ethernet devices.

### Password Protection Settings

Users can change the Username or Password. Only the Username is readable and the old password is hidden. The default Username is "admin", and the default Password is "password".

**Require Credentials:** If ON, this setting activates a login prompt when a user visits the sensor's webpages. The default setting is OFF.

**NOTICE:** Detailed information about RDT settings with a UDP interface is in *Section 12—UDP Interface Using RDT*.

### Raw Data Transfer (RDT) / UDP Settings

RDT is ATI's UDP protocol. These settings are applicable for UDP.

**NOTICE:** Changing the **RDT Output Rate** does not change the **ADC Sampling Frequency** on the ADC Settings page (*Section 6.4—ADC Settings Page (setting.htm*)).

| RDT Output Rate:        | A user can set the RDT ouput rate from 1 to the value of the ADC sampling rate in <i>Section 5.3—Sample Rate.</i>                                                                                                    |
|-------------------------|----------------------------------------------------------------------------------------------------|
| <b>RDT Buffer Size:</b> | A user can set the RDT buffer size to a value from 1 to 40.                                                                                                    |
| RDT UDP Port:           | The default setting is 49152 (see <i>Section 12—UDP Interface Using RDT</i> ). It is recommended to leave this value as the default unless another device is using that UDP port. A user can set a value from 0 to 65535. |

**NOTICE:** When setting the port for the TCP interface, be careful to not input a port number that is being used by any other active TCP service.

### **TCP Interface Settings**

| TCP Command port: | The default setting is 49151 (see <i>Section 10—TCP Interface</i> ). It is recommended to leave this value as the default unless another device is using that TCP port. A user can set a value from 0 to 65535. |
|-------------------|----------------------------------------------------------------------------------------------------|
| Telnet Port:      | The default setting is 23, which is the default port setting for all industry standard Telnet communication. It is recommended to leave this value as the default. A user                                       |

can set a value from 0 to 65535.

# 6.8 System Information Page (manuf.htm)

The **System Information** page provides a user with a summary of the Ethernet Axia sensor's current state. ATI application engineers refer to this page when troubleshooting the sensor. For status codes, refer to *Section 5.5—Status Code*. On the top of the page, **System Status** is *good*, if all hardware diagnostics report "good". The **System Status** is *bad*, if any hardware diagnostics report "bad".

| System Informati                                    | ion                                       |                                                                                                    |                                                                                                    |               |           |                      |                                                                                                    |
|-----------------------------------------------------|-------------------------------------------|----------------------------------------------------------------------------------------------------|----------------------------------------------------------------------------------------------------|---------------|-----------|----------------------|----------------------------------------------------------------------------------------------------|
| This is a summary of the<br>This information may be | ne sy:<br>e helj                          | stem's cur<br>pful during                                                                                                  | rent state.<br>troublesho                                                                                                    | oting.        |           |                      |                                                                                                    |
| Transducer                                          |                                           |                                                                                                    |                                                                                                    |               |           |                      |                                                                                                    |
| Strain Gage Values:                                 |                                           | G0                                                                                                    | G1 G2                                                                                                    | G3            | G4        | G5                   | G6 G7                                                                                                    |
| -                                                   | - 14                                      | 187900 -57                                                                                                    | 5588 - 926                                                                                                    | 234 - 1229830 | J-738364  | 1108470 -0           | 593896 6257524                                                                                                |
| Software Bias Values:                               |                                           | 0                                                                                                    | 0                                                                                                    | 0             | 14        | 0                    | 0                                                                                                    |
| Force/Torque Counts:                                | -1                                        | 1681364                                                                                                    | 31506724                                                                                                    | 11037848      | 2111      | 05 37                | 313 9282                                                                                                    |
| Force/Torque Units:                                 |                                           | N                                                                                                    | N                                                                                                    | N             | 1         | ٩m                   | Nm Nn                                                                                                    |
|                                                     |                                           | G0                                                                                                    | G1                                                                                                    | G2            | G3        | G4                   | G5                                                                                                    |
|                                                     | Fx                                        | 78.8319                                                                                                    | -72.147                                                                                                    | 7 -7.21988    | -7.116    | 522 -72.12           | 91 79.798                                                                                                    |
| Dura time Materia                                   | Fy                                        | -37.8669                                                                                                    | 50.518                                                                                                    | 5 88.5176     | -89.24    | 25 -50.19            | 149 38.2310                                                                                                   |
| Run-time Matrix:                                    | Tx                                        | -2.12904                                                                                                    | -1.2725                                                                                                    | 2 0.955521    | -0.9589   | 76 1.333             | 32 2.0595                                                                                                    |
|                                                     | Ту                                        | 0.132833                                                                                                    | 1.8058                                                                                                    | 3 -2.01164    | -1.90     | 061 1.89             | 0.0858098                                                                                                    |
|                                                     | Tz                                        | 2.02883                                                                                                    | -2.0557                                                                                                    | 5 2.03322     | -2.007    | 783 2.079            | 86 -2.07972                                                                                                   |
| Calibrations                                        |                                           |                                                                                                    |                                                                                                    |               |           |                      |                                                                                                    |
| Using Calibration #0                                |                                           | Carial                                                                                                    | Muse have                                                                                                    | Dent Nue      |           | Consider.            | Time                                                                                                    |
| Calibrations:                                       | 0                                         | Senal                                                                                                    | FT9993                                                                                                    | 1 SI          | -500-20   | NET                  | 2/5/2018                                                                                                    |
| Cullor duoris.                                      | 1                                         |                                                                                                    | FT9993                                                                                                    | 2 9           | 51-200-8  | NET                  | 2/5/2018                                                                                                    |
| Board                                               |                                           |                                                                                                    |                                                                                                    |               |           |                      |                                                                                                    |
| Status Word:                                        | 0x0                                       | 0000000                                                                                                    |                                                                                                    |               |           |                      |                                                                                                    |
| Ethernet MAC<br>Address:                            | 00:                                       | 16:bd:00::                                                                                                    | 22:15                                                                                                    |               |           |                      |                                                                                                    |
| Serial Number:                                      | Ser                                       | ial number                                                                                                    |                                                                                                    |               |           |                      |                                                                                                    |
| Firmware Revision:                                  | 1.0                                       | .11 => Jan                                                                                                    | 31 2018 1                                                                                                    | 5:55:09 BL=3  | 3         |                      |                                                                                                    |
| Hardware Revision:                                  | 0                                         |                                                                                                    |                                                                                                    |               |           |                      |                                                                                                    |
| Hardware Product<br>Code:                           | нw                                        | Product C                                                                                                    | ode                                                                                                    |               |           |                      |                                                                                                    |
|                                                     |                                           |                                                                                                    | Status                                                                                                    |               | De        | tails                |                                                                                                    |
|                                                     | NV                                        | M-Image-0                                                                                                    | Good                                                                                                    |               |           |                      | 525 K byte                                                                                                    |
|                                                     | SP                                        | M-Image-1                                                                                                    |                                                                                                    |               |           |                      | 1164 hotes                                                                                                    |
|                                                     | SP                                        | I-Param-1                                                                                                    | Good                                                                                                    |               |           |                      | 1164 byte                                                                                                    |
|                                                     | RA                                        | AM-Param                                                                                                    | Good                                                                                                    |               |           |                      | 1164 byte:                                                                                                    |
|                                                     |                                           | UART                                                                                                    |                                                                                                    |               |           | 115.4                | KHz RX faults: (                                                                                              |
|                                                     | 5                                         | SPI-ADC                                                                                                    |                                                                                                    |               |           |                      | 14.0 MH                                                                                                    |
| Dum hime Materiou                                   | Fz                                        | - 37.8669                                                                                                    | 50.518                                                                                                    | 5 88.5176     | -89.24    | 64 25                | 149 38.2310                                                                                                   |
| Run-une Mauix:                                      | Tx                                        | -2.12904                                                                                                    | -1.2725                                                                                                    | 2 0.955521    | -0.9589   | 76 1.333             | 32 2.0595                                                                                                    |
|                                                     | Ту                                        | 0.132833                                                                                                    | 1.8058                                                                                                    | 3 -2.01164    | -1.90     | 061 1.89             | 0.0858098                                                                                                    |
|                                                     | Tz                                        | 2.02883                                                                                                    | -2.0557                                                                                                    | 5 2.03322     | -2.007    | 783 2.079            | 86 -2.07972                                                                                                   |
| Calibrations                                        |                                           |                                                                                                    |                                                                                                    |               |           |                      |                                                                                                    |
| Using Calibration #0                                |                                           | Carial                                                                                                    | Musee In a s                                                                                                    | Dent Nue      |           | En en ils s          | Time                                                                                                    |
| Calibrations:                                       | 0                                         | Serial                                                                                                    | FT9993                                                                                                    | 1 SI          | -500-20   | NET                  | 2/5/2018                                                                                                    |
|                                                     | 1                                         |                                                                                                    | FT9993                                                                                                    | 2 9           | 51-200-8  | NET                  | 2/5/2018                                                                                                    |
| Board                                               |                                           |                                                                                                    |                                                                                                    |               |           |                      |                                                                                                    |
| Status Word:                                        | 0x0                                       | 0000000                                                                                                    |                                                                                                    |               |           |                      |                                                                                                    |
| Ethernet MAC                                        | 00:                                       | 16:bd:00:                                                                                                    | 22:15                                                                                                    |               |           |                      |                                                                                                    |
| Serial Number:                                      | Ser                                       | ial number                                                                                                    |                                                                                                    |               |           |                      |                                                                                                    |
| Firmware Revision:                                  | 1.0                                       | .11 => Jan                                                                                                    | 31 2018 1                                                                                                    | 5:55:09 BL=3  | 3         |                      |                                                                                                    |
| Hardware Revision:                                  | 0                                         |                                                                                                    |                                                                                                    |               |           |                      |                                                                                                    |
| Hardware Product                                    | нw                                        | Product C                                                                                                    | ode                                                                                                    |               |           |                      |                                                                                                    |
|                                                     |                                           |                                                                                                    | Status                                                                                                    |               | De        | tails                |                                                                                                    |
|                                                     | NV                                        | M-Image-0                                                                                                    | Good                                                                                                    |               |           |                      | 525 K bytes                                                                                                   |
|                                                     | NV                                        | M-Image-1                                                                                                    |                                                                                                    |               | _         |                      |                                                                                                    |
|                                                     | SP                                        | I-Param-1                                                                                                    | Good                                                                                                    |               |           |                      | 1164 bytes                                                                                                    |
|                                                     | R                                         | AM-Param                                                                                                    | Good                                                                                                    |               |           |                      | 1164 byte:                                                                                                    |
|                                                     |                                           | UART                                                                                                    |                                                                                                    |               |           | 115.4                | ,<br>KHz RX faults: (                                                                                         |
|                                                     | 5                                         | SPI-ADC                                                                                                    |                                                                                                    |               |           |                      | 14.0 MH                                                                                                    |
|                                                     | SP                                        | I-EEPROM                                                                                                    |                                                                                                    |               |           |                      | 14.0 MH                                                                                                    |
|                                                     | N                                         | 4CU-Part                                                                                                    | Good                                                                                                    | PIC32M7204    | REEHO64 4 | 1 S/N: c59           | 168.0 MH                                                                                                    |
|                                                     | MC                                        | U-WatchDg                                                                                                    | Good                                                                                                    | 1002002200    | Fimeout = | 62.500 ms            | Windowed = Of                                                                                                 |
|                                                     | м                                         | CU-RCON                                                                                                    | Good                                                                                                    |               | Bro       | wnOutRese            | t PowerOnRese                                                                                                 |
|                                                     | M                                         | CU-Supply                                                                                                    | Good                                                                                                    |               |           |                      | 24.1 \                                                                                                    |
| Hardware Diagnostics:                               |                                           | CU-Regs                                                                                                    | Good                                                                                                    |               |           |                      |                                                                                                    |
| Hardware Diagnostics:                               | M                                         | MCULPC                                                                                                    | Const.                                                                                                    |               |           |                      |                                                                                                    |
| Hardware Diagnostics:                               | M                                         | MCU-PC                                                                                                    | Good                                                                                                    |               |           | 512 V                | hytes Errore: (                                                                                               |
| Hardware Diagnostics:                               | M<br>I<br>M                               | MCU-PC<br>ICU-RAM<br>ICU-GPIO                                                                                              | Good<br><br>Good                                                                                                    |               |           | 512 K                | bytes Errors: (                                                                                               |
| Hardware Diagnostics:                               | M<br>M<br>M<br>P                          | MCU-PC<br>ICU-RAM<br>ICU-GPIO<br>CB-Temp                                                                                   | Good<br>Good<br>Good                                                                                                    |               |           | 512 K                | 39.3 *0                                                                                                    |
| Hardware Diagnostics:                               | M<br>M<br>P<br>Gi                         | MCU-PC<br>ICU-RAM<br>ICU-GPIO<br>CB-Temp<br>age-Temp                                                                       | Good<br>Good<br>Good<br>Good                                                                                                    |               |           | 512 K                | 39.3 *0<br>25.3 *0                                                                                            |
| Hardware Diagnostics:                               | M<br>M<br>P<br>Gi<br>Al                   | MCU-PC<br>ICU-RAM<br>ICU-GPIO<br>CB-Temp<br>age-Temp<br>DC-Gages                                                           | Good<br>Good<br>Good<br>Good<br>Good                                                                                                    |               |           | 512 K                | 39.3 *(<br>25.3 *(<br>25.3 *(<br>5pikes: (                                                                    |
| Hardware Diagnostics:                               | M<br>M<br>P<br>Gi<br>AL                   | MCU-PC<br>ICU-RAM<br>ICU-GPIO<br>CB-Temp<br>age-Temp<br>DC-Gages<br>DC-RegWr<br>DC-Introt                                  | Good<br>Good<br>Good<br>Good<br>Good<br>Good                                                                                                    |               | jc        | 512 K                | 39.3 *0<br>25.3 *0<br>Spikes: 0                                                                               |
| Hardware Diagnostics:                               | M<br>M<br>P<br>Gi<br>AI<br>AI<br>P        | MCU-PC<br>ICU-RAM<br>ICU-GPIO<br>CB-Temp<br>age-Temp<br>DC-Gages<br>DC-RegWr<br>DC-RegWr<br>DC-Intrpt<br>'HY-State         | Good              Good           Good           Good           Good           Good           Good           Good           Good           Good                                                                                                    |               | IS        | 512 K<br>R overruns: | : bytes Errors: (<br>39.3 *C<br>25.3 *C<br>Spikes: (<br>0 CRC errors: (<br>ISR overruns: (                    |
| Hardware Diagnostics:                               | M<br>M<br>Gi<br>AL<br>AL<br>P             | MCU-PC<br>ICU-RAM<br>ICU-GPIO<br>CB-Temp<br>age-Temp<br>DC-Gages<br>DC-RegWr<br>DC-Intrpt<br>HY-State<br>EEPROM            | Good           Good           Good           Good           Good           Good           Good           Good           Good           Good           Good           Good           Good           Good           Good           Good           Good                |               | IS        | 512 K<br>R overruns: | 39.3 *C<br>39.3 *C<br>25.3 *C<br>Spikes: C<br>0 CRC errors: C<br>ISR overruns: C<br>Retries: C                |
| Hardware Diagnostics:                               | M<br>M<br>P<br>Gi<br>AL<br>AL<br>AL<br>AL | MCU-PC<br>ICU-RAM<br>ICU-GPIO<br>CB-Temp<br>age-Temp<br>DC-Gages<br>DC-RegWr<br>DC-Intrpt<br>HY-State<br>EEPROM<br>MonTime | Good           Good           Good           Good           Good           Good           Good           Good           Good           Good           Good           Good           Good           Good           Good           Good           Good           Good |               | IS        | 512 K<br>R overruns: | 39,3 *C<br>39,3 *C<br>25,3 *C<br>Spikes: C<br>0 CRC errors: C<br>ISR overruns: C<br>Retries: C<br>Max: 481 us |

# Figure 6.9—System Information Page

# 6.9 Status Log Page (status.htm)

The **Status Log** page reports the last 50 changes to the status code. For more information on the status code, refer to *Section 5.5—Status Code*.

## Figure 6.10—Status Log Page

System Status: Good

### Status Log

Log of the last 50 changes to the status code.

| Status Log:   |            |
|---------------|------------|
|               | 0x0000000  |
| 0000:00:00:00 | 0x0000008  |
| 0000:00:00:00 | 0x0000018  |
| 0000:00:00:00 | 0x0000010  |
| 0000:00:00:00 | 0x00000012 |
| 0000:00:00:00 | 0x0000002  |
|               | 0x0000000  |
|               | 0x0000000  |
|               | 0x0000000  |
|               | 0x0000000  |
|               | 0x0000000  |
|               | 0x0000000  |
|               | 0x0000000  |
|               | 0x0000000  |
|               | 0x0000000  |
|               | 0x00000000 |
|               | 0x00000000 |
|               | 0×00000000 |
|               | 0×00000000 |
|               | 0×00000000 |
|               | 0x00000000 |
|               | 0×00000000 |
|               | 0x00000000 |
|               | 0x0000000  |
|               | 0x0000000  |
|               | 0x0000000  |
|               | 0x0000000  |
|               | 0x0000000  |
|               | 0x0000000  |
|               | 0x0000000  |
|               | 0x0000000  |
|               | 0x0000000  |
|               | 0x0000000  |
|               | 0x0000000  |
|               | 0x0000000  |
|               | 0x0000000  |
|               | 0x0000000  |
|               | 0x0000000  |
|               | 0x0000000  |
|               | 0x0000000  |
|               | 0x0000000  |
|               | 0x0000000  |
|               | 0x0000000  |
|               | 0x0000000  |
|               | 0x0000000  |
|               | 0x0000000  |
|               | 0x0000000  |
|               | 0x0000000  |
|               | 0x0000008  |
|               | 0x0000018  |
|               | 0x00000010 |

# 6.10 Interface Example Page (examples.htm)

On the **Interface Example** page, a user can view TCP and RDT (UDP) commands, command descriptions, the command response (if applicable), and a user-interpretation of the command. For more information on TCP and RDT(UDP), refer to *Section 10—TCP Interface* and *Section 12—UDP Interface Using RDT*.

### Figure 6.11—Interface Example Page

#### System Status: Good

### Interface Examples

| TCP Examples    |                                                                |                                                                  |                                                                                                    |
|-----------------|----------------------------------------------------------------|------------------------------------------------------------------|----------------------------------------------------------------------------------------------------|
| Description     | Command (Hex)                                                  | Response (Hex)                                                   | Interpretation                                                                                                    |
| Read FT         | 00 00 00 00 00<br>00 00 00 00 00<br>00 00 00 0                 | 1234 0000 044E FE80<br>F185 FAD3 E8D6 0177                       | Status = 0x00<br>Fx = 1102 Counts (16.82<br>N*)<br>Fy = -384 Counts (-5.860<br>N*)<br>Fz = -3707 Counts<br>(-101.8 N*)<br>Tx = -1325 Counts<br>(-0.8096 Nm*)<br>Ty = -5930 Counts<br>(-3.623 Nm*)<br>Tz = 375 Counts (0.2291<br>Nm*)<br>*Conversion to Calibration<br>Units assumes scale<br>factors according to Read<br>Cal Info Example below |
| Read Cal Info   | 01 00 00 00 00<br>00 00 00 00 00<br>00 00 00 00                | 1234 02 03 000F4240<br>000F4240 3B9C 3B9C<br>6B4B 0263 0263 0263 | Calibration Force Units = N<br>Calibration Torque Units =<br>Nm<br>CpF = 1000000<br>CpT = 1000000<br>sf0 (Fx) = 15260<br>sf1 (Fy) = 15260<br>sf2 (Fz) = 27467<br>sf3 (Tx) = 611<br>sf4 (Ty) = 611<br>sf5 (Tz) = 611                                                                                                    |
| Write Transform | 02 03 01 0000<br>0000 0064 0000<br>0000 005A 00 00<br>00 00 00 | 1234 02 00                                                       | Apply Tool Transform:<br>Displacement Units = mm<br>Rotation Units = Degrees<br>Dx = 0, $Dy = 0$ , $Dz = 1mmRx = 0, Ry = 0, Rz = 180^{\circ}Note: Transform elementsare multiplied by 100 inthe command call$                                                                                                    |
| Write Threshold | 03 02 00 10 FF<br>0020                                         | 1234 03 00                                                       | Set Threshold Condition 2<br>to compare if Fx < 488320<br>Counts                                                                                                    |

| RDT (UDP) Example                                                                                        | es                    |                                                                                                    |                                                                                                    |
|----------------------------------------------------------------------------------------------------|-----------------------|----------------------------------------------------------------------------------------------------|----------------------------------------------------------------------------------------------------|
| Start Single-Block                                                                                       | 1234 0001<br>00000000 | 00000000 000DE737<br>0000000 FFF87E18<br>000551F1 00027DA0<br>00003F56 0004B06D<br>00006712                                                                                                    | Collect one sample of FT<br>Data:<br>RDT Sequence Number = 0<br>FT Sequence Number =<br>911159<br>Status = 0x0000<br>Fx = -492008 Counts<br>(-0.4920 N*)<br>Fy = 348657 Counts<br>(0.3487 N*)<br>Fz = 163232 Counts<br>(0.1632 N*)<br>Tx = 16214 Counts<br>(0.1621 Nm*)<br>Ty = 307309 Counts<br>(0.3073 Nm*)<br>Tz = 26386 Counts<br>(0.026386 Nm*)<br>*Conversion to Calibration<br>Units assumes scale<br>factors according to Read<br>Cal Info Example above |
| Start Multi-Block<br>(This example assumes<br>RDT Buffer Size = 5, set<br>on the Communications<br>Page) | 1234 0003<br>00000001 | 00000005 00100994<br>C000000 000AE3A9<br>FFC3B184 F674684C<br>FFF5189E 003E6B62<br>FFFFC7FE<br>0000000 000ABE86<br>FFC3A8DB F66FAC9C<br>FFF515B2 003E927E<br>FFFFC918<br>0000000 000A96A3<br>FFC39DDF F66AFC7C<br>FFF51209 003EB7E5<br>FFFFCA3D<br>0000000 000A96A3<br>FFC394B9 F667781C<br>FFF50F0E 003ED37A<br>FFFS0F0E 003ED37A<br>FFFCB1A<br>0000009 001009A3<br>C0000000 000A4D2F<br>FFC38822 F662C31C<br>FFF50B3E 003EF8A5<br>FFFFCC4C | Send 1 packet of FT Data<br>(5 samples blocked per<br>packet**)                                                                                                    |
| Start Multi-Block<br>(This example assumes<br>RDT Buffer Size = 1, set<br>on the Communications<br>Page) | 1234 0003<br>00000002 | Packet 1: 0000000<br>002EED3E 0000000<br>01E31462 FFA8F56F<br>00064C4C 00057454<br>0005E8B5 000027B5<br>Packet 2: 0000001<br>002EED42 0000000<br>01E3142B FFA8F4CD<br>00064B80 00057452<br>0005E8B8 000027B8                                                                                                    | Send 2 packets of FT<br>Data<br>(1 sample blocked per<br>packet***)                                                                                                    |
| Stop                                                                                                    | 1234 0000<br>00000000 | None                                                                                                    | Streaming will stop                                                                                                    |
| Set Active Calibration                                                                                   | 00000000              | None                                                                                                    | Set calibration 1 as active                                                                                                    |
| Bias                                                                                                    | 1234 0042<br>00000000 | None                                                                                                    | be biased (zeroed) based<br>on the current reading                                                                                                    |

## 6.11 ATI Website Menu Item

On the menu bar, if a user clicks the **ATI Website** button, a user goes to ATI Industrial Automation's official website. To use this feature, be sure a user network is connected to the internet.

# 7. Java<sup>®</sup> Demo Application

The user can collect and view F/T data through the Java<sup>®</sup> demo application on a personal computer. Install Java<sup>®</sup> version 6.0 (runtime 1.6.0) or later on the computer (download Java<sup>®</sup> from *www.java.com/getjava*).

## 7.1 Starting the Demo

Download the demo from the **Demo** page on the ATI Ethernet Axia F/T webpage:

- 1. Click the Download Demo Application button and follow the browser's instructions.
- The file ATINetFT.jar downloads. If the browser does not automatically run the downloaded file, manually open the file on the computer.

## Figure 7.1—Demo Page

System Status: Good

## **Demonstration Application**

The demonstration application graphically displays transducer readings.

The application's features include:

- Display of transducer loading in real time as a bar graph and a 3D cube
- Ability to save transducer readings in CSV format
- Biasing of transducer readings to zero
- Reporting of communication errors

Click the Download Demo Application button to load and run the demo. The IP address of this Axia is: 10.1.2.19

> Download Demo Application (61974 bytes)

The application requires Java version 6 (runtime 1.6.0) or later to run. Java can be downloaded from <u>http://www.java.com</u>. Java source code can be found in the Axia system documentation.

**NOTICE:** The Java<sup>®</sup> Demo requires the Ethernet F/T to have its RDT Interface enabled. RDT is enabled in the Ethernet F/T by default. For information on RDT settings, refer to Section 6.7—*Communication Page (comm.htm)*.

• The demo program opens with the following window:

| st |
|----|
|    |

| ? | What is the address of the sensor? |
|---|------------------------------------|
| - | 192.168.1.1                        |
|   |                                    |
|   | OK Cancel                          |

- If the window does not appear, it may be hidden under the browser window. In this case, minimize the browser window.
- 2. Type the IP address of the sensor.
- On the **Demo** page, the IP address of the sensor is in the paragraph above the **Download Demo Application** button.
- 3. Click OK.
- The Java<sup>®</sup> Demo application main window opens.

• If the demo is unable to make contact with the Ethernet Axia sensor, the force and torque values will display zero and the Force units and other configuration-related items will each display a question mark.

| 🥩 192.168  | 8.1.1 - ATINetFT Der | no             |                         |        |                |
|------------|----------------------|----------------|-------------------------|--------|----------------|
| Help       |                      |                |                         |        |                |
| Status     | 0x0000000            | RDTSeq         |                         | 1 FTS  | Seq 3029144712 |
| Fx         | -1.077               |                |                         |        |                |
| Fy         | -4.347               |                |                         |        |                |
| Fz         | 56.129               |                |                         |        |                |
| Тх         | 511                  |                |                         |        |                |
| Ту         | -2.796               |                |                         |        |                |
| Tz         | 27.621               |                |                         |        |                |
| Bias       |                      | Rotat<br>dragg | e cube by<br>jing mouse |        |                |
| Force Un   | its: N               |                |                         | $\sim$ |                |
| Torque U   | Inits: N-m<br>dox: 2 |                |                         |        |                |
| Config Na  | ame: Widget Loade    | r 3B           |                         |        |                |
| Calibratio | on Index: 3          |                |                         | V      | < 1 <u>17</u>  |
| Calibratio | on Serial#: FT0124   | }              |                         |        |                |
| spiease    |                      |                |                         |        |                |
| C          | ollect Streaming     |                |                         |        | Clear          |
| Errors     |                      |                |                         |        |                |
|            |                      |                |                         |        |                |
|            |                      |                |                         |        |                |
|            |                      |                |                         |        |                |

Figure 7.3—Java® Demo Application

The first time the demo is used, the program may trigger a firewall alert. If this occurs with a Windows<sup>®</sup> 7/8/10 operating system, select the check boxes to give permission for the network to communicate with the sensor, and click the **Allow access** button (refer to *Figure 7.4*). If the network is still not connecting with the demo program, users should contact their IT department for assistance.

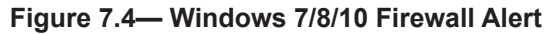

|                                                                                                    |                                  | ionie r                                    | Touucis              | Library         |  |
|----------------------------------------------------------------------------------------------------|----------------------------------|--------------------------------------------|----------------------|-----------------|--|
| PWindows Secu                                                                                                    | rity Alert                       |                                            |                      | ×               |  |
| Windov<br>app                                                                                                    | ws Defend                        | ler Firewall has b                         | locked some f        | eatures of this |  |
| Windows Defender<br>public, private and o                                                                                                 | Firewall has bl<br>domain networ | ocked some features of .<br>ks.            | Java(TM) Platform SE | E binary on all |  |
| ((                                                                                                    | Name:                            | Java(TM) Platform S                        | E binary             |                 |  |
| Ē                                                                                                    | Publisher:                       | Oracle Corporation                         |                      |                 |  |
|                                                                                                    | Path:                            | C:\program files (x8                       | 5)\java\jre1.8.0_181 | l\bin\javaw.exe |  |
| Allow Java(TM) Plat                                                                                                    | form SE binary<br>orks, such as  | to communicate on the<br>workplace network | e networks:          |                 |  |
| Private networks, such as my home or work network                                                                                         |                                  |                                            |                      |                 |  |
| Upublic networks, such as those in airports and coffee shops (not recommended<br>because these networks often have little or no security) |                                  |                                            |                      |                 |  |
| What are the risks of allowing an app through a firewall?                                                                                 |                                  |                                            |                      |                 |  |
|                                                                                                    |                                  |                                            | PAllow a             | ccess Cancel    |  |

# 7.2 Data Display with the Demo

The main screen in *Figure 7.3* features a live display of the current F/T data, sequence numbers, and status code. To understand how to interpret the status code, refer to *Section 5.5—Status Code*. During normal operation, the application requests single records, so the RDT sequence remains constant. For more information about RDT protocol, refer to *Section 12—UDP Interface Using RDT*.

A cube in the lower screen provides a real-time visual representation of the F/T data. The user can bias the data and select the calibration configuration.

# 7.3 Collecting Data with the Demo

To collect F/T data, follow these steps:

- 1. On the Java<sup>®</sup> demo application main window, select a file to save the data by one of the following methods (refer to *Figure 7.5*):
- click the "..." button to the right of the file selection field and navigate to the file destination.
- directly type the file path into the file selection field.

2. Click the **Start Collecting** button(refer to *Figure 7.3*):

- The application sends out a request for high-speed data to the Ethernet Axia sensor.
- The user can see the RDT sequence incrementing in real-time because the application requests more than a single record when in high-speed mode.
- The measurement data are stored in comma-separated value format (CSV) so it can be read by spreadsheets and data-analysis programs.
- 3. Name the file with a .CSV extension.
- 4. Double-click on the file to open it.

**NOTICE:** If collecting large amounts of data, understand any limitations a spreadsheet or data analysis program may have to accommodate a certain number of rows.

| 192.168.1.1 - ATINetFT Demo                                              |                 |
|--------------------------------------------------------------------------|-----------------|
| Help                                                                     |                 |
| Status 0x00000000 RDTSeq 16871 F                                         | TSeq 3031159549 |
| Fx -1.082                                                                |                 |
| Fy -4.345                                                                |                 |
| Fz 56.145                                                                |                 |
| Tx512                                                                    |                 |
| Ту                                                                       |                 |
| Tz 27.623                                                                |                 |
| Bias Rotate cube by dragging mouse                                       |                 |
| Force Units: N<br>Torque Units: N-m                                      | T T T           |
| Config Index: 2<br>Config Name: Widget Loader 3B<br>Calibration Index: 3 |                 |
| Calibration Serial#: FT01248                                             |                 |
| C:\NetFTCSVData.csv                                                      | y               |
| Stop Collecting                                                          |                 |
| Errors                                                                   | Clear           |
|                                                                          |                 |
|                                                                          |                 |
|                                                                          |                 |
|                                                                          |                 |

## Figure 7.5—Java® Demo Application while Collecting Data

5. To stop collecting data, click the **Stop Collecting** button (the **Collect Streaming** button changes to **Stop Collecting**, during collections).

Row 1: Row 2:

# 7.4 Demo CSV File Format

Information stored in the CSV file is organized as follows:

| 4   | А             | В                | С            | D        | E        | F        | G       | Н        | 1        | J                            |   |
|-----|---------------|------------------|--------------|----------|----------|----------|---------|----------|----------|------------------------------|---|
| 1   | Start Time: 1 | 0/28/08 4:45 PM  |              |          |          |          |         |          |          |                              |   |
| 2   | RDT Sample    | Rate: 7000       |              |          |          |          |         |          |          |                              |   |
| 3   | Force Units:  | N                |              |          |          |          |         |          |          |                              |   |
| 4   | Counts per U  | nit Force: 10000 | 00.0         |          |          |          |         |          |          |                              |   |
| 5   | Torque Units  | : N-m            |              |          |          |          |         |          |          |                              |   |
| 6   | Counts per U  | nit Torque: 1000 | 0.0000       |          |          |          |         |          |          |                              |   |
| 7   | Status (hex)  | RDTSequence      | F/T Sequence | Fx       | Fy       | Fz       | Тх      | Ту       | Tz       | Time                         |   |
| 8   | 0x80010000    | 1                | 3031142679   | -1082088 | -4344421 | 56145954 | -512907 | -2789325 | 27622278 | Tue Oct 28 16:45:31 EDT 2008 |   |
| 9   | 0x80010000    | 2                | 3031142680   | -1082080 | -4344397 | 56146508 | -512897 | -2790736 | 27622288 | Tue Oct 28 16:45:31 EDT 2008 |   |
| 10  | 0x80010000    | 3                | 3031142681   | -1082060 | -4343688 | 56146485 | -513175 | -2791845 | 27621563 | Tue Oct 28 16:45:31 EDT 2008 |   |
| 11  | 0x80010000    | 4                | 3031142682   | -1082341 | -4342832 | 56147539 | -513359 | -2791420 | 27621240 | Tue Oct 28 16:45:31 EDT 2008 |   |
| 12  | 0x80010000    | 5                | 3031142683   | -1082371 | -4342861 | 56148597 | -512138 | -2790008 | 27621264 | Tue Oct 28 16:45:31 EDT 2008 |   |
| 13  | 0x80010000    | 6                | 3031142684   | -1082385 | -4342524 | 56148628 | -511978 | -2790022 | 27621981 | Tue Oct 28 16:45:31 EDT 2008 |   |
| 14  | 0x80010000    | 7                | 3031142685   | -1082389 | -4342191 | 56148118 | -512436 | -2789687 | 27622688 | Tue Oct 28 16:45:31 EDT 2008 |   |
| 15  | 0x80010000    | 8                | 3031142686   | -1082363 | -4341816 | 56149196 | -512870 | -2791481 | 27622352 | Tue Oct 28 16:45:31 EDT 2008 |   |
| 16  | 0x80010000    | 9                | 3031142687   | -1082350 | -4342498 | 56149183 | -513193 | -2791443 | 27622000 | Tue Oct 28 16:45:31 EDT 2008 |   |
| 17  | 0x80010000    | 10               | 3031142688   | -1082658 | -4343039 | 56148680 | -513432 | -2789853 | 27623085 | Tue Oct 28 16:45:31 EDT 2008 |   |
| 18  | 0x80010000    | 11               | 3031142689   | -1082649 | -4343057 | 56148669 | -514051 | -2788802 | 27623093 | Tue Oct 28 16:45:31 EDT 2008 |   |
| 19  | 0x80010000    | 12               | 3031142690   | -1082364 | -4342864 | 56147033 | -513374 | -2790000 | 27622309 | Tue Oct 28 16:45:31 EDT 2008 |   |
| 20  | 0x80010000    | 13               | 3031142691   | -1081778 | -4342833 | 56145442 | -513406 | -2792379 | 27622237 | Tue Oct 28 16:45:31 EDT 2008 |   |
| 21  | 0x80010000    | 14               | 3031142692   | -1081805 | -4343552 | 56144381 | -513136 | -2790561 | 27622936 | Tue Oct 28 16:45:31 EDT 2008 |   |
| 22  | 0x80010000    | 15               | 3031142693   | -1081820 | -4344608 | 56142267 | -513644 | -2789069 | 27623972 | Tue Oct 28 16:45:31 EDT 2008 |   |
| 23  | 0x80010000    | 16               | 3031142694   | -1082089 | -4345096 | 56141691 | -513861 | -2789611 | 27622892 | Tue Oct 28 16:45:31 EDT 2008 |   |
| 24  | 0x80010000    | 17               | 3031142695   | -1082344 | -4345231 | 56143795 | -513900 | -2790895 | 27621519 | Tue Oct 28 16:45:31 EDT 2008 |   |
| 25  | 0x80010000    | 18               | 3031142696   | -1082342 | -4345217 | 56143265 | -513897 | -2791596 | 27621503 | Tue Oct 28 16:45:31 EDT 2008 |   |
| 26  | 0x80010000    | 19               | 3031142697   | -1081777 | -4345564 | 56142209 | -513490 | -2792190 | 27621809 | Tue Oct 28 16:45:31 EDT 2008 |   |
| 27  | 0x80010000    | 20               | 3031142698   | -1081488 | -4346106 | 56141657 | -513765 | -2790886 | 27621793 | Tue Oct 28 16:45:31 EDT 2008 | ¥ |
| 4 4 |               | CEVData 🔅        | /            |          |          |          |         |          |          |                              |   |

| Figure | 7 6— | Sample | Data   | Onened | in S  | nreadsheet  |
|--------|------|--------|--------|--------|-------|-------------|
| Iguie  | 1.0- | Jampie | ; Dala | Openeu | 111 3 | preausileet |

| RDT Sample Rate: the speed (in samples per second) at which data is sent to the host |
|--------------------------------------------------------------------------------------|
| computer. The speed is the RDT Output Rate a user inputs on the Communications       |
| page (refer to Section 6.7—Communication Page (comm.htm)).                           |

**Row 3:** Force Units: the force unit a user selected on the Configuration page (refer to *Section 6.6—F/T Configurations Page (config.htm)*).

Start Time: the date and time when the data collection started.

- **Row 4:** Counts per Unit Force: Divide all force values Fx, Fy, Fz in the CSV file by this number to calculate the force values in a user selected unit.
- Row 5:
   Torque Units: the torque unit a user selected on the Configuration page (refer to Section 6.6—F/T Configurations Page (config.htm)).
- **Row 6:** Counts per Unit Torque: Divide all torque values Tx, Ty, Tz in the CSV file by this number to calculate the torque values in a user selected unit.
- **Row 7:** Header Row: This row names each of the columns of CSV data (refer to *Table 7.1*).

Note: If a user changes the sample rate after start of the demo program, this value does not update.

| Table 7.1—CSV File Column Headings |                                                                                                    |                                              |                                              |                         |                         |                       |                     |           |                      |                  |
|------------------------------------|----------------------------------------------------------------------------------------------------|----------------------------------------------|----------------------------------------------|-------------------------|-------------------------|-----------------------|---------------------|-----------|----------------------|------------------|
| Column:                            | Α                                                                                                    | В                                            | С                                            | D                       | Е                       | F                     | G                   | Н         | I                    | J                |
| Name:                              | Status<br>(hex)                                                                                                    | RDT<br>Sequence                              | F/T<br>Sequence                              | Fx                      | Fy                      | Fz                    | Тх                  | Ту        | Tz                   | Time             |
| Column A:                          | umn A: Status (hex): a 32-bit system status code for this row.<br>To understand how to interpret the hexadecimal code and find the<br>status code, refer to Section 5.5—Status Code.   |                                              |                                              |                         |                         |                       |                     |           |                      |                  |
| Column B:                          | RD                                                                                                    | T Sequence:                                  | a number that is sent from the               | t starts a<br>ne sensoi | t (1) and<br>r to the h | is increi             | nented v            | with each | i set of d           | ata that         |
|                                    | Fin                                                                                                    | d elansed mea                                | is sent from t                               | e with th               | ne follow               | ving form             | nula.               |           |                      |                  |
|                                    | 1 111                                                                                                    | a orapsea mee                                |                                              | • •• •• •• ••           | 0 10110 11              | ing toth              | iuiu.               |           |                      |                  |
|                                    | $Elapsed Measurement Time = \frac{RDT Sequence Number}{RDT Sample Rate}$                                                                                                    |                                              |                                              |                         |                         |                       |                     |           |                      |                  |
|                                    | Missing sequences indicate that data packages were lost.                                                                                                    |                                              |                                              |                         |                         |                       |                     |           |                      |                  |
|                                    | For suggestions on how to avoid lost samples, refer to <i>Section 13.7—Improving Ethernet Throughput</i> .                                                                             |                                              |                                              |                         |                         |                       |                     |           |                      |                  |
| Column C:                          | F/T Sequence: a number that is incremented with each new F/T measurement. The user<br>sets the rate on the ADC settings page. Refer to Section 6.4—ADC<br>Settings Page (setting.htm). |                                              |                                              |                         |                         |                       |                     |           |                      |                  |
| Column D:                          | Fx:                                                                                                    | the Fx axis re                               | eading in cour                               | nts.                    |                         |                       |                     |           |                      |                  |
| Column E:                          | Fy:                                                                                                    | the Fy axis re                               | eading in cour                               | nts.                    |                         |                       |                     |           |                      |                  |
| Column F:                          | Fz:                                                                                                    | the Fz axis re                               | eading in coun                               | its.                    |                         |                       |                     |           |                      |                  |
| Column G:                          | Tx:                                                                                                    | the Tx axis r                                | eading in cour                               | nts.                    |                         |                       |                     |           |                      |                  |
| Column H:                          | Ту:                                                                                                    | the Ty axis re                               | eading in cour                               | nts.                    |                         |                       |                     |           |                      |                  |
| Column I:                          | Tz:                                                                                                    | the Tz axis re                               | eading in cour                               | nts.                    |                         |                       |                     |           |                      |                  |
| Column J:                          | Tin                                                                                                    | ne: a time star<br>time stamp<br>of a user's | np that indica<br>is created by<br>computer. | tes when<br>a user's    | n the den<br>comput     | no progr<br>er and is | am recei<br>limited | to the cl | data row<br>ock reso | . This<br>lution |

# 7.5 The Errors Field Display of the Demo

On the bottom of the Java<sup>®</sup> demo application main window, an **Errors** field tracks errors that have occurred and the times they occurred (see *Figure 7.7* for an example). For assistance with troubleshooting these error messages, refer to *Section 13.4—Java® Demo Errors*. If there are excessive "IO Exception: Receive timed out errors", refer to *Section 13.7—Improving Ethernet Throughput*.

| 🥩 192.168.1.1 - ATINetFT I                        | Jemo                             |                    |
|---------------------------------------------------|----------------------------------|--------------------|
| Help                                              |                                  |                    |
| Status 0x000000                                   | 0 RDTSeq                         | 1 FTSeq 3029144712 |
| Fx -1.07                                          | 7                                |                    |
| Fy -4.34                                          | 7                                |                    |
| Fz 56.12                                          | 9                                |                    |
| Tx .5                                             | 1                                |                    |
| Ty -2.79                                          | 6                                |                    |
| Tz 27.62                                          | 1                                |                    |
| Bias                                              | Rotate cube by<br>dragging mouse |                    |
| Force Units: N                                    |                                  |                    |
| Torque Units: N-m<br>Config Index: 2              |                                  |                    |
| Config Name: Widget Loa                           | ider 3B                          |                    |
| Calibration Index: 3                              | 240                              |                    |
| <pre><pre>callor action Serial#: FT01</pre></pre> |                                  |                    |
| Collect Streaming                                 |                                  |                    |
| Errors                                            |                                  | Clear              |
| 12:30:03 PM - IO Excepti                          | on: Receive timed out            |                    |
|                                                   |                                  |                    |
|                                                   |                                  |                    |
|                                                   |                                  |                    |

Figure 7.7—Java® Demo Application with an Error Message

# 7.6 Developing a Customized Java® Application

Experienced Java<sup>®</sup> programmers can develop Ethernet F/T applications by using Java<sup>®</sup> source code that is in the 9030-05-1026 directory, which is sent to a user upon receipt of the Ethernet Axia sensor. The source code for the Java<sup>®</sup> demo is also on the ATI website at: *http://www.ati-ia.com/library/download.aspx*.

# 8. Console Interface Through Telnet

The Ethernet Axia sensor has a console interface that is available to a user through Telnet.

# 8.1 Setting Up a Console Interface Through Telnet

By using a console interface on the computer, a user can communicate with the sensor. Free Telnet console software, such as PuTTY, is available online.

For instructions on setting up a console through Telnet like PuTTY, refer to the following procedure:

- 1. Open the serial console, for example: PuTTY. A window opens that allows a user to set the configuration for the session.
- 2. Set the configuration:
  - a. Under Connection type: select the radio button for Telnet.
  - b. In the Host Name (or IP Address) field, enter "10.1.2.18".
  - c. In the **Port** field, verify the default port is "23".
  - d. Select **Open.**

| Basic options for your Pu                                        | V acceion                                                                                                    |  |  |  |  |
|------------------------------------------------------------------|----------------------------------------------------------------------------------------------------|--|--|--|--|
|                                                                  | Basic options for your PuTTY session                                                                                                    |  |  |  |  |
| Specify the destination you want to<br>Host Name (or IP address) | Connect to<br>Port                                                                                                    |  |  |  |  |
| Connection type:<br>Raw  Telnet Rlogin (                         | 10.1.2.18     ∠3       Connection type:     ○ Raw ● Telnet ○ Rlogin ○ SSH ○ Serial                                                                                                    |  |  |  |  |
| Load, save or delete a stored session<br>Saved Sessions          |                                                                                                    |  |  |  |  |
| Default Settings                                                 | Load                                                                                                    |  |  |  |  |
|                                                                  | Save                                                                                                    |  |  |  |  |
|                                                                  | Delete                                                                                                    |  |  |  |  |
| Close window on exit:<br>Always Never On                         | ly on clean exit                                                                                                    |  |  |  |  |
|                                                                  | Specify the destination you want to<br>Host Name (or IP address)          10.1.2.18         Connection type:         Raw       Teinet         Raw       Teinet         Raw       Teinet         Raw       Teinet         Raw       Teinet         Raw       Teinet         Close window on exit:       Always         Never       On |  |  |  |  |

Figure 8.1—Set the Configuration

3. After a terminal window opens, the session prompts a user to enter a **Login** (or username) and **Password**. The Login is "ati"; the password is "ati7720115".

**NOTICE:** Users can also log into the console with a user-defined username and password that can be set with a CAL/SET command (*Table 8.2*) or through the **Communications** webpage (*Section 6.7—Communication Page (comm.htm*)).

5. Type a console command from *Section 8.2—Console Commands*, press the (enter) key to send the command.

**NOTICE:** Commands are not case sensitive.

Figure 8.2—PuTTY Terminal Window

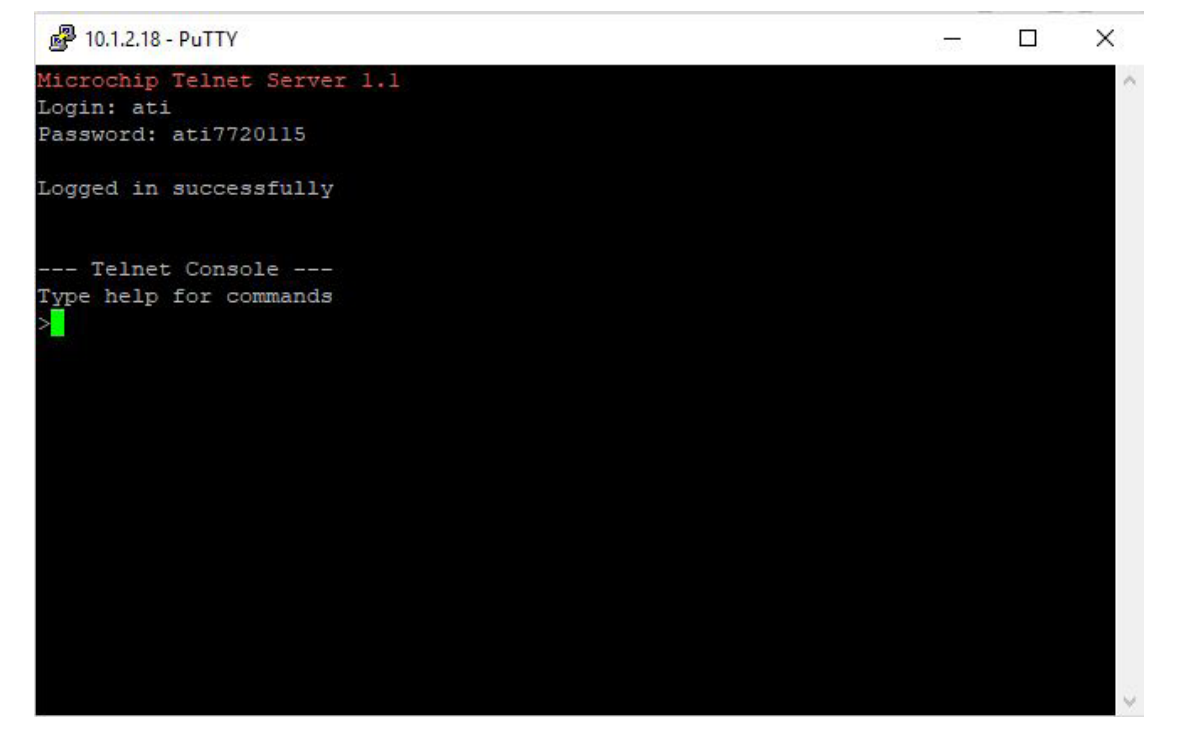

## 8.2 Console Commands

These console commands can be used to view the status, parameters, and adjust settings of the sensor.

| Table 8.1—Commands |                |                                                                              |  |  |  |
|--------------------|----------------|------------------------------------------------------------------------------|--|--|--|
| Command            | Operand(s)     | Description                                                                  |  |  |  |
| HELP               |                |                                                                              |  |  |  |
| Н                  | Not Applicable | The help command reports a list of the console commands and software version |  |  |  |
| MAN                |                |                                                                              |  |  |  |
| ?                  |                |                                                                              |  |  |  |

| Table 8.1—Commands |                                                                                    |                                                                                                    |  |  |  |  |
|--------------------|------------------------------------------------------------------------------------|----------------------------------------------------------------------------------------------------|--|--|--|--|
| Command            | Operand(s)                                                                         | Description                                                                                                    |  |  |  |  |
|                    | no operand                                                                         | The bias command, used without an operand, allows a user to turn the bias feature on and off.                                                                                                    |  |  |  |  |
| BIAS               | ON                                                                                 | "BIAS ON" turns the feature on and sets<br>the F/T output to 0.                                                                                                    |  |  |  |  |
|                    | OFF                                                                                | "BIAS OFF" turns the feature off and clears the bias bit.                                                                                                    |  |  |  |  |
|                    | [values]                                                                           | The user can bias the sensor with user determined values.                                                                                                    |  |  |  |  |
| PEAK               | no operand                                                                         | The peak command reports the highest<br>and lowest F/T values that occured for a<br>run-time and for all-time, since the last<br>peak reset command was issued.                                                                             |  |  |  |  |
|                    |                                                                                    | No operand reports the peaks in units.                                                                                                    |  |  |  |  |
|                    | C                                                                                  | "PEAK C" reports the peaks in counts.                                                                                                    |  |  |  |  |
|                    | R                                                                                  | "PEAK R" resets the run-time peaks.                                                                                                    |  |  |  |  |
| S                  | DH!#@01234567SFTXYZMCU><;<br>in any order                                          | A query command reports a single line of F/T data that is scaled by the counts per force or counts per torque.                                                                                                    |  |  |  |  |
| С                  | (refer to Section 8.4.2—Secondary<br>Commands for the Query "C" or "S"<br>Command) | A query command reports continuous<br>lines of F/T data that stops when a user<br>holds another key. If using PuTTY Telnet,<br>press the (enter) key to stop.                                                                               |  |  |  |  |
|                    | no operand                                                                         | The "CAL" or "SET" command,<br>used without an operand, reports all<br>parameters.                                                                                                    |  |  |  |  |
| CAL or SET         | [field-name]                                                                       | Print all matching field(s) (refer to<br>Section 8.3—Console "CAL"   "SET"<br>Command Fields and Values).                                                                                                    |  |  |  |  |
|                    | [field-name] [value]                                                               | Write field with value (refer to<br>Section 8.3—Console "CAL"   "SET"<br>Command Fields and Values).                                                                                                    |  |  |  |  |
|                    |                                                                                    | The simulated error command refers to bit 28 from <i>Table 5.7</i> . A user can issue this command without an operand to view the status of bit 28.                                                                                         |  |  |  |  |
| SIMERR             | no operand                                                                         | The simulated error command is<br>useful for customers who need to test<br>their error-handling routines. When a<br>simulated error occurs, the "red" status<br>LED turns on (refer to <i>Section 5.2.1—</i><br><i>Sensor Status LED</i> ). |  |  |  |  |
|                    | ON                                                                                 | Turns bit 28 on.                                                                                                    |  |  |  |  |
|                    | OFF                                                                                | Turns bit 28 off.                                                                                                    |  |  |  |  |
| DECET              | ON                                                                                 | This command resets the MCU.                                                                                                    |  |  |  |  |
| RESEI              | OFF                                                                                | Turns the "reset" command off.                                                                                                    |  |  |  |  |

| Table 8.1—Commands |                |                                                                                                    |  |  |  |  |
|--------------------|----------------|----------------------------------------------------------------------------------------------------|--|--|--|--|
| Command            | Operand(s)     | Description                                                                                                    |  |  |  |  |
| SAVEALL            | Not Applicable | This command records all values that remain through a power cycle to NVM.                                                                                                    |  |  |  |  |
| STATUS             | Not Applicable | If there could be an underlying problem<br>within the sensor hardware, the "status"<br>command can be used to retrieve<br>detailed information or for a user to send<br>the information to ATI for troubleshooting.                                        |  |  |  |  |
|                    |                | The "status" command reports various components of the sensor. The content of this command varies among sensors.                                                                                                    |  |  |  |  |
| VIEW               | no operand     | The "view" command reports properties<br>such as the F/T part number, units,<br>calibration date, and calibration family.                                                                                                    |  |  |  |  |
|                    |                | If a user sends this command without an operand, all calibrations are reported.                                                                                                    |  |  |  |  |
|                    | 0              | Calibration 0                                                                                                    |  |  |  |  |
|                    | 1              | Calibration 1                                                                                                    |  |  |  |  |
|                    | A              | Active calibration                                                                                                    |  |  |  |  |
| DIAG               | Not Applicable | The diagnostic status command provides<br>a report for each of the gages within the<br>sensor. Compare this information to the<br>values in the applicable sensor manual;<br>refer to <i>Table 2.1</i> . Use the "status"<br>command, for troubleshooting. |  |  |  |  |
|                    |                | The report includes the following: gage<br>number, gage readings in counts, gage<br>status indicator, F/T axis, F/T reading in<br>units, all-time peak data, and the active<br>tool transformation.                                                        |  |  |  |  |

# 8.3 Console "CAL" | "SET" Command Fields and Values

The "set" command reports all settings. Note that "CAL" is synonymous for "set", but in this manual, the command is referenced to as "set". Many settings are read-only fields that are configured onto the sensor during ATI factory calibration. All setting fields are listed in *Table 8.2*.

"set" command format, for example:

| user:     | set       |          |
|-----------|-----------|----------|
| response: | Field     | Value    |
|           |           |          |
|           | serialNum | FT22835  |
|           | partNum   | SI-150-8 |
|           | calFamily | Ethernet |
|           |           |          |

To read a stored parameter in NVM for a field from *Table 8.2*, type "set [field]", for example:

| user:     | set cpf |        |
|-----------|---------|--------|
| response: | Field   | Value  |
|           |         |        |
|           | cpf     | 100000 |

A user can send the "CAL" or "SET" command with additional fields and sometimes values to read or edit parameters such as tool transformation and calibration range. These fields and values are listed in *Table 8.2*. All write commands are temporary until a "saveall" command is issued. When a "saveall" command is given, the parameter is stored in NVM.

| Table 8.2—"set" Fields |                            |                         |                                                                                         |                     |                     |
|------------------------|----------------------------|-------------------------|-----------------------------------------------------------------------------------------|---------------------|---------------------|
| Field                  | Long Name                  | User<br>Read/<br>Write  | Description                                                                             | Example<br>Contents | Туре                |
| serialNum              | FT Serial                  | Read                    | The FT serial number                                                                    | FT001234            | STRING(8)           |
| partNum                | Calibration Part<br>Number | Read                    | The calibration part number                                                             | SI-150-8            | STRING(30)          |
| calFamily              | Calibration Family         | Read                    | The field always reads<br>"Ethernet".                                                   | Ethernet            | STRING(8)           |
| calTime                | Calibration Time           | Read                    | The date and time the sensor was calibrated.                                            | 2022-01-01<br>00:00 | STRING(30)          |
| max0                   | Max F <sub>x</sub> Counts  | The maximum rated value |                                                                                         |                     |                     |
| max1                   | Max F <sub>v</sub> Counts  |                         |                                                                                         |                     |                     |
| max2                   | Max F <sub>z</sub> Counts  |                         | The maximum rated value                                                                 | 211710617           | 32-bit              |
| max3                   | Max T <sub>x</sub> Counts  | Reau                    | for this axis, in F/T counts.                                                           | 214/4004/           | integer             |
| max4                   | Max T <sub>y</sub> Counts  |                         |                                                                                         |                     | 5                   |
| max5                   | Max T <sub>z</sub> Counts  |                         |                                                                                         |                     |                     |
| forceUnits             | Force Units                | Read                    | Force units:<br>0 = Lbf<br>1 = N<br>2 = Klbf<br>3 = kN<br>4 = Kg                        | 1                   | 8-bit               |
| torqueUnits            | Torque Units               |                         | Torque units:<br>0 = Lbf-in<br>1 = Lbf-ft<br>2 = Nm<br>3 = Nmm<br>4 = Kg-cm<br>5 = kN-m | 2                   | unsigned<br>integer |

| Table 8.2—"set" Fields |                            |                        |                                                                                                    |                     |                |
|------------------------|----------------------------|------------------------|----------------------------------------------------------------------------------------------------|---------------------|----------------|
| Field                  | Long Name                  | User<br>Read/<br>Write | Description                                                                                                    | Example<br>Contents | Туре           |
| cpf                    | Counts per Force           |                        | Calibration counts per force unit.                                                                                                    | 100000              | 32-bit         |
| cpt                    | Counts per Torque          |                        | Calibration counts per torque unit.                                                                                                    | 1000000             | integer        |
| peakPos0               | PeakLoadsPosF <sub>x</sub> |                        |                                                                                                    | 2395927             |                |
| peakPos1               | PeakLoadsPosF <sub>y</sub> | Read                   |                                                                                                    | 624574              |                |
| peakPos2               | PeakLoadsPosF <sub>z</sub> |                        | All-time peak positive force/                                                                                                    | 0                   | 32-bit         |
| peakPos3               | PeakLoadsPosT <sub>x</sub> |                        | counts.                                                                                                    | 0                   | integer        |
| peakPos4               | PeakLoadsPosT <sub>v</sub> |                        |                                                                                                    | 159210              |                |
| peakPos5               | PeakLoadsPosTz             |                        |                                                                                                    | 74910               |                |
| peakNeg0               | PeakLoadsNegF <sub>x</sub> |                        |                                                                                                    | -988570             |                |
| peakNeg1               | PeakLoadsNegF              |                        |                                                                                                    | -2099525            | -              |
| peakNeg2               | PeakLoadsNegF              | Deed                   | All-time peak negative                                                                                                    | -91487584           | 32-bit         |
| peakNeg3               | PeakLoadsNegT              | Read                   | force/torque loads that are                                                                                                    | -48751              | unsigned       |
| peakNeg4               | PeakLoadsNegT              | -                      |                                                                                                    | -12854              | integer        |
| peakNeg5               | PeakLoadsNegT              |                        |                                                                                                    |                     | 0              |
| sensorHwVer            | N/A                        | Read                   | The version of the sensor hardware                                                                                                    | 0                   | 16-bit integer |
| adcRate                | N/A                        | Read<br>and<br>Write   | The ADC update rate in Hz.<br>The ADC rate must be one<br>of the following in units of<br>Hz:<br>488<br>976<br>1953<br>3906<br>7812          | 976                 | 16-bit integer |
| rdtRate                | N/A                        | Read<br>and<br>Write   | The RDT transmission rate<br>in units of Hz. The RDT<br>transmission rate must be 1<br>to the adcRate.                                       | 100                 | 16-bit integer |
| rdtSize                | N/A                        | Read<br>and<br>Write   | The number of RDT<br>records to include in<br>each UDP packet that is<br>transmitted.                                                        | 1                   | 16-bit integer |
| filTc                  | N/A                        | Read<br>and<br>Write   | The IIR filter shift value.                                                                                                    | 0                   | 8-bit integer  |
| calib                  | N/A                        | Read<br>and<br>Write   | The calibration to use:<br>0 or 1<br>This bit controls which of<br>the two sets of calibrations<br>are displayed in the<br>preceding fields. | 0                   | 8-bit integer  |

| Table 8.2—"set" Fields |                |                              |                                                                                                    |                     |                |
|------------------------|----------------|------------------------------|----------------------------------------------------------------------------------------------------|---------------------|----------------|
| Field                  | Long Name      | User<br>Read/<br>Write       | Description                                                                                                    | Example<br>Contents | Туре           |
| location               | N/A            | Read<br>and<br>Write         | Display the physical location of the sensor.                                                                                                    | Alex's Bench        | String(40)     |
| serNum                 | NI/A           | Deed                         | The serial number                                                                                                    | Serial<br>number    | String(100)    |
| hwProdCode             | IN/A           | Neau                         | The hardware product code                                                                                                    | HW Product<br>Code  | String(20)     |
| ttdu                   | N/A            | Read<br>and<br>Write         | Tool transformation<br>distance units:<br>0 = in<br>1 = ft<br>2 = mm<br>3 = cm<br>4 = m                                                         | 2                   | 8-bit integer  |
| ttau                   | N/A            | Read<br>and<br>Write         | Tool transformation angle<br>units:<br>0 = degrees<br>1 = radians                                                                               | 0                   | 8-bit integer  |
| ttdx                   | D <sub>x</sub> |                              | Tool transform distances                                                                                                    | 10.5                |                |
| ttdy                   | D <sub>v</sub> | (in units specified by "ttdu | 0.0                                                                                                    | ]                   |                |
| ttdz                   | Dz             | Read                         | field")                                                                                                    | 15.3                | float          |
| ttrx                   | R <sub>x</sub> | Write                        | Write Tool transform rotation<br>angles (in units specified by<br>the "ttau field")                                                             | 0.0                 |                |
| ttry                   | R <sub>v</sub> |                              |                                                                                                    | 0.0                 |                |
| ttrz                   | R,             | ]                            |                                                                                                    | 90.0                |                |
| baud                   | N/A            | Read<br>and<br>Write         | UART baud rate. Must be<br>in range from 9000 baud<br>to 3M baud. Any baud rate<br>change is temporary until<br>a SAVEALL command is<br>issued. | 115200              | 32-bit integer |
| msg                    | N/A            | Read<br>and<br>Write         | Unprompted error<br>messages:<br>1 = print unprompted<br>messages<br>0 = do not print unprompted<br>messages                                    | 0                   | 8-bit integer  |

| Table 8.2—"set" Fields |           |                                                                                                    |                                                                                                    |                                                                                                    |       |            |
|------------------------|-----------|----------------------------------------------------------------------------------------------------|----------------------------------------------------------------------------------------------------|----------------------------------------------------------------------------------------------------|-------|------------|
| Field                  | Long Name | User<br>Read/<br>Write                                                                                                    | Description                                                                                                    | Example<br>Contents                                                                                                    | Туре  |            |
| username               |           | Read<br>and<br>Write                                                                                                    | A custom user name ID<br>and password value that<br>can be set up to promp<br>user to log into the teler<br>interface or to lock/unlowebpages.<br>These fields can also b<br>set up on the Ethernet<br>Axia Communication<br>webpage (Section 6.7<br>Communication Page<br>(comm.htm)).Read<br>and<br>WriteThe default values<br>for the username and<br>password are "admin" a<br>"password". | A custom user name ID<br>and password value that<br>can be set up to prompt a<br>user to log into the telenet<br>interface or to lock/unlock<br>webpages.<br>These fields can also be<br>set up on the Ethernet<br>Axia Communication<br>webpage (Section 6.7— | admin |            |
|                        | N/A       |                                                                                                    |                                                                                                    | <i>Communication Page</i><br>( <i>comm.htm</i> )).<br>The default values<br>for the username and<br>password are "admin" and<br>"password".                                                                                                    | 5     | String(20) |
| password               |           | In the console interface, a<br>user can retrieve both the<br>username and password.<br>On the Communication<br>webpage, the password<br>is hidden and only the<br>username can be read. | password                                                                                                    |                                                                                                    |       |            |

# 8.4 Query Commands: "S" or "C"

The query command starts the high-speed data transmission of F/T data. The "S" command reports a single line of FT data that is scaled by the counts per force or counts per torque. The "C" command reports continuous lines of FT data that stop when a user holds another key, for example: "enter", until the output of data ceases. The "C" command reports data at the rate specified in the rdtRate. The data reported by issuing a query command can be adjusted as detailed in the following section.

Query "S" command format: S

user:

response: > 34.928 N 10.234 N -0.370 N -0.1196 Nm -0.0787 Nm -0.9156 Nm

Query "C" command format:

С user: > 34.946 N 10.277 N -0.398 N -0.1179 Nm -0.0791 Nm -0.9163 Nm response: 34.915 N 10.290 N -0.419 N -0.1179 Nm -0.0793 Nm -0.9154 Nm 34.922 N 10.253 N -0.397 N -0.1185 Nm -0.0783 Nm -0.9159 Nm ... ...

user: <holds another key such as 'Enter' and waits for the data transmission to stop> No return data.

# 8.4.1 Converting Counts Per Force/Torque to FT Values

To obtain the real force and torque values, each force value must be divided by the counts per force (cpf) factor, and each torque value must divided by the counts per torque (cpt) factor. The cpf and cpt factors can be obtained using the "set" command; refer to *Section 8.3—Console "CAL"* | *"SET" Command Fields and Values.* 

For example: if a calibration reports 1,000,000 counts per N and the  $F_z$  reports 4,500,000 counts, then the force applied in the Z axis is 4.5 N.

# 8.4.2 Secondary Commands for the Query "C" or "S" Command

The type of data reported from the query "C" or "S" command can be adjusted using secondary commands or specifiers. This feature is useful for users who want to develop their own program for storing the data to an external file or view the data in figures such as charts. A list of secondary commands is in *Table 8.3*.

If an "S" or "C" command is issued without a specifier(s), the specifier(s) from the previous "S" or "C" command is used in the data print out. The power-on default specifier is the following: "FXYZTXYZ".

| Table 8.3—Secondary "S" or "C" Commands |                                         |                                                                                                    |  |
|-----------------------------------------|-----------------------------------------|----------------------------------------------------------------------------------------------------|--|
| Category                                | Secondary<br>Command<br>or<br>Specifier | Notes                                                                                                    |  |
|                                         | 0                                       |                                                                                                    |  |
|                                         | 1                                       |                                                                                                    |  |
|                                         | 2                                       | Gage values are printed in counts only.                                                                                                    |  |
| Gage number(s)                          | 3                                       |                                                                                                    |  |
| Cage number(3)                          | 4                                       | As many as all gage numbers can be reported or as few as                                                                                                    |  |
|                                         | 5                                       | a single gage number.                                                                                                    |  |
|                                         | 6                                       |                                                                                                    |  |
|                                         | 7                                       |                                                                                                    |  |
| Axis                                    | X                                       | The user can choose to view force and torque data in the x, y, z axis. The output value can be displayed in F/T counts                                                                                                    |  |
|                                         | Y                                       | or engineering units. Counts are converted to units by scaling or dividing the count value by the cpf or cpt. Refer to                                                                                                    |  |
|                                         | Z                                       | Section 8.4.1—Converting Counts Per Force/Torque to FT Values.                                                                                                    |  |
| Force and/or                            | F                                       | The XYZM force data is displayed.                                                                                                    |  |
| Torque                                  | Т                                       | The XYZM torque data is displayed.                                                                                                    |  |
| Magnitude                               | М                                       | Force or torque data is displayed as the magnitude of the vector components in the x, y, and z axis. The output value can be displayed in F/T counts or engineering units. Counts are converted to units by scaling or dividing the count value by the cpf or cpt. Refer to Section 8.4.1—Converting Counts Per Force/Torque to FT Values. |  |
|                                         | С                                       | The XYZM data is displayed in counts.                                                                                                    |  |
| Counts or Units                         | U                                       | The XYZM data is displayed with the selected user units, for example: N or Nm. Units are the default setting.                                                                                                    |  |
| Numeric System                          | Н                                       | The data is displayed as a hexadecimal number. Except<br>any data printed in units is always displayed as a decimal<br>number by default.                                                                                                    |  |
|                                         | D                                       | The data is displayed as a decimal number.                                                                                                    |  |

| Table 8.3—Secondary "S" or "C" Commands |                                         |                                                                                                    |  |  |
|-----------------------------------------|-----------------------------------------|----------------------------------------------------------------------------------------------------|--|--|
| Category                                | Secondary<br>Command<br>or<br>Specifier | Notes                                                                                                    |  |  |
|                                         | >                                       | The data is displayed in a formatted human-readable output, for example: lined-up columns. ">" is the default setting.                                                                                             |  |  |
| Format                                  | <                                       | The data is displayed in a compressed output that has no<br>leading zeros, trailing zeros, or unnecessary blanks. This<br>output is intended for high-speed applications that are used<br>in an automated setting. |  |  |
|                                         | S                                       | This command specifies a CRC.                                                                                                    |  |  |
| Additional inputs to aid in the         | #                                       | This command specifies a sample counter that is incremented each time that a "c" or "s" line is printed.                                                                                                    |  |  |
| development<br>of a software<br>program | Ø                                       | This command specifies an ADC read counter that is incremented each time that the ADC is read.                                                                                                    |  |  |
|                                         | ŕ                                       | This command uses a "," (comma) rather than a " " (space) to separate data values.                                                                                                    |  |  |
| Troubleshooting                         | !                                       | This command specifies the 32-bit status code. Refer to Section 8.4.4—How to Interpret the Output from "!" Specifier.                                                                                              |  |  |

# 8.4.3 Examples of Secondary Commands (Specifiers)

The following are examples of an "S" or "C" command with specifiers:

1. C XTY is interpreted as:

| user:     | C XTY   |           |
|-----------|---------|-----------|
| response: | 0.001 N | 0.0009 Nm |

- a. The C is a command for reporting continuous lines of data.
- b. The X specifies printing  $F_x$ , because force is the default.
- c. The T specifies printing torques whenever an X, Y, Z, or M is seen from now on (on this line).
- d. The Y specifies printing T<sub>v</sub>.
- 2. C TXY is interpreted as:

user: C TXY

response: 0.0009 Nm 0.0009 Nm

- a. The C is a command for reporting continuous lines of data.
- b. The T specifies printing torques whenever an X, Y, X, or M is seen from now on (on this line).
- c. The X specifies printing  $T_x$ .
- d. The Y specifies printing T<sub>v</sub>.

3. S D0123 is interpreted as:

| user:     | S D0123 | 4567   |        |        |
|-----------|---------|--------|--------|--------|
| response: | 246123  | 245592 | 246707 | 246029 |

- a. The S is a command for reporting a single line of data.
- b. The D specifies printing raw ADC values in counts decimal.
- c. A number 0 through 7 specifies to print the data for the corresponding gage number. For example, the 0 specifies to print data for gage 0, and the 3 specifies to print data for gage 3.
- 4. S CDFXYZTXYZ is interpreted as:

| user:     | S CDFXYZTXYZ |     |     |     |     |     |
|-----------|--------------|-----|-----|-----|-----|-----|
| response: | 961          | 959 | 963 | 960 | 966 | 965 |

- a. The S is a command for reporting a single line of data.
- b. The C and D specifies printing x, y, z, or m F/T data in counts decimal.
- c. The F specifies printing torques whenever an X, Y, Z, or M is seen from now on (on this line).
- d. The T specifies printing the torques whenever an X, Y, Z, or M is seen from now on (on this line).

# 8.4.4 How to Interpret the Output from "!" Specifier

The output from "!" specifier reports an output in hexadecimals that must be converted to a 32-bit binary number that correlates to a status code from *Table 5.7*. Refer to the following table for an example of bit patterns:

| Table 8.4—Bit Pattern Examples |                                                    |             |  |  |  |  |
|--------------------------------|----------------------------------------------------|-------------|--|--|--|--|
| Bit Number                     | Simple Description<br>(Refer to <i>Table 5.7</i> ) | Bit Pattern |  |  |  |  |
| 0                              | Temperature                                        | 0x80000001  |  |  |  |  |
| 1                              | Supply voltage                                     | 0x8000002   |  |  |  |  |
| 2                              | Broken gage                                        | 0x80000004  |  |  |  |  |
| 3                              | Busy bit                                           | 0x8000008   |  |  |  |  |
| 4                              | Reserved                                           | N/A         |  |  |  |  |
| 5                              | Other                                              | 0x80000020  |  |  |  |  |
| 6                              | Reserved                                           | N/A         |  |  |  |  |
| 7                              | Calibration Not Accessible                         | 0x8000080   |  |  |  |  |
| 8 to 26                        | Reserved                                           | N/A         |  |  |  |  |
| 27                             | Gage out of range                                  | 0x88000000  |  |  |  |  |
| 28                             | Simulated error                                    | 0x1000000   |  |  |  |  |
| 29                             | Calibration checksum error                         | 0xA000000   |  |  |  |  |
| 30                             | F/T out of range                                   | 0xC000000   |  |  |  |  |
| 31                             | Any error                                          | 0x8000000   |  |  |  |  |
|                                | Healthy                                            | 0x0000000   |  |  |  |  |

If there is more than one error present, the bit pattern can be different, for example:

user:

response: 8000005

S !

Using a free online calculator, a user can convert the hexadecimal number to a binary number:

| Hex    | 8    | 0    | 0    | 0    | 0    | 0    | 0    | 5    |
|--------|------|------|------|------|------|------|------|------|
| Binary | 1000 | 0000 | 0000 | 0000 | 0000 | 0000 | 0000 | 0101 |

The binary number has 32-bits total. The least significant bit is on the right end of the following table. "1" means the bit is on. "0" means the bit is off.

| Binary<br>Number | 1  | 0  | 0  | 0  | 0  | 000 0000 0000 0000 0000 00 | 0 | 0 | 0 | 1 | 0 | 1 |
|------------------|----|----|----|----|----|----------------------------|---|---|---|---|---|---|
| Bit<br>Position  | 31 | 30 | 29 | 28 | 27 | 26 to 6                    | 5 | 4 | 3 | 2 | 1 | 0 |

So in this example, bit number 0, 2 and 31 are on. According to the preceeding table, the sensor has a "temperature", "broken gage error", and "any error" status codes. For more information, refer to *Table 5.7*.

# 8.5 Example of Tool Transformation Functionality Through Telnet

For a more detailed explanation on the concept of tool transformation, refer to the applicable manual in *Table 2.1*. For an example of how to use console commands through Telnet, refer to the following example:

A user wants to set a reference point of origin:

 $D_x = -97.3 \text{ mm}$   $D_y = 46.1 \text{ mm}$   $D_z = 201.82 \text{ mm}$ 

 $R_x = +90^\circ$  rotation  $R_y = +180^\circ$  rotation  $R_z = 0^\circ$  rotation

1. Set the units to mm for distances and degrees for rotation:

| user:     | set ttdu | 2 |     |   |
|-----------|----------|---|-----|---|
| response: | set ttdu | 2 |     |   |
|           | ttdu was | 1 | now | 2 |
| user:     | set ttau | 0 |     |   |
| response: | set ttau | 0 |     |   |
|           | ttau was | 1 | now | 0 |

### 2. Write the distances and rotations:

| user:     | set ttdx | -97.3            |
|-----------|----------|------------------|
| response: | set ttdx | -97.3            |
|           | ttdx was | "0" now "-97.3"  |
| user:     | set ttdy | 46.1             |
| response: | set ttdy | 46.1             |
|           | ttdy was | "0" now "46.1"   |
| user:     | set ttdz | 201.82           |
| response: | set ttdz | 201.82           |
|           | ttdz was | "0" now "201.82" |
| user:     | set ttrx | 90               |
| response: | set ttrx | 90               |
|           | ttrx was | "0" now "90"     |
| user:     | set ttry | 180              |
| response: | set ttry | 180              |
|           | ttry was | "0" now "180"    |
| user:     | set ttrz | 0                |
| response: | set ttrz | 0                |
|           | ttrz not | changed          |

3. Send the tool transformation "tt" command:

| user:     | set tt |        |
|-----------|--------|--------|
| response: | set tt |        |
|           | Field  | Value  |
|           |        |        |
|           | ttdu   | 2      |
|           | ttau   | 0      |
|           | ttdx   | -97.3  |
|           | ttdy   | 46.1   |
|           | ttdz   | 201.82 |
|           | ttrx   | 90     |
|           | ttry   | 180    |
|           | ttrz   | 0      |

If a user goes to the **Configuration** page on the ATI website (*Section 6.6—F/T Configurations Page (config. htm*)), the values in the **Tool Transformation** fields match these values that a user entered in the console.

# 9. Common Gateway Interface (CGI)

A user can configure the sensor over Ethernet by using standard CGI protocol and standard HTTP GET method which sends configuration variables and their values in the requested URL. External factors to the sensor determine the maximum length of these URLs. If a user exceeds the maximum length, an error or variables might be incorrectly set.

Each variable is only settable from the CGI page which is responsible for that variable. Each CGI page and the settable variables associated with the page are explained in the following sections and tables.

# 9.1 URL Syntax Construction:

A user can send commands to a URL by using the following syntax:

```
http://<netFTAddress>/<CGIPage.cgi>?<firstVariableAssignment><&nextVariable Assignment>
```

where:

| http://                                                                                                    | indicates an HTTP request                                                        |  |  |  |  |  |
|----------------------------------------------------------------------------------------------------|----------------------------------------------------------------------------------|--|--|--|--|--|
| <netftaddress></netftaddress>                                                                                                    | is the Ethernet address of the Ethernet Axia sensor                              |  |  |  |  |  |
| /                                                                                                    | a separator                                                                      |  |  |  |  |  |
| <cgipage.cgi></cgipage.cgi>                                                                                                    | the name of the CGI page that holds the variables to be accessed                 |  |  |  |  |  |
| ?                                                                                                    | a separator marking the start of variable assignments                            |  |  |  |  |  |
| <firstvariableassignmen< td=""><td>at&gt; a variable assignment using the format described below</td></firstvariableassignmen<>     | at> a variable assignment using the format described below                       |  |  |  |  |  |
| <&nextVariableAssignment> a variable assignment using the following format, but the variable name is proceeded by an ampersand (&). |                                                                                  |  |  |  |  |  |
|                                                                                                    | This variable assignment is optional and may be repeated for multiple variables. |  |  |  |  |  |

# 9.1.1 Assigning New Values to a Variable

A user can assign new values to a variable by using the following syntax:

variableName=newValue

where:

|   | variableName                     | is the name of the variable to be assigned                                  |
|---|----------------------------------|-----------------------------------------------------------------------------|
|   | =                                | indicates assignment                                                        |
|   | newValue                         | is the value to be assigned to the variable.                                |
|   |                                  | Text for text variables should not be enclosed in quotes.                   |
|   |                                  | To include the ampersand character in text for a text variable use $\%26$ . |
|   |                                  | Floating point numbers are limited to 20 characters.                        |
| • | For example: http://192.168.1.1/ | /setting.cgi?setcfgsel=2&setuserfilter=0&setpke=1                           |

tells the sensor at IP address 192.168.1.1 to set CGI variables setcfgsel to 2, setuserfilter to 0, and setpke to 1.

# 9.2 CGI Variable: Settings (setting.cgi)

A user can specify certain global settings such as ADC rate, low-pass filter selection, and bias (refer to *Section 6.4—ADC Settings Page (setting.htm)* for related information).

| Table 9.1—setting.cgi Variables |                                                       |                                                                                                    |           |       |         |                 |  |
|---------------------------------|-------------------------------------------------------|----------------------------------------------------------------------------------------------------|-----------|-------|---------|-----------------|--|
| Variable Name                   | Allowed<br>Values                                     | Description                                                                                                    |           |       | Example |                 |  |
| setadcrate                      | integers:<br>488, 976,<br>1953,<br>3906, 7812<br>(Hz) | Sets the ADC sampling rate.                                                                                                    |           |       |         | setadcrate=488  |  |
|                                 | integers: 0<br>to 8                                   | Sets the cutoff frequency (percent of the ADC sample rate) of the low-pass filtering as follows:                                                                              |           |       |         |                 |  |
|                                 |                                                       | Value                                                                                                    | Cutoff    | Value | Cutoff  |                 |  |
|                                 |                                                       | 0                                                                                                    | no filter | 5     | 0.51%   |                 |  |
| setuserfilter                   |                                                       | 1                                                                                                    | 11.97%    | 6     | 0.26%   | setuserfilter=0 |  |
|                                 |                                                       | 2                                                                                                    | 4.66%     | 7     | 0.12%   |                 |  |
|                                 |                                                       | 3                                                                                                    | 2.17%     | 8     | 0.07%   |                 |  |
|                                 |                                                       | 4                                                                                                    | 1.04%     |       |         |                 |  |
| setbias <i>n</i>                | integers:<br>-32768 to<br>32767                       | Sets the offset value for strain gage <i>n</i> . For example, <i>setbias3=0</i> would zero the bias of the fourth strain gage (Strain gages are enumerated starting at zero.) |           |       |         | setbias3=0      |  |

# 9.3 Thresholding CGI (moncon.cgi)

A user can define Thresholding settings and conditions.

| Table 9.2—moncon.cgi Threshold Settings |                      |                                                                                                    |               |  |  |  |
|-----------------------------------------|----------------------|----------------------------------------------------------------------------------------------------|---------------|--|--|--|
| Variable Name                           | Allowed<br>Values    | Description                                                                                                    | Example       |  |  |  |
| setmce                                  | Integers: 0 or 1     | Threshold statement processing: enable = 1 or disable = 0                                                              | setmce=1      |  |  |  |
| mcandcodes                              | Integers: 0 or 1     | Relay trigger: any condition is true = 0 or all conditions are true = 1                                                | mcandcodes=1  |  |  |  |
| mcfloating                              | Integers: 0 or 1     | Relay Behavior: momentary = 1 or latching = 0                                                                          | mcfloating=1  |  |  |  |
| mcReset                                 | Integer: 1           | Reset latch                                                                                                    | mcReset=1     |  |  |  |
| mcresettime                             | Integer: 0 to<br>255 | Relay momentary minimum-on time or a delay in<br>a tenth (0.1) of a second: 0 seconds = 0 to $25.2$<br>seconds = $255$ | mcresttime=20 |  |  |  |

| Table 9.3—moncon.cgi Threshold Conditions                                                       |                                            |                                                              |                    |            |         |  |  |  |
|-------------------------------------------------------------------------------------------------|--------------------------------------------|--------------------------------------------------------------|--------------------|------------|---------|--|--|--|
| Variable<br>Name <sup>1</sup>                                                                   | Allowed<br>Values                          | Description                                                  |                    |            | Example |  |  |  |
| mce <i>n</i>                                                                                    | Integers: 0 or 1                           | Threshold statement n: enable = 1 or disable = 0             |                    |            | mce0=1  |  |  |  |
| mcx <i>n</i>                                                                                    | Integers: -1 to 5                          | Selects the axis evaluated by threshold statement <i>n</i> . |                    |            |         |  |  |  |
|                                                                                                 |                                            | Value                                                        | Description        | Menu Value | mcx0=5  |  |  |  |
|                                                                                                 |                                            | -1                                                           | Statement disabled | blank      |         |  |  |  |
|                                                                                                 |                                            | 0                                                            | Fx axis            | Fx         |         |  |  |  |
|                                                                                                 |                                            | 1                                                            | Fy axis            | Fy         |         |  |  |  |
|                                                                                                 |                                            | 2                                                            | Fz axis            | Fz         |         |  |  |  |
|                                                                                                 |                                            | 3                                                            | Tx axis            | Tx         |         |  |  |  |
|                                                                                                 |                                            | 4                                                            | Ty axis            | Ту         |         |  |  |  |
|                                                                                                 |                                            | 5                                                            | Tz axis            | Tz         |         |  |  |  |
| mcv <i>n</i>                                                                                    | Integers:<br>-2147483648 to<br>+2147483647 | Sets the coun value by three                                 | mcv0=20            |            |         |  |  |  |
| mco <i>n</i>                                                                                    | Hexadecimal:<br>0x00 to 0xFF               | Sets the outp                                                | mco0=0x00          |            |         |  |  |  |
| Note:                                                                                           |                                            |                                                              |                    |            |         |  |  |  |
| 1. where <i>n</i> is an integer ranging from 0 to 15 representing the threshold statement index |                                            |                                                              |                    |            |         |  |  |  |

# 9.4 CGI Variable: Configurations (config.cgi)

The user can set the calibration and tool transformation for the sensor (refer to *Section 6.6—F/T Configurations Page (config.htm)* for related information).

| Table 9.4—config.cgi Variables |                   |                                                                                          |             |            |  |  |  |
|--------------------------------|-------------------|------------------------------------------------------------------------------------------|-------------|------------|--|--|--|
| Variable Name                  | Allowed<br>Values | Description                                                                              |             |            |  |  |  |
| cfgcalsel                      | integers: 0 to 1  | Sets the calibration used by the sensor.                                                 |             |            |  |  |  |
| cfgtdu                         | integers: 1 to 5  | The distance measurement units that are used by the configuration's tool transformation. |             |            |  |  |  |
|                                |                   | Value                                                                                    | Description | Menu Value |  |  |  |
|                                |                   | 1                                                                                        | inch        | in         |  |  |  |
|                                |                   | 2                                                                                        | foot        | ft         |  |  |  |
|                                |                   | 3                                                                                        | millimeter  | mm         |  |  |  |
|                                |                   | 4                                                                                        | centimeter  | cm         |  |  |  |
|                                |                   | 5                                                                                        | meter       | m          |  |  |  |
| cfgtau                         | integers: 1 to 2  | The rotation units used by the configuration's tool transformation.                      |             |            |  |  |  |
|                                |                   | Value                                                                                    | Description | Menu Value |  |  |  |
|                                |                   | 1                                                                                        | degrees (°) | degrees    |  |  |  |
|                                |                   | 2                                                                                        | radians     | radians    |  |  |  |
| Table 9.4—config.cgi Variables |                   |                                                                                                    |  |  |  |
|--------------------------------|-------------------|----------------------------------------------------------------------------------------------------|--|--|--|
| Variable Name                  | Allowed<br>Values | Description                                                                                            |  |  |  |
| cfgtfx0                        | Floating point    | Sets the tool transformation distance $D_x$ with the units that are specified in the variable: cfgtdu. |  |  |  |
| cfgtfx1                        |                   | Sets the tool transformation distance $D_y$ with the units that are specified in the variable: cfgtdu. |  |  |  |
| cfgtfx2                        |                   | Sets the tool transformation distance $D_z$ with the units that are specified in the variable: cfgtdu. |  |  |  |
| cfgtfx3                        |                   | Sets the tool transformation distance $R_x$ with the units that are specified in the variable: cfgtau. |  |  |  |
| cfgtfx4                        |                   | Sets the tool transformation rotation $R_y$ with the units that are specified in the variable: cfgtau. |  |  |  |
| cfgtfx5                        |                   | Sets the tool transformation rotation $R_z$ with the units that are specified in the variable: cfgtau. |  |  |  |

## 9.4.1 Example of Tool Transformation Functionality Through CGI

For a more detailed explanation on the concept of tool transformation, refer to the applicable manual in *Table 2.1*. For an example of how to send configuration variables through CGI, refer to the following example:

A user wants to set the point of reference:

 $D_x = -97.3 \text{ mm}$   $D_y = 46.1 \text{ mm}$   $D_z = 201.82 \text{ mm}$ 

 $R_x = +90^\circ$  rotation  $R_y = +180^\circ$  rotation  $R_z = 0^\circ$  rotation

• Open a web browser and enter a URL request:

http://192.168.1.1/config.cgi?cfgtdu=3&cfgtau=1&cfgtfx0=-97.3&cftgt fx1=46.1&cfgtfx2=201.82& cfgtfx3=90&cfgtfx4=180&cfgtfx5=0

This request tells the sensor at IP address 192.168.1.1 to set CGI variables cfgtdu to 3, cfgtau to 1, cfgtfx0 to -97.3, cfgtfx1 to 46.1, cfgtfx2 to 201.82, cfgtfx3 to 90, cfgtfx4 to 180, and cfgtfx5 to 0.

If a user goes to the **Configuration** page on the ATI website (*Section 6.6—F/T Configurations Page (config.htm)*), the values in the **Tool Transformation** fields match these values that a user entered in the console.

## 9.5 CGI Variable: Communications (comm.cgi)

A user can set the networking options of the sensor (refer to *Section 6.7—Communication Page (comm.htm)* for more information).

| Table 9.5—comm.cgi Variables |                                                      |                                                    |                                       |  |  |  |
|------------------------------|------------------------------------------------------|----------------------------------------------------|---------------------------------------|--|--|--|
| Variable Name                | Allowed Values                                       | Description                                        |                                       |  |  |  |
|                              |                                                      | Sets DHCP behavior.                                |                                       |  |  |  |
| compatchen                   | Integers: 0 or 1                                     | Value                                              | Description                           |  |  |  |
| connetancp                   | integers. 0 or 1                                     | 0                                                  | Use DHCP if available on network      |  |  |  |
|                              |                                                      | 1                                                  | Use software-defined static IP values |  |  |  |
| comnetip                     | Any IPV4 address<br>in dot-decimal<br>notation.      | Sets the static IP address t                       | o be used when DHCP is disabled.      |  |  |  |
| comnetmsk                    | Any IPV4 subnet<br>mask in dot-<br>decimal notation. | Sets the subnet mask to be                         | e used when DHCP is disabled.         |  |  |  |
| comnetgw                     | Any IPV4 address<br>in dot-decimal<br>notation.      | Sets the gateway to be used when DHCP is disabled. |                                       |  |  |  |
| comrdtbsiz                   | Integers: 1 to 40                                    | RDT Buffer Mode buffer siz                         | e.                                    |  |  |  |

# 10. TCP Interface

TCP interface allows a more advanced user to write their own software to interact with the sensor. This software could be written with a programming language such as  $python^{TM}$  or C#. Many robots can also communicate via TCP Socket Messaging communication. For a command-line demo of C#, refer to the ATI NET F/T software download webpage:  $https://www.ati-ia.com/Products/ft/software/net_ft_software.aspx$ .

By default, the TCP interface listens on TCP port 49151. The sensor's TCP port can also be changed on the **Communications** web page (refer to *Section 6.7—Communication Page (comm.htm)*). All commands are 20 bytes in length. All responses begin with the two byte header 0x12, 0x34. The sensor is the TCP server, and the PC/robot/ other device is the TCP client. The client must request TCP packets before the server sends them. For an example of TCP interface commands, also refer to *Section 6.10—Interface Example Page (examples.htm)*.

#### 10.1 Command Codes

| READFT         | = | Ο, | /* Read F/T values. */           |
|----------------|---|----|----------------------------------|
| READCALINFO    | = | 1, | /* Read calibration info. */     |
| WRITETRANSFORM | = | 2, | /* Write tool transformation. */ |
| WRITETHRESHOLD | = | 3, | /* Write monitor condition. */   |

# 10.2 Read F/T Command

| uint8  | command;                 | /* | Must be READFT (0) . $*/$     |
|--------|--------------------------|----|-------------------------------|
| uint8  | <pre>reserved[15];</pre> | /* | Should be all 0s. $*/$        |
| uint16 | MCEnable;                | /* | Bitmap of MCs to enable. $*/$ |
| uint16 | sysCommands;             | /* | Bitmap of system commands. */ |
| }      |                          |    |                               |

Each bit position 0-15 in MCEnable corresponds to the monitor condition at that index. If the bit is a '1', that monitor condition is enabled. If the bit is a '0', that monitor condition is disabled.

Bit 0 of sysCommands controls the Bias. If bit 0 is a '1', the system is biased. If bit 0 is a '0', no action is taken.

Bit 1 of sysCommands controls the monitor condition latch. If bit 1 is a '1', the monitor condition latch is cleared, and monitor condition evaluation begins again. If bit 1 is a '0', no action is taken.

## 10.3 Read F/T Response

```
{
```

{

```
/* always 0x1234. */
uint16 header;
                     /* Upper 16 bits of status code. */
uint16 status;
int16 ForceX;
                      /* 16-bit Force X counts. */
int16 ForceY;
                      /* 16-bit Force Y counts. */
int16 ForceZ;
                     /* 16-bit Force Z counts. */
                     /* 16-bit Torque X counts. */
int16 TorqueX;
                     /* 16-bit Torque Y counts. */
int16 TorqueY;
                     /* 16-bit Torque Z counts. */
int16 TorqueZ;
```

}

The status code is the upper 16 bits of the 32-bit status code.

The force and torque values in the response are equal to (actual ft value \* calibration counts per unit / 16-bit scaling factor). The counts per unit and scaling factor are read using the read calibration information command.

#### 10.4 Read Calibration Info Command

```
uint8 command; /* Must be READCALINFO (1). */
uint8 reserved[19]; /* Should be all 0s. */
```

# 10.5 Read Calibration Info Response

```
uint16 header; /* always 0x1234. */
uint8 forceUnits; /* Force Units. */
uint8 torqueUnits; /* Torque Units. */
uint32 countsPerForce; /* Calibration Counts per force unit. */
uint32 countsPerTorque; /* Calibration Counts per torque unit. */
uint16 scaleFactors[6]; /* Further scaling for 16-bit counts. */
```

}

{

}

{

The status code is the upper 16 bits of the 32-bit status code.

The force and torque values in the response are equal to (actual ft value \* calibration counts per unit / 16bit scaling factor). The counts per unit and scaling factor are read using the read calibration information command, or viewed from the sensor's **Configuration** webpage (*Section 6.6—F/T Configurations Page* (*config.htm*)). These values are dependent on the sensor's model and calibration size. It is best practice to read them off the sensor, not hard code them into the user software.

The force unit codes are:

- 1: Pound
- 2: Newton
- 3: Kilopound
- 4: Kilonewton
- 5: Kilogram
- 6: Gram

The torque unit codes are:

- 1: Pound-inch
- 2: Pound-foot
- 3: Newton-meter
- 4: Newton-millimeter
- 5: Kilogram-centimeter
- 6: Kilonewton-meter

#### **10.6 Write Tool Transform Command**

With TCP, more advanced users can write their own software to set up a defined point of reference. For most users, the most efficient method to use the tool transformation functionality is through either the ATI webpages (*Section 6.6—F/T Configurations Page (config.htm*)) or a Telnet console (*Section 8.5—Example of Tool Transformation Functionality Through Telnet*).

```
{
```

}

The 'transform' elements are multiplied by 100 to provide good granularity with integer numbers.

The distance unit codes are:

- 1: Inch
- 2: Foot
- 3: Millimeter
- 4: Centimeter
- 5: Meter

The angle unit codes are:

- 1: Degrees
- 2: Radians

{

}

}

The response is a standard Write Response.

## **10.7 Write Monitor Condition Command**

```
/* Must be WRITETHRESHOLD. */
uint8 command;
                            /* Index of monitor condition. 0-31. */
uint8 index;
                            /* 0 = fx, 1 = fy, 2 = fz, 3 = tx, 4 = ty, 5 = tz. */
uint8 axis;
uint8 outputCode;
                            /* Output code of monitor condition. */
                            /* Comparison code. 1 for "greater than" (>), -1
int8 comparison;
                            for "less than" (<). */
int16 compareValue;
                            /* Comparison value, divided by 16 bit
                            Scaling factor. */
uint8 reserved[13];
                            /* Should be all zeroes. */
```

#### 10.8 Write Response

```
{
    uint16 header; /* Always 0x1234. */
    uint8 commandEcho; /* Echoes command. */
    uint8 status; /* 0 if successful, nonzero if not. */
```

# 11. XML Interface

A user application can retrieve the sensor settings in XML format by using standard Ethernet HTTP requests. This enables programs to read system settings such as the Counts per Force value. The Java<sup>®</sup> demo application uses data from these XML pages to correctly scale displayed data.

In the following tables, the data types of XML elements are as follows:

| Table 11.1—Types Used by XML Elements |                                                                  |  |  |  |  |
|---------------------------------------|------------------------------------------------------------------|--|--|--|--|
| Data Type                             | Description                                                      |  |  |  |  |
| DINT                                  | Signed double integer (32 bit)                                   |  |  |  |  |
| ENABL                                 | Boolean using Enabled to represent 1 and Disabled to represent 0 |  |  |  |  |
| HEXn                                  | Hexadecimal number of <i>n</i> bits, prefixed with <i>0x</i>     |  |  |  |  |
| INT                                   | Signed integer (16 bit)                                          |  |  |  |  |
| REAL                                  | Floating-point number (32 bit)                                   |  |  |  |  |
| SINT                                  | Signed short integer (8 bit)                                     |  |  |  |  |
| STRING <i>n</i>                       | String of <i>n</i> characters                                    |  |  |  |  |
| UDINT                                 | Unsigned double integer (32 bit)                                 |  |  |  |  |
| UINT                                  | Unsigned integer (16 bit)                                        |  |  |  |  |
| USINT                                 | Unsigned short integer (8 bit)                                   |  |  |  |  |

The values of all data types are presented as an ASCII strings.

Arrays are represented if the suffix *[i]* is attached to the data type, where *i* indicates the number of values in the array. Array values in an XML element may be separated by a semicolon, comma, or space.

## 11.1 System and Configuration Information (netftapi2.xml)

The XML page netftapi2.xml retrieves the system setup and active configuration.

The reference column in *Table 11.2* indicates which .htm page and .cgi function access this element. Refer to the corresponding entry in *Section 6—ATI Ethernet Axia Webpages Interface* or *Section 9—Common Gateway Interface (CGI)* for related information.

| Table 11.2—XML Elements in netftapi2.xml |           |                                   |           |  |  |  |
|------------------------------------------|-----------|-----------------------------------|-----------|--|--|--|
| XML Element                              | Data Type | Description                       | Reference |  |  |  |
| runstat                                  | HEX32     | System status code                | _         |  |  |  |
| runft                                    | DINT[6]   | Force and torque values in counts |           |  |  |  |
| runsg                                    | INT[6]    | Strain gage values                |           |  |  |  |
| runmtx                                   | REAL      | Matrix value                      |           |  |  |  |
| runmcb                                   | HEX32     | Threshold breached                | rundata   |  |  |  |
| runmco                                   | HEX8      | Threshold output                  |           |  |  |  |
| runmcl                                   | USINT     | Threshold latched                 |           |  |  |  |
| unbiasedsg                               | INT       | Unbiased strain gage values       |           |  |  |  |
| setbias                                  | DINT[6]   | Software bias vector              |           |  |  |  |
| setrate                                  | USINT     | Set the ADC rate setting          |           |  |  |  |
| setiirshift                              | USINT     | Set a filter                      |           |  |  |  |

| Table 11.2—XML Elements in netftapi2.xml |           |                                                                                       |           |  |  |
|------------------------------------------|-----------|---------------------------------------------------------------------------------------|-----------|--|--|
| XML Element                              | Data Type | Description                                                                           | Reference |  |  |
| setmce                                   | USINT     | Threshold processing status                                                           |           |  |  |
| mce                                      | USINT[16] | Threshold statements' individual enabling                                             |           |  |  |
| mcx                                      | USINT[16] | Threshold statements' selected axes                                                   | moncon    |  |  |
| mcc                                      | USINT[16] | Threshold statements' comparisons                                                     | moncon    |  |  |
| mcv                                      | DINT[16]  | Threshold statements' counts values for comparison                                    |           |  |  |
| mco                                      | HEX8[16]  | Threshold statements' output codes                                                    |           |  |  |
| cfgcalsel                                | USINT     | Calibration used by active configuration                                              |           |  |  |
| cfgcalsn                                 | STRING8   | Serial number of active configuration's calibration                                   |           |  |  |
| cfgfu                                    | USINT     | Force units used by active configuration                                              |           |  |  |
| scfgfu                                   | STRING8   | Name of force units used by active configuration                                      |           |  |  |
| cfgtu                                    | USINT     | Torque units used by active configuration                                             |           |  |  |
| scfgtu                                   | STRING8   | Name of torque units used by active configuration                                     |           |  |  |
| cfgtdu                                   | USINT     | Tool transformation distance units that are used by an active configuration.          | config    |  |  |
| scfgtdu                                  | STRING16  | Name of tool transformation distance units that are used by an active configuration.  |           |  |  |
| cfgtau                                   | USINT     | Tool transformation rotation units that are used by an active configuration.          |           |  |  |
| scfgtau                                  | STRING8   | Name of tool tranformation rotation units that are used by an active configuration.   |           |  |  |
| cfgtfx                                   | REAL[6]   | Tool transformation distances and rotations that are applied by active configuration. |           |  |  |
| comnetdhcp                               | ENABL     | DHCP behavior setting                                                                 |           |  |  |
| comnetip                                 | STRING15  | Static IP address                                                                     |           |  |  |
| comnetmsk                                | STRING15  | Static IP subnet mask                                                                 |           |  |  |
| comnetgw                                 | STRING15  | Static IP gateway                                                                     | comm      |  |  |
| nethwaddr                                | STRING17  | Ethernet MAC address                                                                  |           |  |  |
| commrdtrate                              | UDINT     | RDT output rate                                                                       |           |  |  |
| comrdtbsiz                               | USINT     | RDT Buffer Mode buffer size                                                           |           |  |  |
| mfgdighwa                                | STRING17  | Ethernet MAC Address                                                                  |           |  |  |
| mfgdigsn                                 | STRING8   | Digital board serial number                                                           | manuf     |  |  |
| mfgdigver                                | STRING8   | Digital board firmware revision                                                       | manui     |  |  |
| mfgdigrev                                | STRING8   | Digital board hardware revision                                                       |           |  |  |
| mfgtxdmdl                                | STRING16  | Analog board location                                                                 | manuf     |  |  |
| netip                                    | STRING15  | VG15 IP address in use                                                                |           |  |  |
| runrate                                  | UDINT     | Internal sample rate for strain gage collection                                       | _         |  |  |

# 11.2 Calibration Information (netftcalapi.xml)

The XML page netftcalapi.xml retrieves information about a specific calibration. Retrieved calibration information has not been modified by any of the Ethernet Axia configuration settings.

A calibration index can be specified when requesting this calibration information. This is done by appending ?index=n to the request, where n is the index of the desired calibration. If a calibration index is not specified the currently-used calibration will be assumed.

For example, to retrieve calibration information for the second calibration the requested page would be *netftcalapi.xml?index=1*.

| Table 11.3—XML Elements in netftcalapi.xml |           |                                                                   |  |  |  |
|--------------------------------------------|-----------|-------------------------------------------------------------------|--|--|--|
| XML Element                                | Data Type | Calibration Information                                           |  |  |  |
| calsn                                      | STRING8   | Serial number                                                     |  |  |  |
| calpn                                      | STRING32  | Calibration type                                                  |  |  |  |
| caldt                                      | STRING20  | Calibration date                                                  |  |  |  |
| calmtx                                     | REAL      | Matrix value                                                      |  |  |  |
| calfu                                      | USINT     | Force units (refer to config.cgi variable cfgfu for values)       |  |  |  |
| scalfu                                     | STRING8   | Name of force units                                               |  |  |  |
| caltu                                      | USINT     | Torque units used (refer to config.cgi variable cfgtu for values) |  |  |  |
| scaltu                                     | STRING8   | Name of torque units                                              |  |  |  |
| calmr                                      | REAL[6]   | Calibrated sensing ranges in calfu and caltu units                |  |  |  |
| calcpf                                     | DINT      | Counts per force unit                                             |  |  |  |
| calcpt                                     | DINT      | Counts per torque unit                                            |  |  |  |
| calrng                                     | REAL      | Calibrated sensing range                                          |  |  |  |

# 12. UDP Interface Using RDT

The Ethernet Axia can output data at up to 7912 Hz over Ethernet using UDP. This method of fast data collection is called Raw Data Transfer (RDT). RDT provides the following data in a packet: forces, torques, and status codes of the Ethernet Axia. Example of RDT (UDP) commands are in the following sections but can also be found on the **Interface Example** page (*Section 6.10—Interface Example Page (examples.htm*)).

**NOTICE:** Multi-byte values must be transferred to the network high byte first and with the correct number of bytes. Some compilers align structures to large field sizes, such as 32- or 64-bit fields, and send an incorrect number of bytes. C compilers usually provide the functions *htons(), htonl(), ntohs(),* and *ntohl()* that can automatically handle byte ordering issues and provide alignment directives that force structures to place fields directly next to each other in memory. Consult the compiler's documentation for information on structure alignment.

#### 12.1 RDT Protocol

The Ethernet Axia listens on the selected UDP port for commands. The sensor responds to the IP address and port that sent the command. The default UDP port is 49152. A user can also change the UDP port through the sensor's Communication page (*Section 6.7—Communication Page (comm.htm*)).

In the RDT protocol, there are (4) commands that are listed in following table. A command received by the Ethernet Axia sensor takes precedence over previously-received commands.

| Table 12.1—RDT Commands          |                                                                                                    |                                                                                                    |                     |  |  |  |
|----------------------------------|----------------------------------------------------------------------------------------------------|----------------------------------------------------------------------------------------------------|---------------------|--|--|--|
| Command                          | Code                                                                                                    | Purpose                                                                                                    | Command<br>Response |  |  |  |
| Stop                             | 0x0000                                                                                                    | Stop sending RDT packets over UDP.                                                                                                    | None.               |  |  |  |
| Ctout                            | 0x0001                                                                                                    | Start sending RDT packets over UDP to the requestor,                                                                                                    |                     |  |  |  |
| start<br>single-<br>block 0x0002 | single blocks only, regardless of the RDT buffer size setting. Use the Count field to send a specific number of packets, 0 = unlimited. | RDT<br>record(s).                                                                                                    |                     |  |  |  |
| Start multi-<br>block            | 0x0003                                                                                                    | Start sending RDT packets over UDP to the requestor,<br>how many RDT packets are blocked depends on the RDT<br>buffer size setting. Use the Count field to send a specific<br>number of packets, 0 = unlimited. | RDT<br>record(s).   |  |  |  |
| Bias                             | 0x0042                                                                                                    | Set Software Bias.                                                                                                    | None.               |  |  |  |

The sensor generates a record in a format that is specified by the RDT Output Rate"rdtRate". The sensor groups one or more of these records into a single UDP packet. The size of the packet depends on the value of the RDT buffer size or "rdtSize". If using buffered mode, then the number of RDT records received in a UDP packet will be equal to the RDT buffer size displayed on the Communications page. For a description of RDT Buffer Size, refer to *Section 6.7—Communication Page (comm.htm)*. Command and reply formats are explained in the following sections.

# 12.1.1 RDT Request For Records Structure

All RDT requests have the following structure:

- Set the command field of the RDT request to a command from *Table 12.1*.
- Set sample\_count to the number of samples to output. If sample\_count is set to zero, the Ethernet Axia outputs continuously until a user sends a RDT request with command set to zero.

#### 12.1.2 RDT Records Sent Structure

In response to the request, the sensor sends RDT records with the following structure:

```
{
    Uint32 rdt sequence;
                                    // RDT sequence number of this packet.
    Uint32 ft sequence;
                                    // The record's internal
                                    sequence number
    Uint32 status;
                                    // System status code
    // Force and torque readings use counts values
    Int32 Fx;
                    // X-axis force
    Int32 Fy;
                    // Y-axis force
    Int32 Fz;
                    // Z-axis force
    Int32 Tx;
                    // X-axis torque
                    // Y-axis torque
    Int32 Ty;
    Int32 Tz;
                    // Z-axis torque
}
  rdt_sequence:
                    The position of the RDT record within a single output stream. The RDT
•
                    sequence number is useful for determining if any records were lost in
                    transit. For example, in a request for 1000 records, rdt sequence will start at
                    1 and run to 1000. The RDT sequence counter will roll over to zero for the
                    increment following 4294967295 (2<sup>32</sup>-1).
 ft sequence:
                    The internal sample number of the F/T record contained in this RDT
                    record. The F/T sequence number starts at 0 when the Ethernet Axia is
                    powered up and increments at the internal sample rate (7000
                    per sec). Unlike the RDT sequence number, ft sequence does not reset to
                    zero when an RDT request is received. The F/T sequence counter will roll
                    over to zero for the increment following 4294967295(2^{32}-1)
 status:
                    Contains the system status code at the time of the record.
• Fx, Fy, Fz,
  Tx, Ty, Tz:
                    The F/T data as counts values.
```

# 12.2 Calculating F/T Values for RDT

To obtain the real force and torque values, divide each force output value by the Counts per Force, and divide each torque output value by the Counts per Torque factor. The Counts per Force and Counts per Torque factors can be read from netftapi2.xml page. See cfgcpf and cfgcpt in *Section 11.1—System and Configuration Information (netftapi2.xml)*. The CpF and CpT can also be read from the sensor through the TCP interface (*Section 10—TCP Interface*).

#### 12.3 Multiple Clients

The RDT protocol is designed to respond to one client only. If a second client sends a command, the Ethernet Axia responds to the new client. Multiple clients could repeatedly request single packets, minimizing problems. (The Java<sup>®</sup> demo operates in this manner.)

## 12.4 Notes on UDP and RDT Mode

RDT communications use UDP, with its minimal overhead, to maximize throughput. UDP does not check if a package was received.

In some Ethernet network configurations, this can lead to the loss of RDT data sets. By checking the RDT sequence number of each set, it can be determined if a data set was lost. The RDT sequence number of each data set sent will be one greater than the last data set sent for that RDT request. If a received data set's RDT sequence number is not one greater than the last received data set, then a loss of data has occurred (the program must also account for rollover of the RDT sequence number).

The likelihood of data loss highly depends on the Ethernet network configuration and there are ways to reduce the probability of data loss to almost zero; for more information, refer to *Section 13.7—Improving Ethernet Throughput*.

The maximum data latency, measured from the beginning of data acquisition to when the last data bit is sent to the Ethernet network, is less than 28 ms.

The Ethernet Axia only supports one UDP connection at a time.

#### 12.5 Example Code

Example C code can be found on the ATI website at *http://www.ati-ia.com/Products/ft/software/net\_ft\_software.aspx* and on the file that was sent via e-mail to the customer, when the product was shipped.

# 13. Troubleshoot

This section includes answers to some issues that might arise when using Ethernet with the ATI F/T Axia sensor. For more troubleshooting guidance, refer to the appropriate sensor manual in *Table 2.1*. Answers to frequently asked questions are available on the ATI website: *https://www.ati-ia.com/library/documents/FT FAQ.pdf*.

#### Note

Please read the manual before calling customer service. Before calling, have the following information available:

- 1. Serial number (e.g., FT01234)
- 2. Sensor model (e.g., Axia90-M50)
- 3. Calibration (e.g., US-15-50, SI-65-6, etc.)
- 4. Accurate and complete description of the question or problem
- For the status code bit map; refer to *Section 5.5—Status Code*.
- For checking the system's status, issue a "Status" command (refer to *Table 8.1*) or view the System Information webpage (refer to *Section 6.8—System Information Page (manuf.htm)*).
- 5. Computer and software information (operating system, PC type, drivers, application software, and other relevant information about the application's configuration)

If possible, be near the F/T system when calling.

For additional troubleshooting information or to speak with a customer service representative, please contact ATI at:

ATI Industrial Automation 1031 Goodworth Drive Apex, NC 27539 USA www.ati-ia.com

#### **Application Engineering**

Tel: +1.919.772.0115, Extension 511 Fax: +1.919.772.8259 E-mail: *ft\_support@novanta.com* 

24/7 Support: +1 855 ATI-IA 00 (+1 855-284-4200)

## 13.1 LED Errors

| Symptom: | Status LED stays red after the (20) second power up phase.                                |        | Solution:  | Check the sensor cable connections.                                                                            |
|----------|-------------------------------------------------------------------------------------------|--------|------------|----------------------------------------------------------------------------------------------------|
|          |                                                                                           |        |            | Verify the sensor cable is not damaged.                                                                        |
|          |                                                                                           |        |            | There may be an internal error in the sensor. Check the status code, refer to <i>Section 5.5—Status Code</i> . |
| Symptom: | Status LED is red for the first<br>(20) seconds, after power up,<br>and then turns green. |        | Solution:  | Normal.                                                                                                    |
|          |                                                                                           |        |            |                                                                                                    |
| Symptom: | The Ethernet Link/Activity LED                                                            |        | Solution:  | Check the Ethernet cable connection.                                                                           |
|          | is not green or flashing green.                                                           |        | Solution:  | Check the Ethernet network configuration;                                                                      |
|          |                                                                                           |        |            | refer to Section 4—Connecting<br>Through Ethernet.                                                             |
| Symptom: | All LEDs are off.                                                                         | Cause: | The sensor | is not powered on.                                                                                             |
|          |                                                                                           |        | Solution:  | Check the cables and the power source for the sensor.                                                          |

| Question: | What IP address<br>is assigned to<br>the sensor?                                    |        | Solution:                                                               | Refer to Section 4.1—IP Address<br>Configuration for Ethernet.                                                                                                    |
|-----------|-------------------------------------------------------------------------------------|--------|-------------------------------------------------------------------------|----------------------------------------------------------------------------------------------------|
|           |                                                                                     |        |                                                                         | The Axia's current IP address can be found using the ATI Discovery Utility which is available for download on the ATI website or on the file <b>9030-05-1026</b> that was e-mailed to the customer when the product was shipped.                                                 |
| Question: | How can the sensor<br>system be set to the<br>default IP address<br>of 192.168.1.1? |        | Solution:                                                               | Configure the computer to communicate with the sensor<br>at its current address by following the instructions in<br>Section 4.1—IP Address Configuration for Ethernet.                                                                                                    |
|           |                                                                                     |        |                                                                         | Once communication is established, reset the address to<br>a value compatible with a user's network. A procedure or<br>reset button to force the Ethernet Axia sensor back to its<br>default IP address is not available.                                                        |
| Symptom:  | DHCP is not<br>assigning an<br>IP address.                                          | Cause: | The user's <b>Solution:</b>                                             | Ethernet connection is not properly configured.<br>Ethernet LAN must be connected during power up.<br>For more information, refer to <i>Section 4—Connecting</i><br><i>Through Ethernet</i> .                                                                                    |
|           |                                                                                     | Cause: | The DHCP sensor requ                                                    | server waits more than 30 seconds to respond, and the ires the DCHIP server to react more quickly.                                                                                                    |
|           |                                                                                     | Cause: | DHCP is not selected as the IP Address Mode on the Communications page. |                                                                                                    |
|           |                                                                                     |        | Solution:                                                               | Verify the settings on the Communications page (refer<br>to <i>Section 6.7—Communication Page (comm.htm)</i> ).<br>The sensor must be power cycled when any IP Address<br>settings are changed. For more information, refer to<br><i>Section 4—Connecting Through Ethernet</i> . |
| Symptom:  | Browser cannot find the Axia sensor on                                              | Cause: | The ARP ta previous de                                                  | ble on a user's Windows <sup>®</sup> computer has memory of a evice that used the same IP address as the sensor.                                                                                                    |
|           | Ethernet network.                                                                   |        | Solution:                                                               | Clear the ARP table by restarting the computer or by going to the computer's Start menu, selecting Run, and entering "arp –d *". Users' may need help from their IT department to complete these actions.                                                                        |
|           |                                                                                     | Cause: | The Ethern                                                              | et network is not properly configured.                                                                                                    |
|           |                                                                                     |        | Solution:                                                               | Check the Ethernet network configuration; refer to <i>Section 4—Connecting Through Ethernet</i> .                                                                                                    |
|           |                                                                                     | Cause: | The networ                                                              | k has a firewall which is blocking the sensor's                                                                                                    |
|           |                                                                                     |        | Solution:                                                               | Users may need to contact their IT department for assistance with network settings.                                                                                                    |

## **13.2 Ethernet Communication Questions and Errors**

# 13.3 Ethernet Axia Webpage Errors

| Symptom: | The Invalid Request page appears.               | Cause:                                                                               | <b>ise:</b> One or more entries on the previous webpage were invalid or out of range. |                                                                                                    |  |
|----------|-------------------------------------------------|--------------------------------------------------------------------------------------|---------------------------------------------------------------------------------------|----------------------------------------------------------------------------------------------------|--|
|          |                                                 |                                                                                      | Solution:                                                                             | Go back to the previous page and review the last entry. To make debugging easier, make only one change at a time. |  |
| Symptom: | The HTTP                                        | <b>Cause:</b> The user tried to access one of the protected pages of the web server. |                                                                                       |                                                                                                    |  |
|          | 1.0 401 Error -<br>Unauthorized<br>page appears |                                                                                      | Solution:                                                                             | These pages are reserved for ATI Industrial Automation maintenance.                                               |  |

#### 13.4 Java® Demo Errors

| Symptom: | Demo displays<br>zeros for force<br>and torque values<br>and displays<br>question marks for<br>configuration data.                                                        | Cause: | The Demo<br>Solution:     | program is not able to communicate with the sensor.<br>Check IP address and restart demo.                                                                                                    |
|----------|----------------------------------------------------------------------------------------------------|--------|---------------------------|----------------------------------------------------------------------------------------------------|
| Symptom: | Excessive IO<br>exception: Receive<br>timed out errors                                                                                                    | Cause: | The Ethern Solution:      | et connection was interrupted.<br>Verify the Ethernet cabling is not damaged and properly<br>installed. Verify the power supply meets the requirements<br>listed in <i>Section 14—Specifications</i> . |
| Symptom: | Error message: IO<br>exception: <path<br>and file name&gt;<br/>(The process<br/>cannot access<br/>the file because it<br/>is being used by<br/>another process)</path<br> | Cause: | Selected fil<br>Solution: | e for data is in use by another program.<br>Close file or change file name and select Collect<br>Streaming again.                                                                                      |
| Symptom: | The following<br>message appears<br>in a window titled<br>Java® Virtual<br>Machine Launcher:<br>"Could not find<br>the main class.<br>Program will exit."                 | Cause: | Computer n<br>Solution:   | requires a newer version of Java <sup>®</sup> .<br>Download a newer version of Java <sup>®</sup> from <i>www.</i><br><i>java.com/getjava</i> .                                                         |

## 13.5 Basic Guidance for Troubleshooting

Basic symptoms of inaccurate data and system errors are listed in the following section. For each symptom, causes and appropriate solutions are suggested.

| Symptom: | Noise — jumps in<br>F/T readings greater<br>than 0.05% of<br>full-scale counts. | Cause: | Noise can be caused by mechanical vibrations and electrical disturbances that are possibly from a poor ground. Electrical interference can also come from a high noise output device such as a motor. |                                                                                                    |
|----------|---------------------------------------------------------------------------------|--------|----------------------------------------------------------------------------------------------------|----------------------------------------------------------------------------------------------------|
|          |                                                                                 |        | Solution:                                                                                                    | Make sure that the DC supply voltage for the Axia sensor<br>has little to no noise superimposed. Ground the sensor by<br>connecting the cable's shield to ground. In most setups,<br>0 V is also connected to the ground. Connect the robot or<br>other fixture to the same ground.                           |
|          |                                                                                 |        |                                                                                                    | Verify that the sensor cables do not cross over other<br>cables. Verify the sensor cables are not within close<br>proximity to other equipment that could generate<br>electrical noise.                                                                                                    |
|          |                                                                                 |        |                                                                                                    | Avoid sources of mechanical noise. If not possible, apply<br>a filter to the data as described in <i>Section 5.4—Low-</i><br><i>Pass Filter</i> . For more information about Noise, refer to<br><i>Section 13.6—Reducing Noise</i> .                                                                          |
|          |                                                                                 | Cause: | Noise can a                                                                                                    | lso indicate component failure within the system.                                                                                                    |
|          |                                                                                 |        | Solution:                                                                                                    | Check the status code of the sensor; refer to                                                                                                    |
|          |                                                                                 |        |                                                                                                    | Perform an accuracy check as described in the applicable ATI sensor manual in <i>Table 2.1</i> or in <i>Section 4.5: How do I evaluate the accuracy of health of the sensor?</i> in the Frequently Asked Questions (FAQ) ATI document located at: <i>https://www.ati-ia.com/library/documents/FT_FAQ.pdf.</i> |
|          |                                                                                 |        |                                                                                                    | If the sensor fails the accuracy check, return the sensor<br>to ATI for inspection. Contact ATI at <i>rma-admin@ati-ia</i> .<br><i>com</i> for a Returned Materials Authorization (RMA).                                                                                                    |
| Symptom: | Drift — when the<br>E/T data continues                                          | Cause: | Some drift                                                                                                    | from a change in temperature is normal. Drift is observed<br>in the Z axis compared to the X and Y axes                                                                                                    |
|          | to increase or<br>decrease after a<br>load is removed.                          |        | Solution:                                                                                                    | After powering on the sensor, allow the sensor to warm-<br>up for approximately 30 minutes or until the sensor is at a<br>steady state with the air and other objects that contact the<br>sensor. Use the bias command to shift the readings back<br>to zero. Bias regularly.                                 |
|          |                                                                                 |        |                                                                                                    | Use an insulator between the sensor and any tooling or<br>fixtures that are at a different temperature. Avoid creating<br>a temperature gradient across the sensor. Shield the sensor<br>from excessive air flow.                                                                                             |
|          |                                                                                 |        |                                                                                                    | For more information about how to avoid drift from temperature change, refer to the following ATI document: <i>https://www.ati-ia.com/Library/Documents/DriftExplanation.pdf</i> .                                                                                                    |

| Symptom: | Hysteresis —<br>when the sensor<br>is loaded from a<br>zeroed or biased<br>state and then the | Cause: | Mechanical<br>is outside o<br>uncertainty<br><b>Solution:</b>                                                                            | coupling or internal failure can cause Hysteresis which<br>f the sensor's specified and acceptable measurement<br>(error) range.<br>Verify the sensor is properly installed, fasteners are<br>tightened, and the customer tooling is securely installed;                                                        |
|----------|-----------------------------------------------------------------------------------------------|--------|----------------------------------------------------------------------------------------------------|----------------------------------------------------------------------------------------------------|
|          | sensor output does                                                                            |        |                                                                                                    | refer to the <i>Installation Section</i> in the applicable ATI F/T sensor manual in <i>Table 2.1</i> .                                                                                                    |
|          | return to zero.                                                                               |        |                                                                                                    | Use the bias command to shift the readings back to zero.                                                                                                    |
| Symptom: | Status Code; Bit 1 -                                                                          | Cause: | If the suppl                                                                                                    | y voltage is out of range, the bit is active which indicates a stem fault or failure                                                                                                    |
|          | is out of range.                                                                              |        | Solution:                                                                                                    | Power cycle the system.                                                                                                    |
|          |                                                                                               |        |                                                                                                    | Verify the power supply is within range per <i>Section 14—Specifications</i> .                                                                                                    |
| Symptom: | Status Code;<br>Bit 3 - Busy Bit                                                              | Cause: | While the sensor is busy, the Busy Bit will be $ON = 1$ . The sensor is busy applying a change such as an ADC rate change, filter, or an |                                                                                                    |
|          |                                                                                               |        | Solution:                                                                                                    | After applying changes, wait until the Busy Bit is<br>OFF = 0. Then read data or make any other changes.                                                                                                    |
| Symptom: | <i>Status Code</i> ;<br>Bit 2, 27, or                                                         | Cause: | A load that been applie                                                                                                    | is outside of the sensor's calibrated measurement range has d to the sensor.                                                                                                    |
|          | 30 - Out of Range                                                                             |        | Solution:                                                                                                    | Remove applied loads. If the errors do not go away, continue troubleshooting.                                                                                                    |
|          |                                                                                               |        |                                                                                                    | Unmount the sensor. Improper mounting methods can induce high loads in the sensor.                                                                                                    |
|          |                                                                                               |        |                                                                                                    | Switch to a larger calibration size, if the application requires loads outside the range of the smaller calibration size.                                                                                                    |
|          |                                                                                               |        |                                                                                                    | After using the larger calibration size and without<br>applying a load, if errors such as "Sensing Range<br>Exceeded", "Gage Out of Range", or "Gage Broken"<br>persist, the sensor is likely permanently damaged<br>due to overload.                                                                           |
|          |                                                                                               |        |                                                                                                    | Perform an accuracy check (refer to the applicable ATI sensor manual in <i>Table 2.1</i> ) or refer to <i>Section 4.5: How do I evaluate the accuracy of health of the sensor?</i> in the Frequently Asked Questions (FAQ) ATI document located at: <i>https://www.ati-ia.com/library/documents/FT_FAQ.pdf.</i> |
|          |                                                                                               |        |                                                                                                    | If the sensor fails the accuracy check, return the sensor to ATI for inspection. Contact ATI at <i>rma-admin@ati-ia. com</i> for a Returned Materials Authorization (RMA).                                                                                                    |

Manual, F/T Sensor, Ethernet Axia Document #9620-05-C-Ethernet Axia-03

| Symptom: | The sensor is<br>connected but not<br>streaming data.                 | Cause: The user's c<br>communicat<br>Section 8.1-                                                                                         |                                                                                                    | s devices are not compatible with real time Ethernet or Telnet<br>cation; refer to <i>Section 4—Connecting Through Ethernet</i> or<br><i>I—Setting Up a Console Interface Through Telnet</i> .          |  |
|----------|-----------------------------------------------------------------------|----------------------------------------------------------------------------------------------------|----------------------------------------------------------------------------------------------------|----------------------------------------------------------------------------------------------------|--|
|          |                                                                       |                                                                                                    | Solution:                                                                                                    | Verify devices are compatible; refer to <i>Section 4—</i><br><i>Connecting Through Ethernet</i> or <i>Section 8.1—Setting Up</i><br><i>a Console Interface Through Telnet.</i>                          |  |
|          |                                                                       | Cause:                                                                                                    | The sensor                                                                                                    | has had a hardware or software failure.                                                                                                    |  |
|          |                                                                       |                                                                                                    | Solution:                                                                                                    | Observe the Axia sensor LEDs; refer to Section 8.5—<br>Example of Tool Transformation Functionality<br>Through Telnet.                                                                                  |  |
|          |                                                                       | Cause:                                                                                                    | The user ha                                                                                                    | is not requested the sensor to start streaming.                                                                                                    |  |
|          |                                                                       |                                                                                                    | Solution:                                                                                                    | Send the proper command (via TCP, UDP, or Telnet) to start the data stream. When using ATI's NET F/T Java® Demo or F/T Data Viewer, click "Start Reading".                                              |  |
| Symptom: | The actual data<br>output rate of                                     | <b>Cause:</b> The user is communicating with the sensor via TCP, and the client robot, PC, or PLC) is not requesting packets fast enough. |                                                                                                    | communicating with the sensor via TCP, and the client (the or PLC) is not requesting packets fast enough.                                                                                               |  |
|          | the sensor is<br>less than expected.                                  |                                                                                                    | Solution:                                                                                                    | TCP is a request and response type of communication.<br>The request speed of the client is typically the limiting<br>factor. Try configuring the client to request packets faster<br>(more frequently). |  |
|          |                                                                       | Cause:                                                                                                    | The user is using a data collection method such as RDT via an UDP interface that is too fast for the user's device to process; refer to <i>Section 12–UDP Interface Using RDT</i> . |                                                                                                    |  |
|          |                                                                       |                                                                                                    | Solution:                                                                                                    | Verify that the Ethernet network configuration is properly<br>set for the device; refer to <i>Section 13.7—Improving</i><br><i>Ethernet Throughput</i> .                                                |  |
| Symptom: | The initial F/T<br>values are non-<br>zero and no<br>load is applied. |                                                                                                    | Solution:                                                                                                    | Normal. Bias the sensor to bring all the F/T values back to zero.                                                                                                    |  |

Manual, F/T Sensor, Ethernet Axia Document #9620-05-C-Ethernet Axia-03

| Symptom: | The values do not    | Cause: | The user m                                                 | ay be viewing gage data instead of F/T data.                                                                                                    |
|----------|----------------------|--------|------------------------------------------------------------|----------------------------------------------------------------------------------------------------|
|          | match expected       |        | Solution:                                                  | Gage data is not a 1:1 correlation to F/T axis data.                                                                                                    |
|          | values, for example: |        |                                                            | To view F/T data, refer to <i>Section 8.4—Query</i>                                                                                                    |
|          | fluctuating but      |        |                                                            | Commands: "S" or "C".                                                                                                    |
|          | are higher than a    | Cause: | It is normal                                               | to see an offset in the data, even when unloaded.                                                                                                    |
|          | known applied load.  |        | Solution:                                                  | Use the bias command to zero/tare the data.                                                                                                    |
|          |                      | Cause: | The sensor<br>Counts per<br>convert the                    | outputs data in counts. Counts must be divided by the<br>Force (CpF) or Counts per Torque (CpT) in order to<br>m to Calibration units (such as N and Nm).                                                                                                    |
|          |                      |        | Solution:                                                  | Verify if a user or user's software is scaling the F/T values to convert into units. Use the CpF and CpT to convert the raw F/T values into units; for these count values, refer to:                                                                                                    |
|          |                      |        | • A                                                        | FI webpage: Section 6.2—Snapshot Page (rundata.htm)                                                                                                    |
|          |                      |        | • Co<br>Co                                                 | onsole via Telnet: Section 8.3—Console "CAL"   "SET"<br>ommand Fields and Values                                                                                                    |
|          |                      |        | • T(                                                       | CP: Section 10.5—Read Calibration Info Response                                                                                                    |
|          |                      |        | • XI<br>(n                                                 | ML: Section 11.2—Calibration Information etficalapi.xml)                                                                                                    |
|          |                      | Cause: | If the raw F<br>are high or<br>conditions:<br>the status c | F/T values are already converted into units and the values<br>nonsensical, verify that the sensor is not in one of these<br>saturation, gage out of range, or F/T out of range. Check<br>ode of the sensor; refer to <i>Section 5.5—Status Code</i> .                                                                   |
|          |                      |        | Solution:                                                  | If the values exceed the ATI sensor's calibration range<br>per the ATI manual in <i>Table 2.1</i> , the reported values are<br>incorrect. For more information, refer to <i>Section 2.1</i> :<br><i>Measurement Range &amp; Overload Limits</i> in the <i>Frequently</i><br><i>Asked Questions (FAQ) ATI document</i> . |

| Symptom: | The sensor<br>does not report<br>accurate F/T data. | Cause: | The sensor<br>limits. For<br>listed in <i>Tal</i> | he sensor may have been overloaded beyond its calibration mits. For calibration limits, refer to the applicable ATI manual sted in <i>Table 2.1</i> .                                                 |  |
|----------|-----------------------------------------------------|--------|---------------------------------------------------|----------------------------------------------------------------------------------------------------|--|
|          |                                                     |        | Solution:                                         | Check the status code. Error bits related to overload are: 2, 27, and 30. See solution for <i>Symptom—Status Code; Bit 2, 27, or 30 - Out of Range</i> .                                              |  |
|          |                                                     | Cause: | The sensor<br>user's softw                        | system configuration is not set up correctly in a vare.                                                                                                    |  |
|          |                                                     |        | Solution:                                         | Verify the system is properly configured; refer to <i>Section 3—Installation</i> or contact ATI for assistance.                                                                                       |  |
|          |                                                     | Cause: | The user en                                       | abled tool transformation functionality.                                                                                                    |  |
|          |                                                     |        | A tool trans<br>sensor data<br>data is skev       | sformation moves the origin and coordinates of the<br>. If the tool transformation is incorrectly applied, the F/T<br>ved.                                                                            |  |
|          |                                                     |        | Solution:                                         | Check if a tool transformation is applied, and adjust it<br>if needed. If all fields are 0, tool transformation is not<br>applied; for tool transfer commands, refer to:                              |  |
|          |                                                     |        | • AT<br><i>Pa</i>                                 | TI webpage: Section 6.6—F/T Configurations age (config.htm)                                                                                                    |  |
|          |                                                     |        | • Co<br><i>Co</i>                                 | onsole via Telnet: Section 8.3—Console "CAL"   "SET"<br>command Fields and Values                                                                                                    |  |
|          |                                                     |        | • C(<br>Ca                                        | GI variables: Section 9.4—CGI Variable:<br>onfigurations (config.cgi)                                                                                                    |  |
|          |                                                     |        | • TC                                              | CP: Section 10.6—Write Tool Transform Command                                                                                                    |  |
|          |                                                     |        | • XI<br>(no                                       | ML: Section 11.1—System and Configuration Information etftapi2.xml)                                                                                                    |  |
|          |                                                     |        |                                                   | For more information on the concept of tool transformation, refer to the applicable ATI manual in <i>Table 2.1</i> .                                                                                  |  |
|          |                                                     | Cause: | The sensor are used, or                           | is not properly installed, for example: improper fasteners<br>the sensor is not mounted to a flat, stiff surface.                                                                                     |  |
|          |                                                     |        | Solution:                                         | Verify the sensor is correctly installed; refer to the <i>Installation</i> and <i>Troubleshooting Sections</i> in the appropriate ATI F/T sensor manual listed in <i>Table 2.1</i> .                  |  |
|          |                                                     | Cause: | It is normal <b>Solution:</b>                     | to see an offset in the data, even when unloaded.<br>Use the bias command to zero/tare the data.                                                                                                    |  |
|          |                                                     | Cause: | Mechanical<br>or utilities i<br>side and too      | l coupling — an external object such as customer tooling<br>is contacting a sensor's surface between the mounting<br>ol side.                                                                         |  |
|          |                                                     |        | Solution:                                         | Remove any debris between the tool side and interface<br>plate. Use proper cable management for cables and hoses;<br>do not connect them tightly between the mounting and<br>tool side of the sensor. |  |
|          |                                                     |        |                                                   | Anything that contacts surfaces such as the through<br>hole in the sensor or cover plates on either side of the<br>sensor induces loading or movement that could result in<br>inaccurate F/T data.    |  |
|          |                                                     |        |                                                   |                                                                                                    |  |

#### 13.6 Reducing Noise

#### 13.6.1 Mechanical Vibration

In many cases, perceived noise is actually a real fluctuation of force and/or torque, caused by vibrations in the tooling or the robot arm. The Axia sensor offers digital low-pass filters that can dampen frequencies above a certain threshold. If digital low-pass filters are insufficient, a digital filter may be added to the application software.

#### 13.6.2 Electrical Interference

To reduce the effects of electrical noise on the sensor, do the following:

- If interference by motors or other noise-generating equipment is observed, check the sensor's ground connections.
- If sufficient grounding is not possible or does not reduce noise, consider using the sensor's digital low-pass filters.
- Verify the power supply is Class 1 which has an earth ground connection.

## 13.7 Improving Ethernet Throughput

In an optimum network setup, the sensor's RDT data arrives at the host computer with no loss of data. If data samples are lost, consider the following:

#### 13.7.1 Direct Connection between Axia Ethernet and Host

To achieve the best Ethernet performance (and avoid the loss of data packages), connect the sensor directly to the host computer. If using a switch, then try to use only one switch between sensor system and host. Avoid going through several switches or going through a hub.

## 13.7.2 Choice of Operating System

The Windows<sup>®</sup> operating system periodically performs housekeeping processes that can require a significant amount of processing power over a short amount of time. During these intervals, a loss of data can occur because Windows does not treat UDP data with a high enough priority. If a loss of data is not acceptable for the application, then use a real-time operating system.

## 13.7.3 Increasing Operating System Performance

The following items may also help increase the performance of a computer system so that it can best respond to the Ethernet Axia's fast data rates:

- **Disable software firewall.** One way to improve the Ethernet performance is to not have any software firewall activated. In some cases, this may require help from IT personnel.
- **Disable file and printer sharing**. File and printer sharing can slow down an operating system's response to Ethernet data and may lead to lost data.
- **Disable unnecessary network services.** Unnecessary network services and protocols can slow down an operating system's response to Ethernet data and may lead to lost data.
- Use an Ethernet traffic snooper. An Ethernet traffic snooper can detect that there are processes using up Ethernet bandwidth and potentially slowing down the response of a computer's operating system. This is an advanced technique that your IT department may need to perform. The free software program Wireshark (*www.wireshark.org*) is commonly used for this type of investigation.
- Use a dedicated computer. A dedicated measurement computer isolated from the company network is not burdened by the company network processes.

# 13.7.4 Avoid Logging the Host to a Company Network

Being logged onto a network requires the periodic access to the Ethernet interface by processes other than the measurement application and can lead to loss of UDP packages.

#### 13.7.5 Use a Dedicated Network

Placing the sensor on a dedicated Ethernet network with no other devices on the network, other than the host computer, removes data collisions and gives the best network performance.

# 14. Specifications

#### **14.1 Electrical Specifications**

| Table 14.1—Power Supply <sup>1</sup> |         |         |         |                   |  |  |  |
|--------------------------------------|---------|---------|---------|-------------------|--|--|--|
| Dowor Sourco                         |         | Voltage |         | Power Consumption |  |  |  |
| Fower Source                         | Minimum | Nominal | Maximum | Maximum           |  |  |  |
| DC Power                             | 12 V    | 24 V    | 30 V    | 1.5 W             |  |  |  |
| Nataa                                |         |         |         |                   |  |  |  |

Notes:

1. The power supply input is reverse polarity protected. If the power and ground to the power supply inputs are plugged in reverse, then the reverse polarity protection stops the incorrectly wired supply input from damaging or powering on the sensor.

#### **14.2 Cable Specifications**

#### 14.2.1 P/N 9105-C-ZC22-ZC28-X

| Table 14.2—9105-C-ZC22-ZC28-X<br>M8, 6-pin, Female Connector to M12 A-Coded, 8-pin, Male Connector |          |  |  |  |  |
|----------------------------------------------------------------------------------------------------|----------|--|--|--|--|
| Parameter                                                                                          | Value    |  |  |  |  |
| Voltage Rating                                                                                     | > 30 V   |  |  |  |  |
| Current Rating                                                                                     | > 0.25 A |  |  |  |  |
| IP Rating IP67 <sup>1</sup>                                                                        |          |  |  |  |  |
| Operating Temperature Range (Min-Max) -5°C to 70°C                                                 |          |  |  |  |  |
| Note:                                                                                              |          |  |  |  |  |
| 1. The cable is rated IP67 when the cable is connected at both ends. The IP rating of the          |          |  |  |  |  |

cable may exceed the IP rating of the sensor, but the sensor IP rating remains the value listed in the sensor manual's specifications. For the applicable sensor manual, refer to *Table 2.1*.

#### 14.2.2 P/N 9105-C-ZC27-ZC28-X

| Table 14.3—9105-C-ZC27-ZC28-X<br>M8, 8-pin, Female Connector to M12 A-Coded, 8-pin, Male Connector                                                                                                    |          |  |  |  |  |
|----------------------------------------------------------------------------------------------------|----------|--|--|--|--|
| Parameter                                                                                                    | Value    |  |  |  |  |
| Voltage Rating                                                                                                    | > 30 V   |  |  |  |  |
| Current Rating                                                                                                    | > 0.25 A |  |  |  |  |
| IP Rating IP67 <sup>1</sup>                                                                                                    |          |  |  |  |  |
| Operating Temperature Range (Min-Max) -5°C to 70°C                                                                                                    |          |  |  |  |  |
| Note:                                                                                                    |          |  |  |  |  |
| <ol> <li>The cable is rated IP67 when the cable is connected at both ends. The IP rating of the<br/>cable may exceed the IP rating of the sensor, but the sensor IP rating remains the value<br/>listed in the sensor manual's specifications. For the applicable sensor manual,<br/>refer to <i>Table 2.1</i>.</li> </ol> |          |  |  |  |  |

#### 14.2.3 P/N 9105-C-ZC28-ZC28-X

| Table 14.4—9105-C-ZC28-ZC28-X<br>M8, 8-pin, Female Connector to M12, 8-pin, Male Connector |                   |  |  |  |  |
|--------------------------------------------------------------------------------------------|-------------------|--|--|--|--|
| Parameter                                                                                  | Value             |  |  |  |  |
| Voltage Rating                                                                             | 60 V              |  |  |  |  |
| Current Rating                                                                             | 2.0 A             |  |  |  |  |
| IP Rating<br>(when connectors are attached at both ends)                                   | IP67 <sup>1</sup> |  |  |  |  |
| Operating Temperature Range (Min-Max) -40°C to 80°C                                        |                   |  |  |  |  |
| Note:                                                                                      |                   |  |  |  |  |

1. The cable is rated IP67 when the cable is connected at both ends. The IP rating of the cable may exceed the IP rating of the sensor, but the sensor IP rating remains the value listed in the sensor manual's specifications. For the applicable sensor manual, refer to *Table 2.1*.

#### 14.2.4 P/N 9105-C-ZC28-U-RJ45S-X

| Table 14.5—9105-C-ZC28-U-RJ45S-X<br>8-pin Female M12 Connector to Unterminated Wires and RJ45 Connector                                                                                                    |          |  |  |  |  |  |
|----------------------------------------------------------------------------------------------------|----------|--|--|--|--|--|
| Parameter Value                                                                                                    |          |  |  |  |  |  |
| Voltage Rating                                                                                                    | >40 V    |  |  |  |  |  |
| Current Rating                                                                                                    | > 0.25 A |  |  |  |  |  |
| IP Rating IP64 <sup>1</sup>                                                                                                    |          |  |  |  |  |  |
| Operating Temperature Range (Min-Max) -5°C to 70°C                                                                                                    |          |  |  |  |  |  |
| Note:                                                                                                    |          |  |  |  |  |  |
| 1. The cable is rated IP64 when the cable is connected at the M12 connector. The IP rating of the cable may exceed the IP rating of the sensor, but the sensor IP rating remains the value listed in the sensor manual's specifications. For the applicable sensor manual, |          |  |  |  |  |  |

refer to Table 2.1.

# 15. Terms and Conditions of Sale

The following Terms and Conditions are a supplement to and include a portion of ATI's Standard Terms and Conditions, which are on file at ATI and available upon request.

ATI warrants to Purchaser that force torque sensor products purchased hereunder will be free from defects in material and workmanship under normal use for a period of one (1) year from the date of shipment. The warranty period for repairs made under a RMA shall be for the duration of the original warranty, or ninety (90) days from the date of repaired product shipment, whichever is longer. ATI will have no liability under this warranty unless: (a) ATI is given written notice of the claimed defect and a description thereof with thirty (30) days after Purchaser discovers the defect and in any event, not later than the last day of the warranty period and (b) the defective item is received by ATI not later than (10) days after the last day of the warranty period. ATI's entire liability and Purchaser's sole remedy under this warranty is limited to repair or replacement, at ATI's election, of the defective part or item or, at ATI's election, refund of the price paid for the item. The foregoing warranty does not apply to any defect or failure resulting from improper installation, operation, maintenance, or repair by anyone other than ATI.

ATI will in no event be liable for incidental, consequential, or special damages of any kind, even if ATI has been advised of the possibility of such damages. ATI's aggregate liability will in no event exceed the amount paid by the purchaser for the item which is the subject of claim or dispute. ATI will have no liability of any kind for failure of any equipment or other items not supplied by ATI.

No action against ATI, regardless of form, arising out of or in any way connected with products or services supplied hereunder, may be brought more than one year after the cause of action accrued.

No representation or agreement varying or extending the warranty and limitation of remedy provisions contained herein is authorized by ATI, and may not be relied upon as having been authorized by ATI, unless in writing and signed by an executive officer of ATI.

Unless otherwise agreed in writing by ATI, all designs, drawings, data, inventions, software, and other technology made or developed by ATI in the course of providing products and services hereunder, and all rights therein under any patent, copyright, or other law protecting intellectual property, shall be and remain ATI's property. The sale of products or services hereunder does not convey any expressed or implied license under any patent, copyright, or other intellectual property right owned or controlled by ATI, whether relating to the products sold or any other matter, except for the license expressly granted below.

In the course of supplying products and services hereunder, ATI may provide or disclose to Purchaser confidential and proprietary information of ATI relating to the design, operation, or other aspects of ATI's products. As between ATI and Purchaser, ownership of such information, including without limitation any computer software provided to Purchaser by ATI, shall remain in ATI and such information is licensed to Purchaser only for Purchaser's use in operating the products supplied by ATI hereunder in Purchaser's internal business operations.

Without ATI's prior written permission, Purchaser will not use such information for any other purpose of provide or otherwise make such information available to any third party. Purchaser agrees to take all reasonable precautions to prevent any unauthorized use or disclosure of such information.

Purchaser will not be liable hereunder with respect to disclosure or use of information which: (a) is in the public domain when received from ATI, (b) is thereafter published or otherwise enters the public domain through no fault of Purchaser, (c) is in Purchaser's possession prior to receipt from ATI, (d) is lawfully obtained by Purchaser from a third party entitled to disclose it, or (f) is required to be disclosed by judicial order or other governmental authority, provided that, with respect to such to maintain the confidentiality of such information.

# **D. Custom Application**

This modular manual section does not apply to this sensor system.

Please contact an ATI representative for assistance, if needed:

Sale, Service and Information about ATI products:

ATI Industrial Automation 1031 Goodworth Drive Apex, NC 27539 USA www.ati-ia.com Tel: +1.919.772.0115 Fax: +1.919.772.8259

Application Engineering Tel: +1.919.772.0115, Extension 511 Fax: +1.919.772.8259 E-mail: *ft.support@novanta.com* 

24/7 Support: +1 855 ATI-IA 00 (+1 855-284-4200)